# MC40 ユーザー ガイド

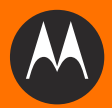

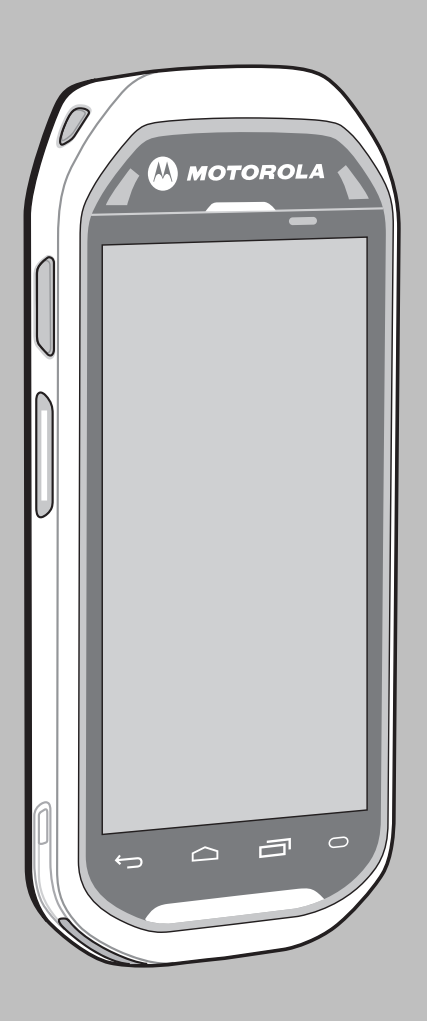

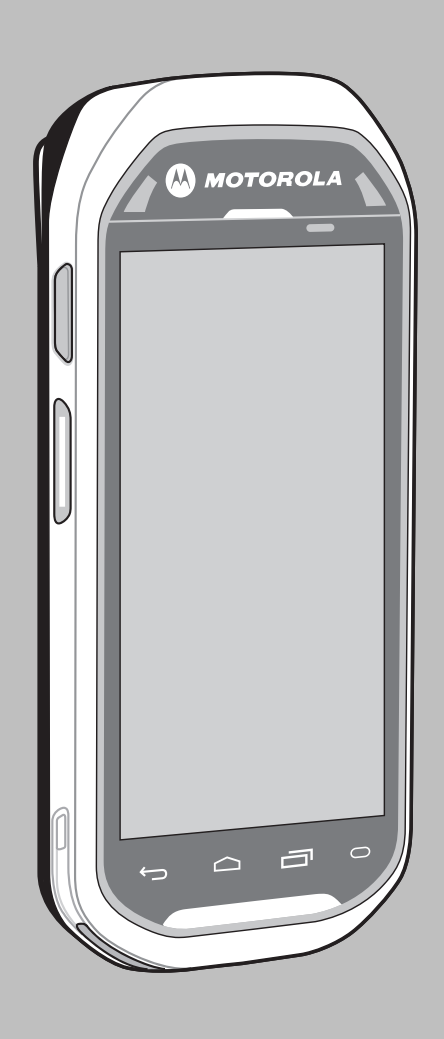

## **MC40** ユーザー ガイド

72E-166940-01JA

改訂版 A

2012 年 11 月

Motorola の書面による許可なしに、本書の内容をいかなる形式でも、または電気的あるいは機械的な手段に より、複製または使用することを禁じます。これには、コピー、記録、または情報の保存および検索システム など電子的または機械的な手段が含まれます。本書の内容は、予告なしに変更される場合があります。

ソフトウェアは、厳密に「現状のまま」提供されます。ファームウェアを含むすべてのソフトウェアは、ライ センスに基づいてユーザーに提供されます。本契約(ライセンス プログラム)に基づいて提供される各ソフト ウェアまたはファームウェアに対して、ユーザーに移譲不可で非排他的なライセンスを付与します。下記の場 合を除き、事前に書面による Motorola の同意がなければ、ユーザーがライセンスを譲渡、サブライセンス、 または移譲することはできません。著作権法で認められる場合を除き、ライセンス プログラムの一部または全 体をコピーする権限はありません。ユーザーは、ライセンス プログラムを何らかの形式で、またはライセンス プログラムの何らかの部分を変更、結合、または他のプログラムへ組み込むこと、ライセンス プログラムか らの派生物を作成すること、ライセンス プログラムを Motorola の書面による許可なしにネットワークで使用 することを禁じられています。ユーザーは、本契約に基づいて提供されるライセンス プログラムについて、 Motorola の著作権に関する記載を保持し、承認を受けて作成する全体または一部のコピーにこれを含めることに 同意します。ユーザーは、提供されるライセンス プログラムまたはそのいかなる部分についても、逆コンパイ ル、逆アセンブル、デコード、またはリバース エンジニアリングを行わないことに同意します。

Motorola は、信頼性、機能、またはデザインを向上させる目的でソフトウェアまたは製品に変更を加えることができるものとします。

Motorola は、本製品の使用、または本文書内に記載されている製品、回路、アプリケーションの使用が直接 的または間接的な原因として発生する、いかなる製造物責任も負わないものとします。

明示的、黙示的、禁反言、または Motorola, Inc. の知的所有権上のいかなる方法によるかを問わず、ライセン スが付与されることは一切ないものとします。Motorola 製品に組み込まれている機器、回路、およびサブシ ステムについてのみ、黙示的にライセンスが付与されるものとします。

## 改訂版履歴

元のガイドに対する変更を次に示します。

| 変更        | 日付               | 説明     |
|-----------|------------------|--------|
| -01 改訂版 A | 2012 年 11 月 30 日 | 初期リリース |
|           |                  |        |
|           |                  |        |
|           |                  |        |
|           |                  |        |

## 目次

## このガイドについて

| はじめに                  | Xİ   |
|-----------------------|------|
| マニュアル セット             | xi   |
| 構成構成                  | xi   |
| ソフトウェア バージョン          | xii  |
| 章の説明                  | xii  |
| 表記規則                  | xii  |
| 型連文書                  | xiii |
| (スンペロー)<br>サービスに関する情報 | xiii |
|                       |      |

### 第1章:ご使用の前に

| -1   |
|------|
| 1-3  |
| -4   |
| -4   |
| 1-5  |
| 1-5  |
| -6   |
| 1-6  |
| I-6  |
| -6   |
| -7   |
| I-8  |
| I-8  |
| 1-9  |
| 1-9  |
| 1-9  |
| 1-9  |
| -10  |
| 1-10 |
| -10  |
| -10  |
| 1-11 |
|      |

| サウンド設定     | 1-11 |
|------------|------|
| 一般的なサウンド設定 | 1-11 |
| 通知設定       | 1-11 |
| フィードバック設定  | 1-11 |

#### 第2章: MC40の使用

| はじめに                              | 2-1        |
|-----------------------------------|------------|
| ホーム画面                             | 2-1        |
| ステータス バー                          | 2-3        |
| ステータス アイコン                        | 2-3        |
| 通知アイコン                            | 2-4        |
| 通知の管理                             | 2-5        |
| ウィジェット                            | 2-6        |
| ショートカット                           | 2-6        |
| フォルダ                              | 2-7        |
| ホーム画面の壁紙                          | 2-7        |
| ホーム画面での項目の移動                      | 2-7        |
| ホーム画面からの項目の削除                     | 2-8        |
| 「ホーム回回からの項目の別は                    | 2-0<br>2-8 |
| メニューの撮作                           | 2-0        |
| アニューの抹下                           | 2-9        |
| オ ノジョン メーユー                       | 2-9        |
| コノナイスト メーユー                       | 2-9        |
| 画面イーホートの使用方法                      | 2-10       |
| ナイストの入力                           | 2-10       |
|                                   | 2-10       |
| テキストの編集                           | 2-11       |
| テキストの選択                           | 2-12       |
| キーホート言語の変更                        | 2-12       |
| アフリケーション                          | 2-13       |
| 画面のロック解除                          | 2-15       |
| [単一ユーザー]モード                       | 2-16       |
| MultiUser ログイン                    | 2-17       |
| MC40 のリセット                        | 2-18       |
| ソフト リセット                          | 2-18       |
| ハード リセット                          | 2-19       |
| サスペンド モード                         | 2-19       |
| ファイル ブラウザの使用                      | 2-20       |
| PTT Express Voice Client          | 2-22       |
| PTT 音声通知                          | 2-22       |
| PPT 通信を有効にする                      | 2-23       |
| トーク グループの選択                       | 2-23       |
| PTT 通信                            | 2-24       |
| グループ ブロードキャスト (1 対多)              | 2-24       |
| グループ ブロードキャストへの応答                 | 2-24       |
| プライベート応答 (1 対 1)                  | 2-25       |
| PTT Express Voice Client 通信を無効にする | 2-25       |
|                                   | -          |

#### 第3章:データ収集

| はじめに                   | 3-1 |
|------------------------|-----|
| イメージャ                  | 3-1 |
| 動作モード                  | 3-1 |
| デジタル カメラ               | 3-2 |
| スキャン操作に関する考慮事項         | 3-2 |
| イメージャを使用したバーコード データの収集 | 3-3 |
| 内蔵カメラを使用したバーコード データの収集 | 3-4 |
| 磁気ストライプ カードを読み取る       | 3-5 |
| DataWedge              | 3-5 |
| DataWedge の有効化         | 3-6 |
| DataWedge の無効化         | 3-6 |
| 設定                     | 3-6 |
|                        |     |

#### 第4章:WLAN

| はじめに                 | 4-1 |
|----------------------|-----|
| Wi-Fi ネットワークのスキャンと接続 | 4-1 |

#### 第5章:Bluetooth

| はじめに                      | 5-1 |
|---------------------------|-----|
| 適応型周波数ホッピング               | 5-1 |
| セキュリティ                    | 5-2 |
| Bluetooth プロファイル          | 5-2 |
| Bluetooth の電源の状態          | 5-3 |
| サスペンド                     | 5-3 |
| 機内モード                     | 5-3 |
| Bluetooth オン/オフの切り替え      | 5-3 |
| Bluetooth の有効化            | 5-3 |
| Bluetooth の無効化            | 5-4 |
| Bluetooth デバイスを検出する       | 5-4 |
| Bluetooth の名前の変更          | 5-5 |
| Bluetooth デバイスへの接続        | 5-5 |
| Bluetooth デバイスでのプロファイルの選択 | 5-5 |
| Bluetooth デバイスからの切断       | 5-6 |
| Bluetooth デバイスのペアリング解除    | 5-6 |
|                           |     |

#### 第6章:写真とビデオ

| はじめに               | 6-1 |
|--------------------|-----|
| 写真の撮影              | 6-1 |
| カメラの設定             | 6-2 |
| ビデオの録画             | 6-4 |
| ビデオの設定             | 6-4 |
| 写真やビデオの表示          | 6-5 |
| アルバムの処理            | 6-6 |
| アルバム コンテンツの表示方法の変更 | 6-7 |
| アルバムの共有            | 6-7 |
| アルバム情報の取得          | 6-8 |
| アルバムの削除            | 6-8 |
|                    |     |

| 写真の処理            | 6-8  |
|------------------|------|
| 写真の表示およびブラウズ     | 6-8  |
| スライドショー          | 6-9  |
| 写真の回転            | 6-9  |
| 写真のトリミング         | 6-9  |
| 連絡先アイコンとしての写真の使用 | 6-10 |
| 写真を壁紙として設定する     | 6-10 |
| 写真情報の取得          | 6-11 |
| 写真の共有            | 6-11 |
| 写真の削除            | 6-11 |
| ビデオの処理           | 6-11 |
| 電子メールでのビデオの送信    | 6-12 |
| ビデオの削除           | 6-12 |

#### 第7章:アクセサリ

| はじめに                   | -1              |
|------------------------|-----------------|
| マイクロ USB ケーブル          | -3              |
| インタフェース                | <sup>'</sup> -3 |
| シングル スロット充電クレードル       | -4              |
| MC40 のバッテリの充電          | -4              |
| 5 スロット ユニバーサル充電専用クレードル | -5              |
| 4 スロット バッテリ充電器         | -6              |

## 第8章:メンテナンスとトラブルシューティング

| はじめに                   | 8-1 |
|------------------------|-----|
| MC40 のメンテナンス           | 8-1 |
| バッテリの安全に関するガイドライン      | 8-1 |
| クリーニング                 | 8-2 |
| 使用可能な洗剤の活性成分           | 8-2 |
| 有害成分                   | 8-3 |
| 洗浄方法                   | 8-3 |
| 洗浄の際の注意事項              | 8-3 |
| 必要な材料                  | 8-3 |
| MC40 の清掃               | 8-3 |
| 筐体                     | 8-3 |
| ディスプレイ                 | 8-3 |
| スキャナ ウィンドウとカメラ ウィンドウ   | 8-3 |
| コネクタ                   | 8-4 |
| クレードルのコネクタのクリーニング      | 8-4 |
| クリーニングの頻度              | 8-5 |
| トラブルシューティング            | 8-5 |
| MC40                   | 8-5 |
| シングル スロット充電クレードル       | 8-7 |
| 5 スロット ユニバーサル充電専用クレードル | 8-7 |
| 4 スロット バッテリ充電器         | 8-8 |
|                        |     |

#### 付録 A: 技術仕様

| MC40 技術仕様              | A-1 |
|------------------------|-----|
| MC40 アクセサリ仕様           | A-4 |
| シングル スロット充電クレードル       | A-4 |
| 5 スロット ユニバーサル充電専用クレードル | A-5 |
| 4 スロット予備バッテリ充電器        | A-6 |

### 用語集

索引

## このガイドについて

## はじめに

このガイドでは、MC40とアクセサリの使用方法について説明します。

✓ 注 このガイドで示している画面は、例として示しているものであり、実際の画面と異なることがあります。

#### マニュアル セット

MC40 のマニュアル セットは、ユーザーの個々のニーズに応じた情報を提供しており、次のマニュアルで構成されています。

- MC40 クイック スタート ガイド MC40 の主な機能の使用方法について説明しています。
- MC40 ユーザー ガイド MC40 の使用方法について説明しています。
- MC40 Integrator Guide MC40 とアクセサリの設定方法について説明しています。

## 構成

このガイドは、以下のモデルを対象としています。

| 設定   | ラジオ                                                  | ディスプレイ           | メモリ                  | データ収集<br>オプション                            | 操作<br>システム                                           |
|------|------------------------------------------------------|------------------|----------------------|-------------------------------------------|------------------------------------------------------|
| MC40 | WLAN: 802.11a/b/g/n<br>WPAN: Bluetooth v2.1<br>+ EDR | 4.3" WVGA<br>カラー | 1GB RAM/8GB<br>フラッシュ | カメラとイメー<br>ジャー、または<br>カメラとイメー<br>ジャーと MSR | Android ベース<br>の Android オー<br>プン ソース プ<br>ロジェクト 2.3 |

#### ソフトウェア バージョン

- Android バージョン
- ビルド番号

## 章の説明

このガイドは、次の章で構成されています。

- 第1章の「ご使用の前に」- MC40 を初めて使用する際の手順について説明します。
- 第2章の「MC40の使用」-MC40の電源の入れ方やリセット方法など、MC40を使用する際の基本的な 手順について説明します。
- 第3章の「データ収集」-内部カメラや、オプションのスキャン モジュールおよび Bluetooth スキャナ を使用してバーコード データを取得する手順について説明します。
- **第4章の「WLAN」** Wi-Fi の設定方法について説明します。
- 第5章の「Bluetooth」 Bluetooth の設定方法について説明します。
- 第6章の「写真とビデオ」-写真の撮り方や、動画を Gallery (ギャラリ) アプリケーションに取り込む 方法について説明します。
- 第7章の「アクセサリ」-取り付け可能なアクセサリと、アクセサリを MC40 で使用する方法について 説明します。
- 第8章の「メンテナンスとトラブルシューティング」-MC40のお手入れ方法と保管方法、および MC40の操作中に発生する可能性のある問題のトラブルシューティングについて説明します。
- 付録A「技術仕様」-MC40の技術仕様について説明します。

## 表記規則

本書では、次の表記規則を使用しています。

- 斜体は、次の項目の強調に使用します。
  - 本書および関連文書の章およびセクション
  - 画面上のアイコン
- 太字は、次の項目の強調に使用します。
  - ダイアログ ボックス、ウィンドウ、画面名
  - ドロップダウン リスト名、リスト ボックス名
  - チェックボックス名、ラジオボタン名
  - ・ 画面上のボタン名

- 中黒 (•) は、次を示します。
  - 実行する操作
  - 代替方法のリスト
  - 実行する必要はあるが、順番どおりに実行しなくてもかまわない手順
- 順番どおりに実行する必要のある手順(順を追った手順)は、番号付きのリストで示されます。

## 関連文書

- MC40 クイック スタート ガイド (p/n 72-166941-xx)
- MC40 規制ガイド (p/n 72-166942-xx)
- MC40 Integrator Guide (p/n 72E-166943-xx)
- MSP Client Software Guide (p/n 72E-128805-xx)

本書およびすべてのガイドの最新バージョンは、http://supportcentral.motorola.comから入手可能です。

## サービスに関する情報

本機器に問題が発生した場合は、地域担当の Motorola Solutions Global Customer Support Center (Motorola Solutions グローバル カスタマ サポート センター ) にお問い合わせください。お問い合わせ先は、 http://www.motorolasolutions.com/support に記載されています。

Motorola Solutions Global Customer Support Center (Motorola Solutions グローバル カスタマ サポート セン ター) へのお問い合わせの際は、以下の情報をご用意ください。

- 装置のシリアル番号(製造ラベルに記載)
- モデル番号または製品名(製造ラベルに記載)
- ソフトウェアのタイプとバージョン番号

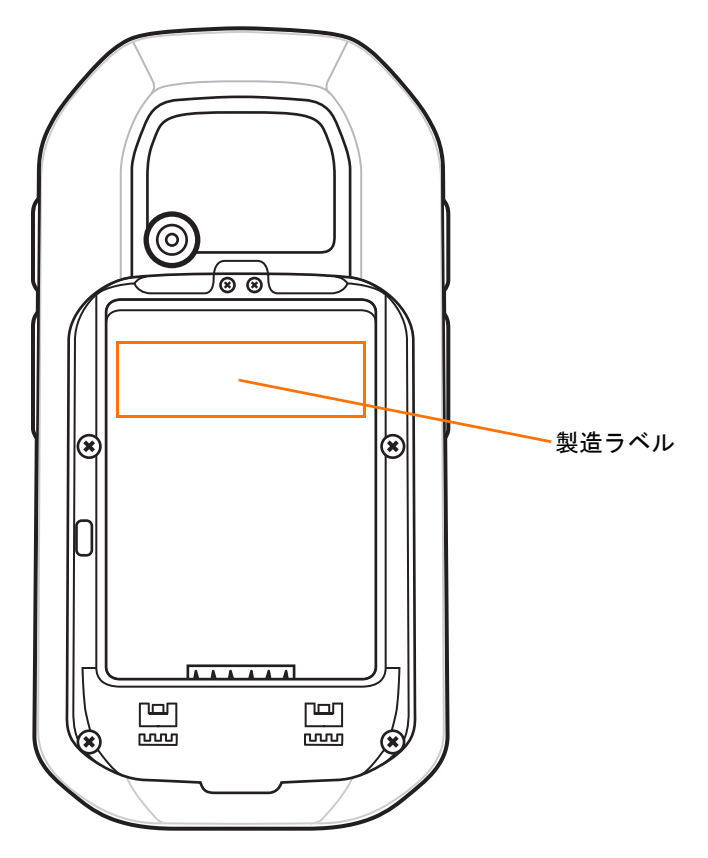

Motorola は、お客様のお問い合わせに対して、サポート合意書に指定された期限までに、電子メール、また は電話にて回答を行います。

Motorola Solutions Global Customer Support Center (Motorola Solutions グローバル カスタマ サポート セン ター)が問題を解決できない場合、修理のため機器をご返送いただくことがあります。その際に詳しい手順を ご案内します。Motorola は、承認済みの梱包箱を使用せずに発生した搬送時の損傷について、その責任を負 わないものとします。装置を不適切に移動すると、保証が無効になる場合があります。

ご使用の製品を Motorola ビジネス パートナーから購入された場合、サポートについては購入先のビジネス パートナーにお問い合わせください。

## 第1章 ご使用の前に

## 機能

ここでは、MC40の特徴と、最初に使用する場合のセットアップ方法を説明します。

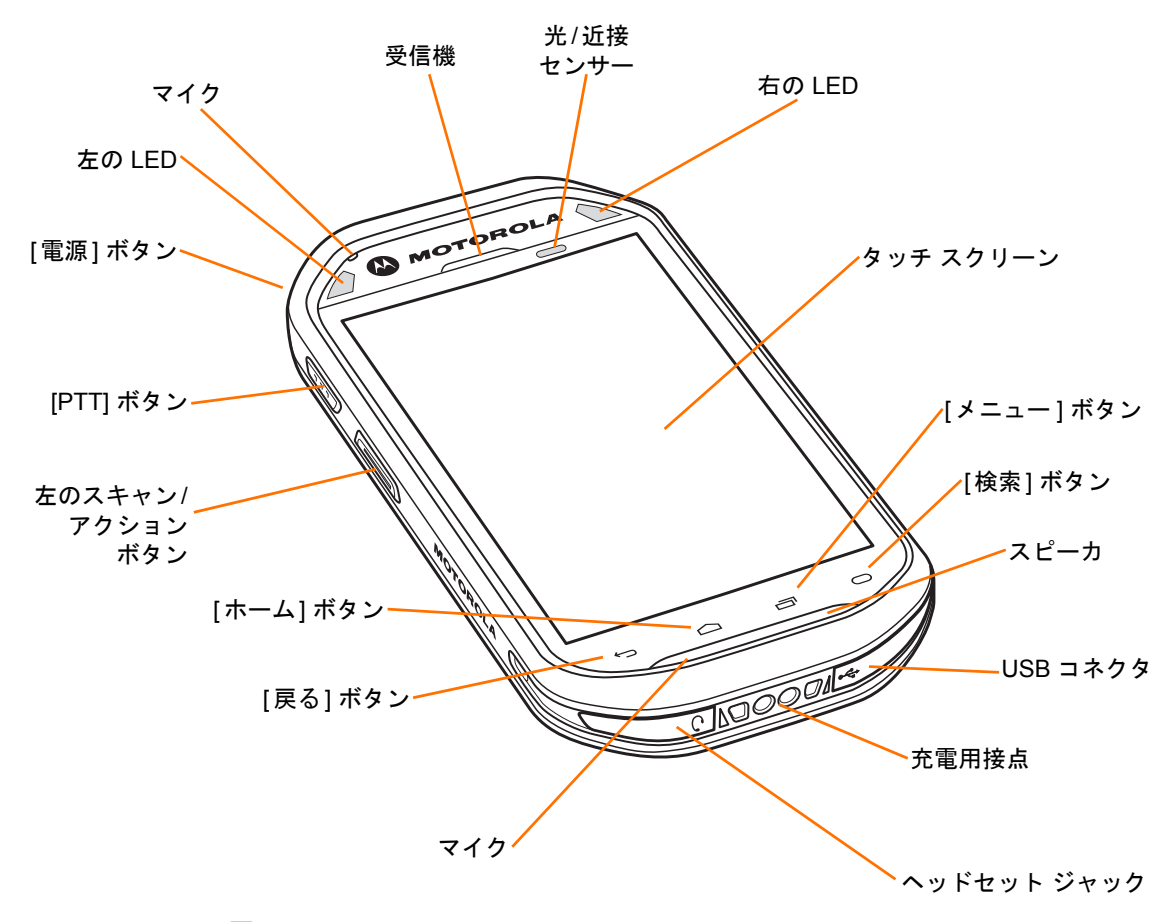

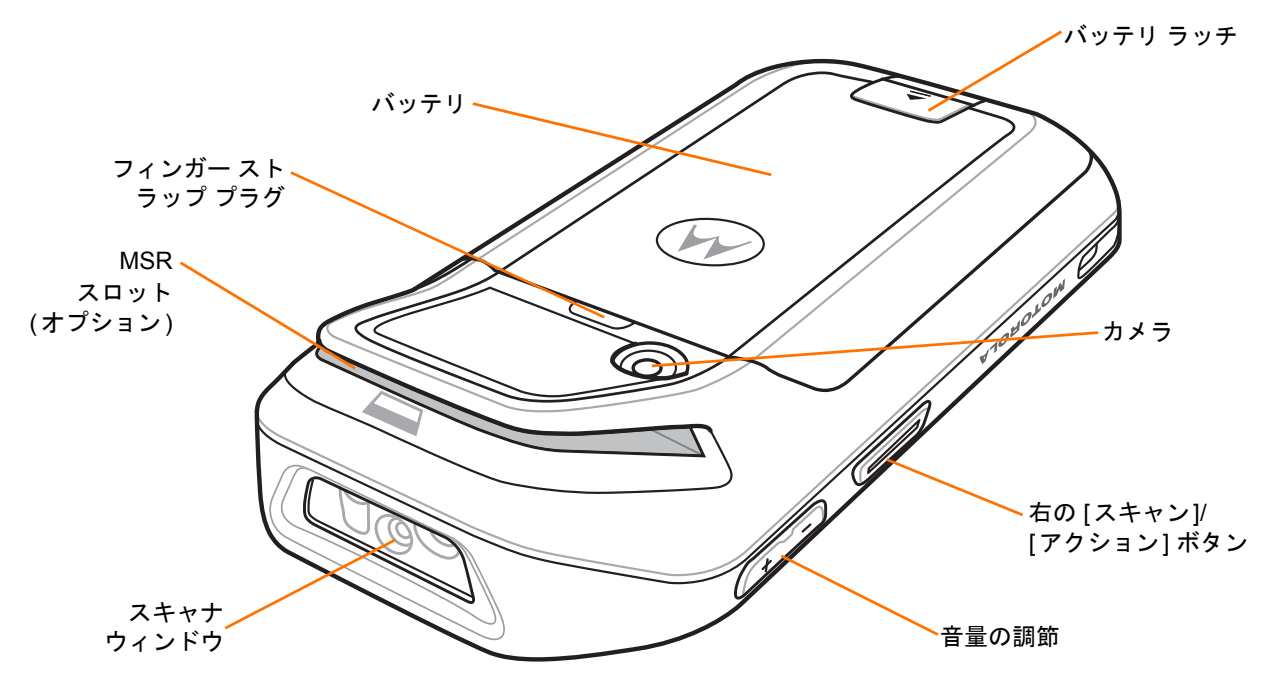

#### 図 1-2 MC40 背面図

#### 表1-1 機能

| 各部の名称                     | 機能                                                                                                    |
|---------------------------|----------------------------------------------------------------------------------------------------|
| 左の LED                    | 読み取り機能を示します。スキャンの実行中は赤色に点灯します。読み取りが<br>正常に完了したら、緑色に点灯します。                                                       |
| 右の LED                    | MC40 が充電器に設置されているときに、バッテリの充電状態を示します。<br>読み取り機能を示します。スキャンの実行中は赤色に点灯します。読み取りが<br>正常に完了したら、緑色に点灯します。               |
| マイク                       | 音声の録音と通信に使用します。                                                                                                 |
| 光/近接センサー                  | 周辺光を判断してディスプレイのバックライトの輝度を制御し、ハンドセット<br>モードのときにはディスプレイをオフにします。                                                   |
| タッチ スクリーン                 | MC40の操作に必要なすべての情報が表示されます。                                                                                       |
| [戻る]ボタン                   | 前の画面を表示します。<br>画面キーボードが開いている場合は、キーボードを閉じます。                                                                     |
| [ホーム] ボタン                 | ワンタッチでホーム画面を表示します。<br>短期間タッチし続けると、最近使用したアプリケーションが表示されます。                                                        |
| [メニュー]ボタン                 | 現在の画面またはアプリケーションに影響を及ぼす項目のメニューが開き<br>ます。                                                                        |
| [検索] ボタン 🔵                | [検索] ウィンドウを開きます。                                                                                                |
| 右の [スキャン]/<br>[アクション] ボタン | スキャン アプリケーションが有効な場合のスキャンを示します (デフォルト)。<br>ボタン リマップ プログラムを使用してプログラム可能です。詳細は、『MC40<br>Integrator Guide』を参照してください。 |

表1-1 機能(続き)

| 各部の名称                      | 機能                                                                                                    |
|----------------------------|----------------------------------------------------------------------------------------------------|
| カメラ                        | 写真やビデオの撮影、バーコード データの収集を行います。                                                                                                    |
| MSR スロット (一部の<br>モデルで利用可能) | クレジット取引またはデビット取引の際に、磁気ストライプカードのスワイプ<br>に使用します。                                                                                                    |
| [電源]ボタン                    | ボタンを押して、その状態を維持すると、MC40 の電源がオンになります。<br>ボタンを押すと、画面がオンまたはオフになります。<br>ボタンを押して、その状態を維持し、次のオプションから 1 つを選択します。                                               |
|                            | <ul> <li>[サイレント モード] - デバイスはバイブ モードに設定されます。アラーム<br/>以外のすべてのサウンドは無効に設定されます。</li> </ul>                                                                   |
|                            | • <b>[機内モード]</b> - すべての無線接続が無効になります。                                                                                                    |
|                            | • 【 <b>バッテリ交換</b> 】- バッテリの交換時にデバイスをシャットダウンします。                                                                                                    |
|                            | • [リセット]- ソフトウェアが応答を停止した場合に、MC40 を再起動します。                                                                                                    |
|                            | • <b>[電源オフ]</b> - MC40 の電源をオフにします。                                                                                                    |
| 音量の調節                      | オーディオの音量を上げたり下げたりします。ボタン リマップ プログラムを<br>使用してプログラム可能です。詳細は、『MC40 Integrator Guide』を参照して<br>ください。                                                         |
| [PTT] ボタン                  | PTT Express がアクティブな場合に、ブロードキャスト PTT 通話を示します。<br>ボタン リマップ プログラムを使用してプログラム可能です。詳細は、『MC40<br>Integrator Guide』を参照してください。                                   |
| 左のスキャン/<br>アクション ボタン       | スキャン アプリケーションが有効な場合のスキャンを示します (デフォルト)。<br>PTT Express がアクティブな場合に、PTT 通信で使用します。ボタン リマップ<br>プログラムを使用してプログラム可能です。詳細は、『MC40 Integrator Guide』<br>を参照してください。 |
| スピーカ                       | ビデオおよび音楽を再生するためのオーディオ出力を提供します。                                                                                                    |
| ヘッドセット ジャック                | モノ ヘッドセット (3 ワイヤー、2.5mm プラグ) に接続します。                                                                                                    |
| USB コネクタ                   | クレードルおよびケーブルからデバイスに電力を供給し、USB クライアント通信およびホスト通信を行えるようにします。                                                                                               |

## パッケージの開梱

MC40 を覆っている保護材を慎重にすべて取り外し、後で保管や搬送に使えるように、梱包箱を保管しておきます。

次の同梱品がパッケージに入っていることを確認します。

- MC40
- リチウム イオン バッテリ
- クイック スタート ガイド
- 規制ガイド

#### 1-4 MC40 ユーザー ガイド

破損している機器がないかどうかを確認してください。不足または破損している機器がある場合は、直ちに Motorola Solutions グローバル カスタマ サポート センター にお問い合わせください。連絡先については、xiii ページを参照してください。

## ご使用の前に

MC40 を初めて使用する際には、次のことを行います。

- 1. バッテリの取り付け
- 2. MC40 の充電
- 3. MC40 の電源をオンにする

#### バッテリの取り付け

バッテリを取り付けるには、次の手順に従います。

- 1. バッテリがバッテリ収納部内に収まるよう調整します。
- 2. バッテリが所定の位置にカチッとはまるまで押し下げます。
- 3. バッテリ ラッチを押し下げます。 バッテリが充電されている場合は、 MC40 の電源が自動的にオンになり ます。

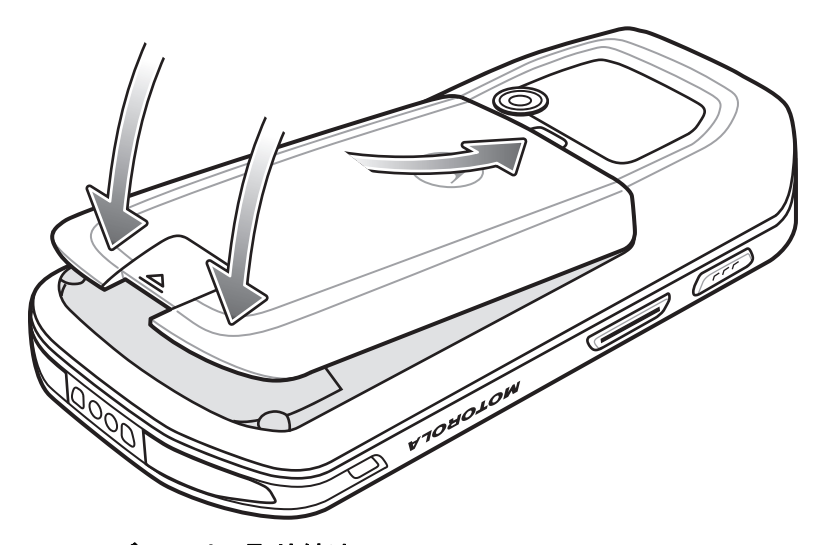

図 1-3 バッテリの取り付け

バッテリの充電

**注意 8-1 ページの「バッテリの安全に関するガイドライン」**で説明している、バッテリの安全に関するガ イドラインに従ってください。

#### メイン バッテリの充電

MC40 を初めて使用する場合は、右のバッテリ充電発光ダイオード (LED) が緑色に点灯するまで、メイン バッ テリを充電します (充電状態のインジケータについては、1-5 ページの表 1-2 を参照してください)。 MC40 を 充電するには、ケーブルまたはクレードルを使って適切な電源に接続してください。 MC40 で使用可能なアク セサリの詳細については、第7章の「アクセサリ」を参照してください。

MC40 にはメモリ バックアップ バッテリが装備されており、このバッテリはフル充電されたメイン バッテリ から自動的に充電されます。MC40 を初めて使用する場合は、バックアップ バッテリがフル充電されるまで 約 36 時間かかります。また、メイン バッテリを数時間取り外して、バックアップ バッテリが放電した場合 も、同じ時間がかかります。MC40 のメイン バッテリを取り外したとき、[バッテリ交換] 機能が使用されて いれば、少なくとも 15 分間 (室温の場合)は、バックアップ バッテリによってランダムアクセス メモリ (RAM) データがメモリ内に維持されます。MC40 のバッテリ残量が非常に少なくなった場合、メモリ内の RAM デー タは、メイン バッテリとバックアップ バッテリの両方によって少なくとも 48 時間維持されます。

ケーブルおよびクレードルの取り扱い方法および充電手順については、『MC40 Integrator Guide』を参照して ください。

- マイクロ USB ケーブル
- シングル スロット充電クレードル
- 5 スロット ユニバーサル充電専用クレードル。

メインバッテリを充電するには、次の手順に従います。

- 充電アクセサリを適切な電源に接続します。詳細については、第7章の「アクセサリ」を参照してください。
- MC40 をクレードルにセットするか、ケーブルを接続します。MC40 が充電を開始します。充電中は、右のバッテリ充電 LED が黄色に点滅し、フル充電されると緑色に点灯します。充電の状態を表す LED 表示の意味については、表 1-2 を参照してください。

2680mAh バッテリは、約4時間で充電が完了します。

| 状態                          | 意味                                                                                             |
|-----------------------------|------------------------------------------------------------------------------------------------|
| 消灯                          | MC40 が充電されない。<br>MC40 がクレードルに正しく挿入されていません。<br>MC40 が電源に接続されていません。<br>充電器またはクレードルに電源が供給されていません。 |
| 黄色でゆっくり点滅<br>(2 秒ごとに 3 回点滅) | MC40 が充電中です。                                                                                   |
| 緑色の点灯                       | 充電が完了しました。                                                                                     |

#### 表 1-2 右の LED ステータス

#### 表 1-2 右の LED ステータス (続き)

| 状態                       | 意味                                                                                                   |
|--------------------------|----------------------------------------------------------------------------------------------------|
| 黄色で速く点滅<br>(1 秒間に 3 回点滅) | 充電エラーです。次のような場合に、この状態になります。 <ul> <li>温度が低すぎる、または高すぎる。</li> <li>充電完了までの時間が長すぎる(通常は、8時間以上)。</li> </ul> |
| [電源] ボタンを押したと            | バッテリ残量が重大な状態です。バッテリ残量が少なすぎて、デバイスを起                                                                   |
| きに、黄色で 1 回点滅             | 動できません。                                                                                              |
| [電源] ボタンを押したと            | バッテリが過熱状態になっています。デバイスがシャットダウンされます。                                                                   |
| きに、黄色で速く点滅               | バッテリは、正常な操作を行える温度に戻るまで充電されません。                                                                       |

#### 充電温度

バッテリの充電は、0 ~ 40°C の温度で行ってください。充電は、MC40 によって精密に制御されています。 温度制御を行うため、MC40 やアクセサリは、バッテリの充電状態を有効と無効に交互に短時間で切り替え て、バッテリを許容可能な温度に保ちます。異常な温度のために充電が無効になった場合は、MC40 やアクセ サリの LED にエラーが表示されます。表 1-2 を参照してください。

#### 予備バッテリの充電

アクセサリを使用して予備バッテリを充電する方法については、第7章の「アクセサリ」を参照してください。

#### MC40の電源の入れ方

バッテリが装着されていても MC40 の電源がオンにならない場合は、左右の LED が 1 回点滅するまで、[電源] ボタンを押します。MC40 がフラッシュ ファイル システムを開始するときに、起動画面が 1 分程度表示 されます。これらのウィンドウは、リセット時も表示されます。

## バッテリの交換

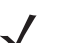

注 バッテリ交換モードの手順に従っていることを確認してください。従っていない場合、バックアップバッ テリが短期間で消耗されます。

バッテリを交換するには、次の手順に従います。

- 1. [電源] ボタンを、[デバイスのオプション] メニューが表示されるまで押します。
- 2. [バッテリ交換]をタッチします。左右の LED が赤く点灯します。
- 3. LED が消灯するまで待ちます。
- バッテリ ラッチを持ち上げます。

#### ご使用の前に 1-7

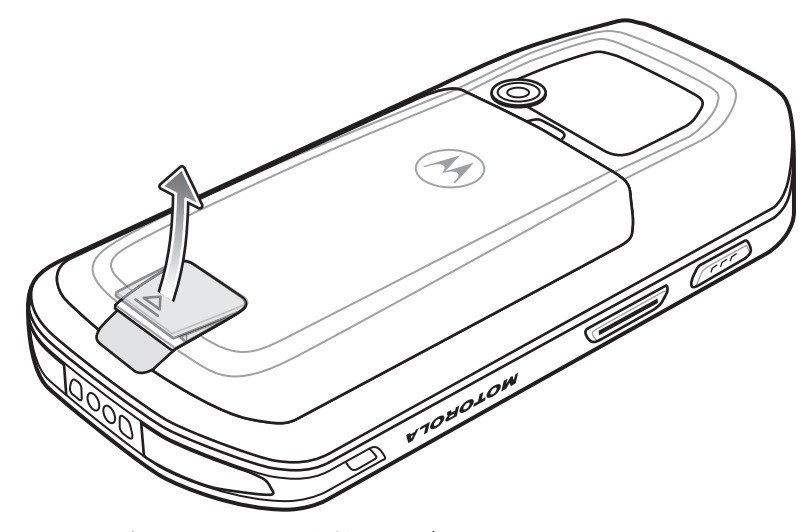

図 1-4 パッテリ ラッチを持ち上げる

5. バッテリをバッテリ コンパートメントから取り出します。

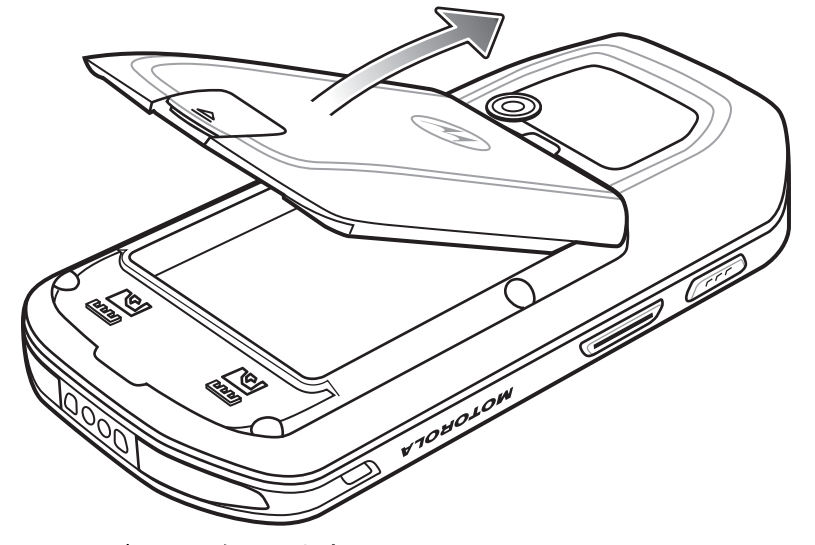

図1-5 バッテリを取り出す

- 6. 交換したバッテリがバッテリ収納部に収まるよう調整します。
- 7. バッテリが所定の位置にカチッとはまるまで押し下げます。
- 8. バッテリ ラッチを押し下げます。バッテリが充電されている場合は、MC40の電源が自動的にオンになります。

## バッテリ管理

#### バッテリ使用量の監視

[バッテリの使用] 画面には、どのアプリケーションがバッテリ電力を最も消費しているかがリストされます。 またこの画面を使用して、ダウンロードしたアプリケーションの中で電力を消費しすぎているものをオフにす ることもできます。

[設定] > [デバイス情報] > [バッテリの使用] をタッチします。

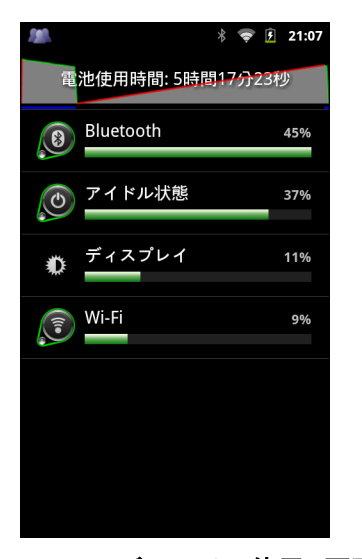

図1-6 [バッテリの使用]画面

[バッテリの使用] 画面には、バッテリを使用しているアプリケーションがリストされます。画面上部の放電 状況グラフには、最後に充電されたときからのバッテリの放電率と(充電器に接続された短期間は、図の下部 に薄い緑色の線で示されます)、バッテリ電源で稼動している時間が表示されます。

[バッテリの使用] 画面でアプリケーションにタッチすると、その電力消費についての詳細が表示されます。ア プリケーションによって、表示される情報は異なります。アプリケーションの中には、電力使用を調整するた めの設定画面が開くボタンが含まれているものもあります。

#### 低バッテリ通知

バッテリ充電残量が15%未満になると、MC40を電源に接続するように指示する通知がMC40に表示されます。

| 🛕 充電してくださ                             | []    |
|---------------------------------------|-------|
| 電池が残り少なくなっ <sup>-</sup><br>残り15%未満です。 | ています: |
| -=                                    | 5     |
| ОК                                    | 電池使用量 |

#### 図1-7 低バッテリ通知

ユーザーはバッテリを交換するか、次の充電アクセサリのいずれかを使用して MC40 を充電する必要があります。

バッテリ充電残量が 10% 未満になると、MC40 はデータを保存するために重大なサスペンド モードに入ります。画面はオフになります。[電源] ボタンを押すと、右の LED が黄色に点滅します。

データを保持するために、ユーザーはバッテリを交換するか、次の充電アクセサリのいずれかを使用して MC40 を充電しなければなりません。

#### バッテリの最適な使用方法

バッテリを節約するためのヒントを以下に示します。

- MC40 を使用しないときは、常に AC 電源に接続しておきます。
- アイドル状態で一定時間経過したら画面がオフになるように画面を設定します。
- 画面の明るさを抑えます。
- 無線機能を使用していないときは、すべての無線機能をオフにします。
- 電子メール、カレンダ、連絡先、および他のアプリケーションの自動同期機能をオフにします。
- [**電源コントロール**]ウィジェットを使用して、無線、画面の輝度、および同期機能のステータスを確認 して制御します。
- ・ 音楽やビデオ アプリケーションなどのアプリケーションの使用を最小限に抑えて、MC40 がサスペンド 状態にならないようにします。

#### 画面タイムアウト設定の変更

アイドル状態で一定時間経過したら電源がオフになるように MC40 を設定するには、次の手順に従います。

- [設定] > [ディスプレイ] > [画面タイムアウト] をタッチします。
- [画面タイムアウト] ウィンドウから値を選択します。オプション: [15 秒]、[30 秒]、[1 分]、[2 分]、[10 分]、 [30 分]、または [なし]。
- 3. 🙆 をタッチします。

バッテリ設定の変更

輝度の設定を変更してバッテリ電力を節約するには、次の手順に従います。

- 1. 
  [設定] > [ディスプレイ] > [輝度] をタッチします。
- 2. [輝度自動調整] チェックボックスがオンになっている場合、チェックボックスをタッチして無効にします。
- 3. スライダを左に移動して、輝度を下げます。
- **4. [OK]** をタッチします。
- 5. 🔿 をタッチします。

#### 無線通信をオフにする方法

すべての無線をオフにするには、次の手順に従います。

- 1. 
  [設定] > [無線/ネットワーク] をタッチします。
- 【機内モード】 チェックボックスをタッチして、すべての無線を無効にします。★ アイコンがステータス バーに表示されます。
- 3. 🙆 をタッチします。

## 日時の設定

日時を設定するには、次の手順に従います。

- [設定] > [日付/時刻] をタッチします。

   日付と時刻は、MC40 が無線ネットワークに接続されると、NTP サーバーを使用して自動的に同期されます。ユーザーはタイム ゾーンを設定するだけです。
- 2. [タイムゾーンの選択] をタッチします。
- 3. 現在の場所のタイムゾーンをタッチします。
- 4. 🙆 をタッチします。

NTP サーバー接続設定の詳細については、『MC40 Integrator Guide』を参照してください。

## ディスプレイの設定

#### 画面の輝度

画面の輝度を設定するには、次の手順に従います。

□□ > [設定] > [ディスプレイ] > [輝度] をタッチします。[輝度] ダイアログ ボックスが表示されます。

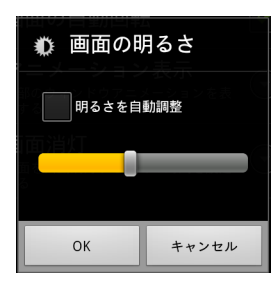

図1-8 [輝度]ダイアログ ボックス

 [輝度自動調整] チェックボックスをオンにすると、MC40 は内蔵光センサーを使用して、自動的に輝度を 調整するように設定されます。

輝度を手動で設定するには、このチェックボックスをオフにします。スライダを使用して、輝度レベルを 設定します。

3. [OK] > 🧰 をタッチします。

#### 画面の回転

画面の回転を設定するには、次の手順に従います。

- 1. 
  [設定] > [ディスプレイ] をタッチします。[ディスプレイの設定] 画面が表示されます。
- 2. [画面自動回転]をオンにすると、MC40の回転に合わせて MC40 が自動的に向きを切り替えるように設定 されます。MC40を左右に 90 度回転させます。
- 3. 🧰 をタッチします。

#### 画面のタイム アウト

画面のタイムアウトを設定するには、次の手順に従います。

- [設定] > [ディスプレイ] > [画面タイムアウト] をタッチします。[画面タイムアウト] メニューが表示されます。
- 2. タイムアウト値を1つ選択します。オプション: [15 秒]、 [30 秒]、 [1 分]、 [2 分]、 [10 分]、 または [30 分]。
- 3. 🙆 をタッチします。

## サウンド設定

一般的なサウンド設定

- [サイレントモード]-オンにすると、音楽、ビデオ、およびアラームのオーディオを除くすべてのサウンドがサイレンスになります。注意:メディアとアラームをサイレンスに設定するには、特定のアプリケーションの設定に移動します。
- [バイブ] 通知を受け取ったときに、MC40 が振動する条件を設定します。オプション:[常時]、[なし]、 [サイレント モードの場合のみ]、または [サイレント モードではない場合のみ]。
- [音量] メディアやアラームの音量をコントロールします。スライダを使用して、音量レベルを設定します。

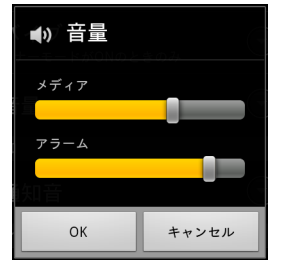

図 1-9 [音量]ダイアログ ボックス

#### 通知設定

• [通知呼び出しトーン] - 通知を受信したときに鳴る、呼び出しトーンを選択するためのダイアログ ボックスが開きます。

フィードバック設定

- [可聴選択]-オンにすると、画面上で選択を行ったときに音が鳴ります。
- 「画面ロック音]-オンにすると、画面をロックまたはロック解除したときに音が鳴ります。
- [触覚フィードバック] オンにすると、ソフトキーをタッチしたときや、特定の画面対話時に MC40 が振動します。

## 第2章 MC40の使用

## はじめに

ここでは、MC40の画面、ステータス アイコン、通知アイコン、およびコントロールについて紹介し、MC40の基本的な使用方法を説明します。

## ホーム画面

ホーム画面は、MC40 をオンにすると表示されます。設定によって、ホーム画面に表示される内容は異なりま す。詳細については、システム管理者に問い合わせてください。

サスペンドまたは画面タイムアウトの後、ホーム画面にはロックスライダが表示されます。 (6)を左にスライドして、画面のロックを解除します。画面のロックの詳細については、2-15ページの「画面のロック解除」を参照してください。

#### 2-2 MC40 ユーザー ガイド

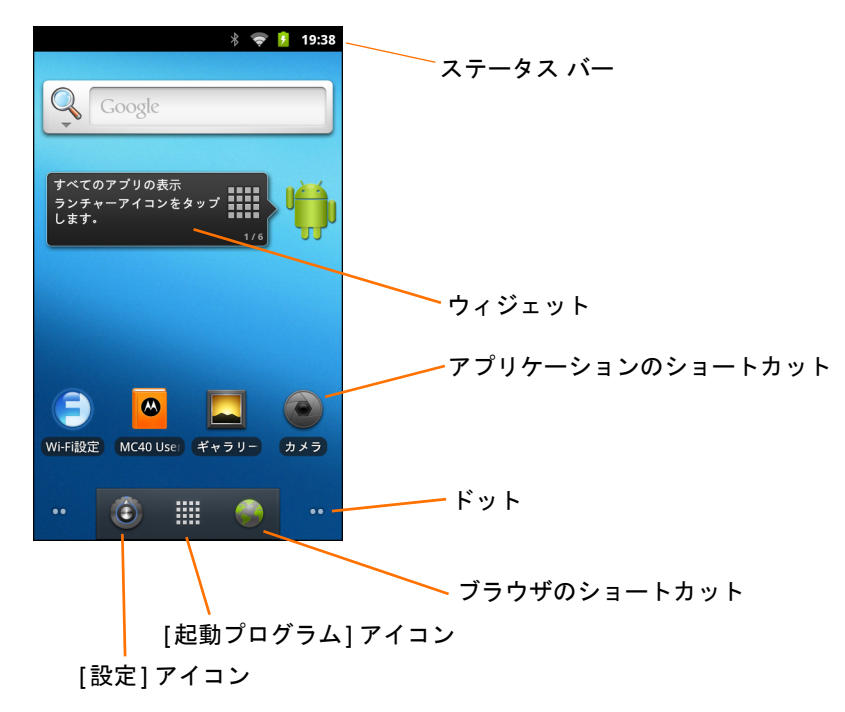

図 2-1 ホーム画面

ホーム画面には、次の機能があります。

- ステータス バー 時間、ステータス アイコン (右側)、および通知アイコン (左側) が表示されます。詳細については、2-3 ページの「ステータス アイコン」および 2-5 ページの「通知の管理」を参照してください。
- [起動プログラム] アイコン アプリケーション ウィンドウを開きます。2-13 ページの「アプリケー ション」を参照してください。
- [ブラウザ]アイコン [ブラウザ]アプリケーションを開きます。
- ウィジェット ホーム画面で実行するスタンドアロン型のアプリケーションを起動します。
- [ショートカット] アイコン MC40 にインストールされているアプリケーションを開きます。

ホーム画面には、ウィジェットとショートカットを配置するための4つの追加画面があります。画面を左右 にスワイプすると、追加画面が表示されます。左下と右隅のドットは、どの画面が表示されているかを示して います。

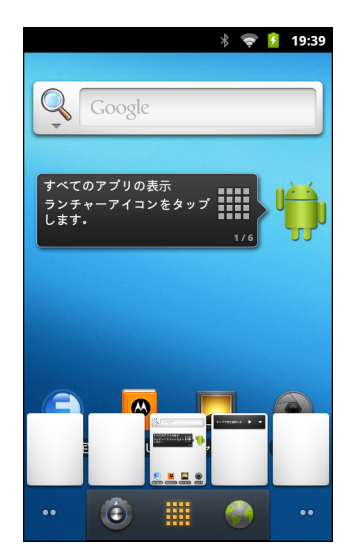

図 2-2 ホーム画面のサムネイル

ステータス バー

ステータス バーには、時間、通知アイコン (左側)、およびステータス アイコン (右側)が表示されます。

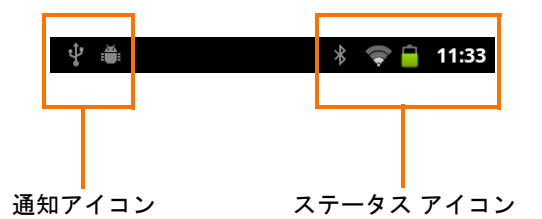

図 2-3 通知アイコンおよびステータス アイコン

ステータス バーに表示可能な数より多くの通知がある場合は、他にも通知があることを示す 🕂 が表示され ます。[**通知**] パネルを開き、すべての通知とステータスを表示します。

ステータス アイコン

表 2-1 は、表示される可能性のあるステータス アイコンを示しています。

| アイコン | 説明                              | アイコン       | 説明                                                                  |
|------|---------------------------------|------------|---------------------------------------------------------------------|
| *    | Bluetooth がオンになっていることを示<br>します。 | *          | MC40 が Bluetooth デバイスに接続され<br>ていることを示します。                           |
| (٦)  | アラームが有効であることを示します。              |            | メディアとアラーム以外のすべてのサ<br>ウンドがサイレンスに設定され、バイブ<br>モードが有効になっていることを示し<br>ます。 |
| ×    | 着信音がサイレンスに設定されているこ<br>とを示します。   | <b>(</b> ) | Wi-Fi ネットワークに接続されているこ<br>とを示します。                                    |

#### 表 2-1 ステータス アイコン(続き)

| アイコン | 説明                              | アイコン | 説明                                            |
|------|---------------------------------|------|-----------------------------------------------|
| Ĺ    | バッテリの充電が非常に少ないことを示<br>します。      |      | バッテリの充電が少ないことを示し<br>ます。                       |
|      | バッテリの一部が充電された状態である<br>ことを示します。  |      | バッテリが完全に充電された状態である<br>ことを示します。                |
| 7    | バッテリが充電中であることを示し<br>ます。         | C    | MC40 がバッテリ容量のレベルを計算中<br>であることを示します。           |
| 5    | 未知の充電エラーであることを示し<br>ます。         | ۶    | 充電するには、バッテリの温度が低すぎ<br>ることを示します。               |
| ۶    | 充電するには、バッテリの温度が高すぎ<br>ることを示します。 | ★    | 機内モードがアクティブであることを<br>示します。すべての無線がオフになり<br>ます。 |

#### 通知アイコン

表 2-2 は、表示される可能性のある通知アイコンを示しています。これらの通知への応答の詳細については、 2-5 ページの「通知の管理」を参照してください。これらのアイコン以外に、インストールされたアプリケー ションによっては、独自の通知アイコンが表示される場合があります。

#### 表 2-2 通知アイコン

| アイコン     | 説明                                                                          | アイコン | 説明                                      |
|----------|-----------------------------------------------------------------------------|------|-----------------------------------------|
| (+       | 表示可能な通知が他にもあることを示<br>します。                                                   | Ð    | データを同期していることを示します。                      |
| 1        | 間近に迫ったイベントを示します。                                                            | (tr. | オープン Wi-Fi ネットワークを使用で<br>きることを示します。     |
| ٢        | 音楽が再生されていることを示します。                                                          |      | サインインまたは同期に関する問題が<br>発生したことを示します。       |
| <u>†</u> | MC40 がデータをアップロードしてい<br>ることを示します。                                            | .0   | オンデバイス ストレージがほぼ満杯で<br>あることを示します。        |
| Ŧ        | 動画表示の場合は MC40 がデータのダ<br>ウンロード中であることを示し、静止<br>画表示の場合はダウンロードが完了し<br>たことを示します。 | Ŷ    | MC40 が USB ケーブルを使用して接続<br>されていることを示します。 |

#### 表2-2 通知アイコン(続き)

| アイコン | 説明                                                           | アイコン       | 説明                                |
|------|--------------------------------------------------------------|------------|-----------------------------------|
| 8-   | MC40 が仮想プライベート ネットワー<br>ク (VPN) を介して接続または切断され<br>ていることを示します。 | Ξ <b>φ</b> | オンデバイス ストレージを準備中<br>です。           |
|      | MC40 で USB デバッグが有効になって<br>いることを示します。                         |            | MultiUser 機能が有効になっているこ<br>とを示します。 |
| 2/   | 新しいユーザーがログインしているこ<br>とを示します。                                 | $\diamond$ | PTT Express がアクティブです。             |

### 通知の管理

通知アイコンは、新しいメッセージの到着、カレンダ イベント、およびアラームに加えて、進行中のイベン トも報告します。通知が行われると、簡単な説明とともにアイコンがステータス バーに表示されます。2-4 ページの表 2-2 を参照してください。すべての通知のリストを表示するには、[通知]パネルを開きます。

[通知]パネルを開くには、次の手順に従います。

- 画面の上部からステータス バーを下にドラッグします。
   あるいは
- ホーム画面で、 □□ > [通知] をタッチします。

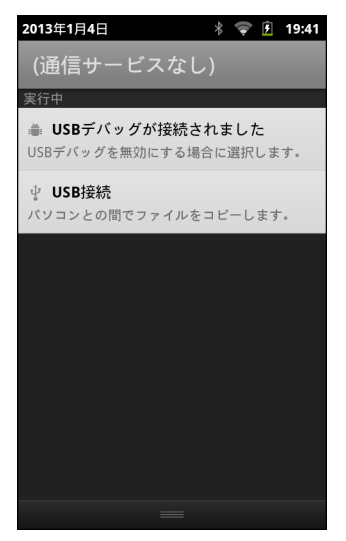

#### 図2-4 [通知]パネル

通知に応答するには、[通知] パネルを開いて、通知をタッチします。[通知] パネルが閉じます。この後の操作は、通知によって異なります。

すべての通知をクリアするには、[通知] パネルを開き、**[クリア]** をタッチします。イベント ベースのすべての通知が削除されます。進行中の通知はそのままリストに残ります。

[通知]パネルを閉じるには、[通知]パネルの下部を画面の上部までドラッグするか、←→ をタッチします。

#### ウィジェット

ウィジェットとはホーム画面に置かれた内蔵型のアプリケーションであり、これを使用して、頻繁に使用する 機能にアクセスできます。

ホーム画面にウィジェットを追加するには、次の手順に従います。

- 1. ホーム画面に移動します。
- 2. [ホーム画面に追加]メニューが表示されるまで、画面をタッチしてその状態を維持します。
- ウィジェットをタッチします。[ウィジェットの選択]メニューが表示されます。表 2-3 は、利用可能なデ フォルトのウィジェットを示しています。
- 4. ホーム画面に追加するウィジェットをタッチします。

ホーム画面からウィジェットを削除するには、ウィジェット アイコンが拡大表示され、MC40 が振動するま でアイコンにタッチしてその状態を維持します。アイコンを 🖀 までドラッグして放します。

| アイコン | 説明                                                            | アイコン | 説明                                                                                                    |
|------|---------------------------------------------------------------|------|----------------------------------------------------------------------------------------------------|
|      | <b>[アナログ時計]</b> - 画面にアナログ時<br>計を表示します。                        | R    | <b>[カレンダ]</b> - 画面にカレンダを表示します。                                                                                                    |
|      | <b>[ホーム画面のヒント]</b> - ホーム画面<br>のヒント情報を表示します。                   |      | <b>[音楽]</b> - 画面に音楽プレーヤー コントロー<br>ルを表示します。                                                                                         |
|      | <b>[ピクチャー フレーム]</b> - 画面に<br><b>[ギャラリ]</b> の写真を表示します。         |      | <b>[電源コントロール]</b> - Wi-Fi、Bluetooth、お<br>よびグローバル ポジショニング システム<br>(GPS)の接続をコントロールし、同期と明<br>るさの設定を行うための [電源コントロー<br>ル] ウィジェットを表示します。 |
|      | 【検索] - Web、アプリケーション、<br>および連絡先を検索するための [検<br>索] ウィジェットを表示します。 |      |                                                                                                    |

#### 表2-3 デフォルトのウィジェット

#### ショートカット

ショートカットを使用すると、アプリケーションに簡単にアクセスできます。ショートカットを作成するに は、次の手順に従います。

- 1. ホーム画面に移動します。
- [ホーム画面に追加]メニューが表示されるまで、画面をタッチしてその状態を維持します。
- 3. [ショートカット]をタッチします。[ショートカットの選択]メニューが表示されます。
- メニューから 1 つ選んでタッチします。メニュー項目は、MC40 にインストールされているアプリケー ションによって異なります。
- 5. 画面の指示に従います。

ホーム画面からショートカットを削除するには、ショートカット アイコンが拡大表示され、MC40 が振動す るまでアイコンにタッチしてその状態を維持します。アイコンを 🚔 までドラッグして放します。

#### フォルダ

[フォルダ]を使用して、項目を整理します。フォルダを追加するには、次の手順に従います。

- 1. ホーム画面に移動します。
- 2. [ホーム画面に追加]メニューが表示されるまで、画面をタッチしてその状態を維持します。
- 3. [フォルダ]をタッチします。[フォルダの選択]メニューが表示されます。
- 4. 次のオプションのいずれかをタッチします。
  - [新しいフォルダ] 新しい空のフォルダを作成します。
  - [すべての連絡先] すべての連絡先が含まれたフォルダを作成します。
  - [Bluetooth から受信] Bluetooth から受信した項目のリストが含まれたフォルダを作成します。
  - [電話番号を含む連絡先]-保存されている電話番号を含む連絡先が含まれたフォルダを作成します。
  - [星付きの連絡先]-お気に入りの連絡先が含まれたフォルダを作成します。

ホーム画面からフォルダを削除するには、フォルダ アイコンが拡大表示され、MC40 が振動するまでアイコン にタッチしてその状態を維持します。アイコンを 🚔 までドラッグして放します。

#### ホーム画面の壁紙

/ 注 [ライブ壁紙]を使用すると、バッテリの寿命が短くなる可能性があります。

ホーム画面の壁紙を変更するには、次の手順に従います。

(1.) [壁紙]をタッチします。

[ホーム画面に追加]メニューが表示されるまで、ホーム画面をタッチしてその状態を維持した後、[壁紙]を タッチします。

- 2. [ギャラリ]、[ライブ壁紙]、または [壁紙] をタッチします。
  - [ギャラリ] MC40 に保存されている画像を使用する場合に選択します。
  - [ライブ壁紙] 動画表示の壁紙画像を使用する場合に選択します。
  - [壁紙]-壁紙画像を使用する場合に選択します。
- 3. [保存] または [壁紙の設定] をタッチします。

#### ホーム画面での項目の移動

ホーム画面にある項目を移動するには、次の手順に従います。

- 1. 拡大表示されるまで項目をタッチして、その状態を維持します。
- 2. 項目を新しい場所にドラッグします。

あるいは

画面の端で一時停止し、隣接するホーム画面まで項目をドラッグします。

3. 指を放して、項目を配置します。

#### ホーム画面からの項目の削除

ホーム画面から項目を削除するには、次の手順に従います。

- 1. 拡大表示されるまで項目をタッチして、その状態を維持します。
- 2. 項目を 🚔 までドラッグします。
- 3. アイコンが赤色に変わったら、指を放します。ホーム画面から項目が削除されます。

## タッチスクリーンの使用方法

高感度のマルチタッチスクリーンを使用して、MC40を操作します。

- タッチ タッチして次を行います。
  - 画面上の項目を選択します。
  - 画面キーボードを使用して、文字や記号を入力します。
  - 画面ボタンを押します。
- **タッチしてその状態を維持** 次の項目をタッチして維持し、以下を行います。
  - ホーム画面の項目をタッチして、それを新しい場所かゴミ箱に移動します。
  - [起動プログラム]アイコン、またはホーム画面のドットをタッチして、ホーム画面のサムネイルを開きます。
  - [起動プログラム]の項目をタッチして、ホーム画面にショートカットを作成します。
  - ホーム画面をタッチして、ホーム画面をカスタマイズするためのメニューを開きます。
  - ホーム画面の何も表示されていないエリアをタッチし続けると、メニューが表示されます。
- ドラッグ 項目をタッチしてしばらくの間その状態を維持した後、画面上の新しい位置まで指を移動します。
- スワイプ 画面上で上下または左右に指を移動して、次を行います。
  - 画面のロックを解除します
  - 別のホーム画面を表示します
  - [起動プログラム] ウィンドウに追加のアプリケーション アイコンを表示します
  - アプリケーションの画面についての詳細情報を表示します
- ダブルタップ Web ページ、マップ、または他の画面を2回タップして、ズームインやズームアウトを 行います。
- ピンチ 一部のアプリケーションでは、画面上に指を2本置いて指の間隔を狭めたり(ズームアウト)、 離したり(ズームイン)して、ズームインとズームアウトを行えます。
# メニューの操作

メニューには、オプション メニューとコンテキスト メニューの 2 種類があります。

### オプションメニュー

オプション メニューには、現在の画面またはアプリケーションの動作に適用される項目が含まれています。オ プション メニューを開くには 1 をタッチします。画面によっては、メニューに表示できる数より多くの 項目が含まれている場合があります。[詳細]をタッチすると、追加項目のメニューが表示されます。

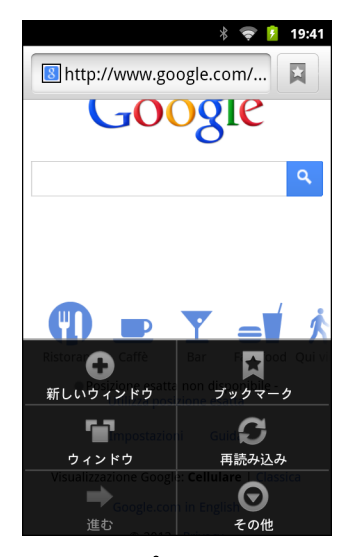

図 2-5 オプション メニューの例

コンテキスト メニュー

コンテキストメニューには、画面上の特定の項目に適用される機能が含まれています。コンテキストメニューを 開くには、画面上の項目をタッチして、その状態を維持します。

| WLAN       |
|------------|
| ネットワークから切断 |
| ネットワークを変更  |

図2-6 コンテキスト メニューの例

## 画面キーボードの使用方法

テキスト フィールドにテキストを入力するには、画面キーボードを使用します。キーボード設定を行うには、 をタッチし、**[Android キーボード設定]** を選択します。詳細については、『MC40 Integrator Guide』を 参照してください。

#### テキストの入力

テキストを入力するには、次の手順に従います。

1. テキスト フィールドをタッチします。画面キーボードが表示されます。

| * 📚 💈                    | 7:54     |               |
|--------------------------|----------|---------------|
| motor ×                  | ۹,       |               |
| モトローラ                    | R        | ── テキスト フィールド |
| モトリークルー                  | R        |               |
| motorola razr m          | R        |               |
| motorola razr            | R        |               |
| motorola photon          | R        |               |
|                          |          |               |
| motor Motorola           |          | ── 候補ストリップ    |
| <b>q w e r t z u i c</b> | <b>b</b> |               |
| asdfghjk                 | 1        | <b></b> キーボード |
| 🚖 y x c v b n m          | ×        |               |
| ?123 ⊗ ,                 | Q,       |               |

#### 図2-7 画面キーボード

2. キーボード上のキーをタッチして、テキストを入力します。

入力したテキストがテキスト フィールドと候補ストリップに表示されます。キーボードに入力した文字で 予測される単語候補がある場合は、テキスト フィールドでその単語に下線が引かれ、候補がオレンジ色で 表示されます。ストリップの左側に表示される太字の候補が、キーボードが判断した最適な候補です。ス トリップを左側にドラッグすると、さらに候補が表示されます。

- 3. スペースまたは句読点を押すと、太字の候補単語が入力されます。
- 4. をタッチすると、カーソルの左側にある文字が消去されます。
- 5. キーボードを閉じるには、
   5. をタッチします。

辞書に追加された単語を表示、編集、または削除します。詳細については、『MC40 Integrator Guide』を 参照してください。

#### 数字、記号、および特殊文字の入力

数字および記号を入力するには、次の手順に従います。

 メニューが表示されるまで最上部の行にあるキーの1つをタッチして、数字を選択します。キーに代替 文字が設定されている場合は、文字の下に省略文字(…)が表示されます。

- Shift キーを1本の指でタッチしてその状態を維持しながら、1つまたは複数の大文字または記号をタッチして入力し、両方の指を放して小文字のキーボードに戻ります。
- ?123 にタッチすると、数字と記号のキーボードに切り替わります。
- 数字と記号のキーボードで ALT キーにタッチすると、別の記号が表示されます。

特殊文字を入力するには、数字または記号のキーをタッチして、その他の記号のメニューが開くまでその状態を 維持します。

- キーボードの上に、より大きいバージョンのキーが短時間表示されます。
- キーに代替文字が設定されている場合は、文字の下に省略文字(…)が表示されます。

### テキストの編集

入力したテキストを編集して、メニュー コマンドを使用し、アプリケーション内または複数のアプリケーション 間でテキストの切り取り、コピー、および貼り付けを行います。アプリケーションの中には、表示しているテ キストの一部またはすべての編集をサポートしていないものや、テキストの選択に独自の方法を提供している ものもあります。

テキストを編集するには、次の手順に従います。

- テキストをタッチします。テキスト フィールドにテキストが入力された状態で、画面キーボードが表示されます。
- 編集するテキストをタッチします。オレンジ色のタブ付きのカーソルが表示されます。

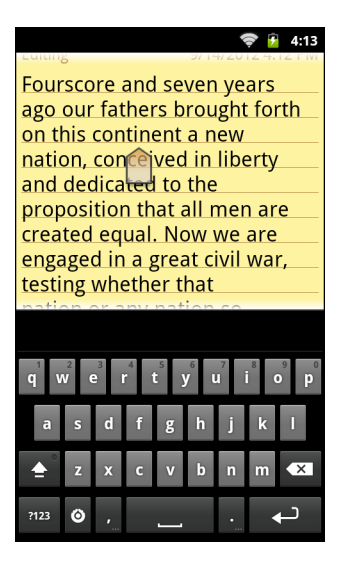

#### 図 2-8 カーソル

- テキストを編集する場所までオレンジ色のタブをドラッグします。オレンジ色のタブはすぐに非表示になります。タブを再表示するには、テキストをもう一度タッチします。
- 4. 新しいテキストを入力するか、既存のテキストを削除します。
- 入力が完了したら、 ← つを押してキーボードを閉じます。

#### 2 - 12 MC40 ユーザー ガイド

#### テキストの選択

テキストを選択して、切り取り、コピー、削除、または置換を行うには、次の手順に従います。

- テキストをタッチします。テキスト フィールドにテキストが入力された状態で、画面キーボードが表示されます。
- 選択するテキストをタッチしてその状態を維持します。[テキストの編集]メニューが表示されます。
- 3. [単語の選択] または [すべて選択] をタッチします。

選択したテキストがオレンジ色に強調表示され、選択したテキストの両端にタブが表示されます。

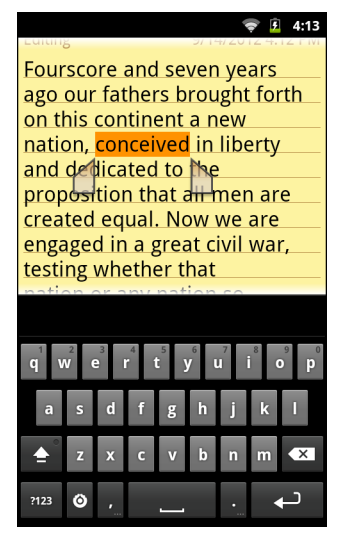

#### 図 2-9 テキストの選択

- どちらかのタブをドラッグして、テキストの選択範囲を増減します。
- 選択したテキストを削除するには、[削除] キーをタッチします。
- 選択したテキストを置き換えるには、新しいテキストを入力して、選択したテキストを上書きするか、テキストをタッチして、[テキストの編集]メニューから[貼り付け]をタッチします。
- テキストの切り取りまたはコピーを行うには、選択したテキストをタッチして、[テキストの編集]メニュー から[切り取り]または[コピー]をタッチします。

#### キーボード言語の変更

異なる言語レイアウトを使用するようにキーボードを設定できます。詳細については、『MC40 Integrator Guide』を参照してください。現在のキーボード言語を変更するには、次の手順に従います。

- 1. スペースバーをタッチして、その状態を維持します。
- 2. ポップアップ ウィンドウに言語名が表示されるまで、指を左右にスライドします。

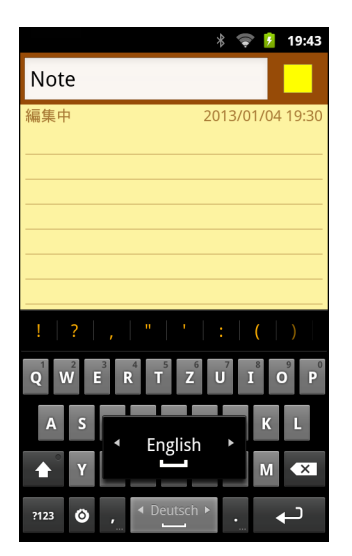

図 2-10 キーボード言語の変更

3. 指を放します。キーボード レイアウトが新しい言語に変わります。

# アプリケーション

[起動プログラム]には、インストールされているすべてのアプリケーションのアイコンが表示されます。表 2-4 は、MC40 のデフォルト アプリケーションを示しています。 アプリケーションのインストールとアンイン ストールの詳細については、『MC40 Integrator Guide』を参照してください。

#### 表 2-4 MC40 のデフォルト アプリケーション

| アイコン | 説明                                                                                | アイコン                   | 説明                                                                            |
|------|-----------------------------------------------------------------------------------|------------------------|-------------------------------------------------------------------------------|
|      | <b>[ブラウザ]</b> - インターネットまたはイン<br>トラネットにアクセスするために使用<br>します。                         | =                      | <b>[電卓]</b> - 基本演算機能および科学演算機<br>能を備えています。                                     |
| 0    | <b>[カレンダ]</b> - イベントおよび予定を管理<br>するために使用します。                                       |                        | [カメラ] - 写真を撮ったり、ビデオを録<br>画したりします。詳細については、6-5<br>ページの「写真やビデオの表示」を参<br>照してください。 |
| Y    | [時計]-予定のアラームをスケジュール<br>設定するために使用したり、目覚まし<br>として使用したりします。                          | Antraŭ<br>Balta<br>Pos | <b>[連絡先]</b> - 連絡先の情報を管理するため<br>に使用します。                                       |
|      | <b>[DataWedge]</b> - カメラまたはオプション<br>のスキャナを使用して、データを取得<br>できるようにします。               | →I                     | <b>[ダウンロード]</b> - すべてのダウンロード<br>ファイルをリストします。                                  |
| Þ    | [DWDemo] - カメラ、スキャナ、また<br>は磁気ストライプ リーダーを使用した<br>データ収集機能をデモンストレーション<br>する手段を提供します。 |                        | [ <b>電子メール]</b> - 電子メールを送受信する<br>ために使用します。                                    |

表 2-4 MC40 のデフォルト アプリケーション(続き)

| アイコン                                                                                                    | 説明                                                                                                    | アイコン                                                                                                    | 説明                                                                                                    |
|----------------------------------------------------------------------------------------------------|----------------------------------------------------------------------------------------------------|----------------------------------------------------------------------------------------------------|----------------------------------------------------------------------------------------------------|
|                                                                                                    | [ファイル ブラウザ] - MC40 上のファ<br>イルを整理および管理します。詳細に<br>ついては、2-20 ページの「ファイル ブ<br>ラウザの使用」を参照してください。                                            |                                                                                                    | [キャラリ] - オンデバイス ストレージ<br>に保存されている写真を表示するのに<br>使用します。詳細については、6-5 ペー<br>ジの「写真やビデオの表示」を参照し<br>てください。                    |
|                                                                                                    | <b>[MC40 ユーザー ガイド]</b> - オンデバイス<br>のユーザー ガイドを表示します。                                                                                   | MARK IN A REAL PROVIDENCE AND A REAL PROVIDENCE AND A REAL PROVIDE | [MSP エージェント] - MSP Server から<br>MC40 を管理できます。必要なレベル<br>の管理機能を使用するには、デバイス<br>ごとに適切な MSP クライアント ライ<br>センスを購入する必要があります。 |
| $\bigcirc$                                                                                                    | [音楽] - オンデバイスストレージに保存<br>されている音楽を再生します。                                                                                               |                                                                                                    | [PTT Express] - Voice Over IP (VoIP) 通<br>信のための PTT Express クライアント<br>を起動するのに使用します。                                  |
| WSP2                                                                                                    | [高速導入] - 設定、ファームウェア、お<br>よびソフトウェアの導入を開始するこ<br>とで、初期使用に向けて MC40 がデバ<br>イスをステージングできるようにしま<br>す。デバイスごとに MSP クライアント<br>ライセンスを購入する必要があります。 | Ĩ                                                                                                    | [検索] - Google 検索エンジンを使用し<br>て、インターネットおよび MC40 を検<br>索します。                                                            |
| $\textcircled{\begin{tabular}{ c c c c } \hline \hline \hline \hline \hline \hline \hline \hline \hline \hline \hline \hline \hline \hline \hline \hline \hline \hline \hline$ | <b>[設定]</b> - MC40 を設定するために使用し<br>ます。詳細については、『MC40<br>Integrator Guide』を参照してください。                                                     |                                                                                                    | <b>[Wi-Fi 設定]</b> - MC40 Wi-Fi 設定で使用し<br>ます。詳細については、『MC40<br>Integrator Guide』を参照してください。                             |
|                                                                                                    | [アプリケーション ロック管理者] - ア<br>プリケーション ロック機能を設定する<br>ために使用します。このアイコンは、<br>オプションのアプリケーションがイン<br>ストールされた後に表示されます。                             | ŶŶ                                                                                                    | [MultiUser 管理者] - MultiUser 機能を<br>設定するために使用します。このアイ<br>コンは、オプションのアプリケーション<br>がインストールされた後に表示されます。                    |
|                                                                                                    | [ストレージ保護管理者]-ストレージ<br>保護機能を設定するために使用します。<br>このアイコンは、オプションのアプリ<br>ケーションがインストールされた後に<br>表示されます。                                         |                                                                                                    |                                                                                                    |

[起動プログラム]を開くには、ホーム画面で 🗰 をタッチします。[起動プログラム] ウィンドウが表示されます。

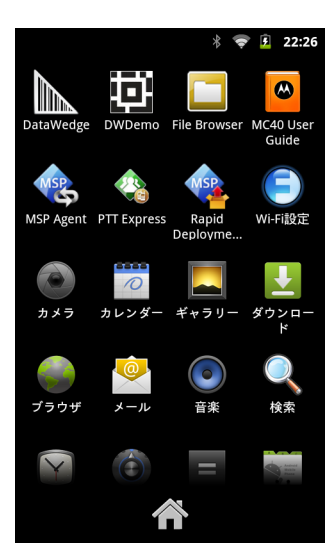

図 2-11 [起動プログラム] ウィンドウ

[起動プログラム] ウィンドウを上下にスライドすると、その他のアプリケーション アイコンが表示されます。 アプリケーションを開くには、アイコンをタッチします。

注 ホーム画面にショートカットを作成する方法の詳細については、2-6ページの「ショートカット」を参照してください。

現在使用されているアプリケーション間で切り替えるには、次の手順に従います。

 

 をタッチし、その状態をしばらく維持します。現在使用されているアプリケーションのアイコンが 表示された小さいウィンドウが画面に表示されます。

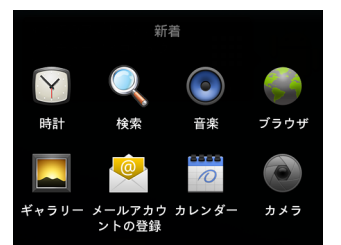

図 2-12 現在使用されているアプリケーション

2. アイコンをタッチして開くか、 5 を押して現在の画面に戻ります。

## 画面のロック解除

[画面のロック]を使用して、MC40上のデータへのアクセスを保護します。電子メール アカウントによって は、画面をロックする必要がある場合があります。ロック機能の設定の詳細については、『MC40 Integrator Guide』を参照してください。ロック機能は、[単ーユーザー]モードと[複数ユーザー]モードで動作が異な ります。

## [単一ユーザー]モード

画面がロックされた場合に MC40 のロックを解除するには、パターン、PIN、またはパスワードが必要です。 電源ボタンを押して、画面をロックします。定義済みのタイムアウト時間が経過した場合も MC40 はロック されます。

MC40をウェイクアップするには、電源ボタンを押して放します。

[ロック] 画面が表示されます。 💼 を左にスライドして、画面のロックを解除します。[パターン] 画面のロック解除機能が有効な場合は、[ロック] 画面ではなく、[パターン] 画面が表示されます。

[PIN] または [パスワード] 画面のロック解除機能が有効な場合は、画面をロック解除した後に、PIN またはパ スワードを入力します。

注 正しくない PIN、パスワードまたはパターンを 5 回入力すると、再試行するまで 30 分待たなければならなくなります。
 よくなります。

PIN、パスワードまたはパターンを忘れた場合は、システム管理者に連絡してください。

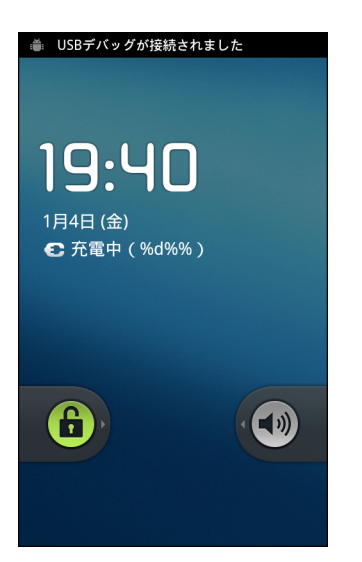

図 2-13 ロック画面

| * ╤ 🖻 19:41  |              |         |  |  |  |
|--------------|--------------|---------|--|--|--|
| パスワードを入力     |              |         |  |  |  |
|              |              |         |  |  |  |
|              |              |         |  |  |  |
|              |              |         |  |  |  |
|              |              |         |  |  |  |
|              |              |         |  |  |  |
|              |              |         |  |  |  |
|              |              |         |  |  |  |
|              |              |         |  |  |  |
| 1            | <b>2</b> ABC | 3 DEF   |  |  |  |
| <b>4</b> aut | <b>F</b>     | C vuice |  |  |  |
| 4 GHI        | 5 JKL        | 6 MNO   |  |  |  |
| 7 PQRS       | 8 TUV        | 9 wxyz  |  |  |  |
|              |              |         |  |  |  |
| ОК           | 0            | DEL     |  |  |  |

図 2-14 [PIN] 画面

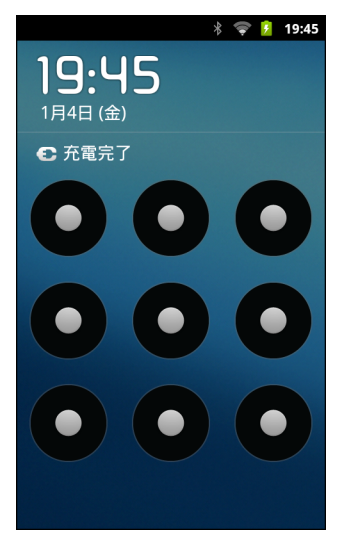

図 2-15 [パターン]画面

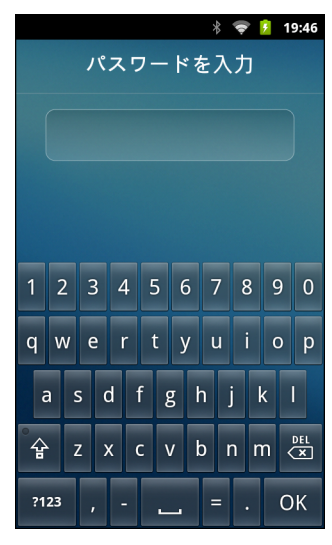

図 2-16 [パスワード]画面

## MultiUser ログイン

MultiUser ログインを使用すると、複数のユーザーが MC40 にログインし、各ユーザーがさまざまなアプリ ケーションや機能へのアクセス権を持つことができます。これが有効になっている場合は、電源がオンになっ た後、リセットされた後、またはサスペンド モードから MC40 がウェイクアップした後に [ログイン] 画面が 表示されます。

## 2 - 18 MC40 ユーザー ガイド

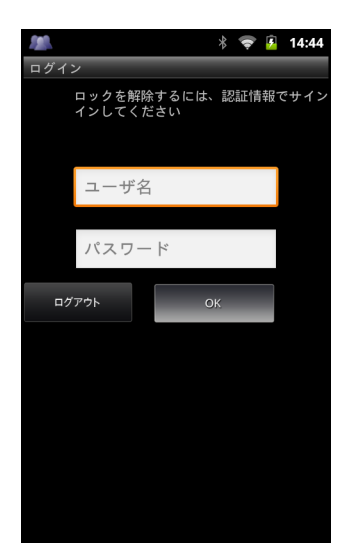

図 2-17 [複数ユーザーのログイン]画面

- 1. [ログイン] テキスト フィールドに、ユーザー名を入力します。
- 2. [パスワード] テキスト フィールドに、パスワードを入力します。
- 3. [OK] をタッチします。

サスペンドから再開した後、ユーザーはパスワードを入力する必要があります。 ログアウトするには、次の手順に従います。

- 1. 画面の上部からステータス バーを下にドラッグします。
- 2. [MultiUser が有効] をタッチします。
- 3. [ログアウト]をタッチします。
- 4. [ログイン] 画面が表示されます。

MC40 のリセット

リセット機能には、ソフト リセットとハード リセットという 2 つの種類があります。

#### ソフト リセット

MC40 上のアプリケーションが応答を停止した場合は、ソフト リセットを実行します。ソフト リセットを実行するには、次の手順に従います。

- [デバイスのオプション]メニューが表示されるまで、電源ボタンを押し続けます。
- 2. [リセット] をタッチします。
- 3. MC40 はシャットダウンした後、再起動します。

ハードリセット

MC40 が応答を停止した場合は、ハード リセットを実行します。ハード リセットを実行するには、[電源] ボ タン、左の [スキャン/アクション] ボタン、および [音量をアップ] ボタンを同時に押します。MC40 はシャッ トダウンした後、再起動します。

# サスペンド モード

[電源] ボタンを押すか非アクティブの状態が一定時間 ([ディスプレイの設定] ウィンドウで設定) 続くと、 MC40 はサスペンド モードに移行します。

MC40 をサスペンド モードから起動させるには、[電源] ボタンを押します。

[ロック] 画面が表示されます。 (B) を左にスライドして、画面のロックを解除します。[パターン] 画面のロック解除機能が有効な場合は、[ロック] 画面ではなく、[パターン] 画面が表示されます。2-15 ページの「画面のロック解除」を参照してください。

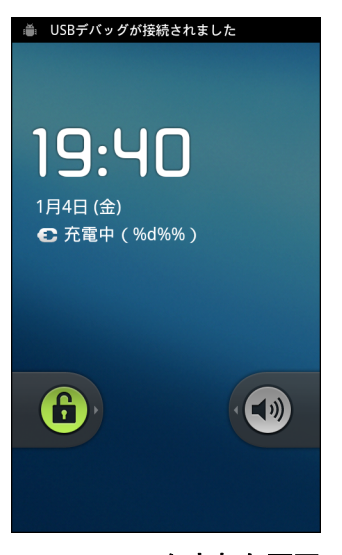

図 2-18 ロックされた画面

# ファイル ブラウザの使用

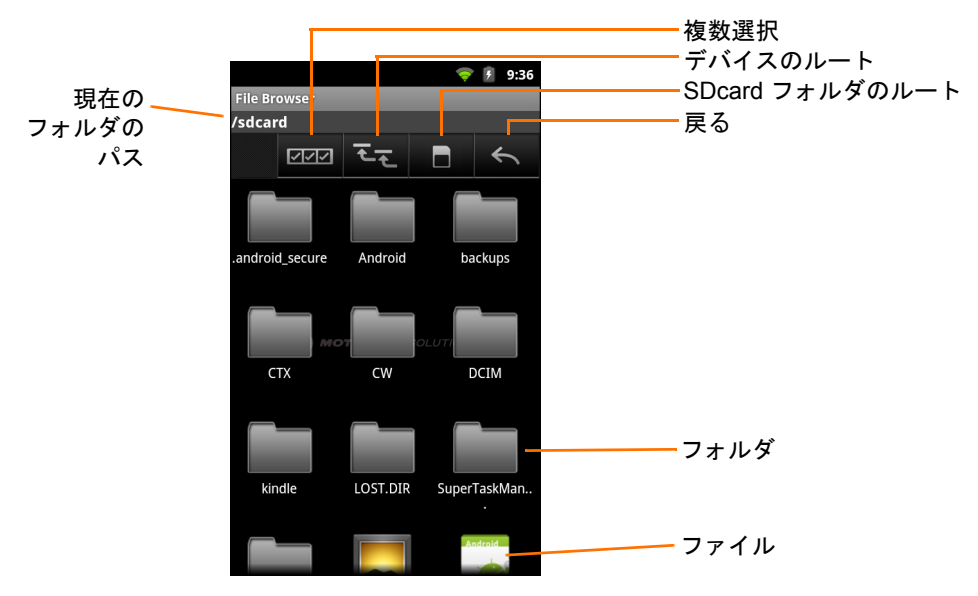

図 2-19 ファイル ブラウザの画面

- 複数のファイル/フォルダを選択するには、
- そをタッチすると、MC40内部ストレージのルートフォルダが表示されます。
- をタッチすると、オンデバイス ストレージ フォルダが表示されます。
- をタッチすると、以前のフォルダが表示されます。
- フォルダアイコンをタッチすると、フォルダが開きます。
- 項目に何らかの操作を行うには、その項目をタッチして、その状態を維持します。メニューの次のオプションから1つを選択します。
  - [情報] ファイルまたはフォルダについての詳細情報を表示します。
  - [移動] ファイルまたはフォルダを新しい場所に移動します。
  - [コピー]- 選択したファイルをコピーします。
  - [削除]- 選択したファイルを削除します。
  - [名前変更] 選択したファイルを名前変更します。
  - [次のタイプとして開く] 選択したファイルを特定のファイル タイプとして開きます。

- 追加機能を表示するには、
   をタッチします。
  - 現在のフォルダ内に新しいフォルダを作成するには、

    「」>[新しいフォルダ]をタッチします。

パスとフォルダ名を手動で入力するには、現在のフォルダのパスをタッチします。

## 2 - 22 MC40 ユーザー ガイド

## **PTT Express Voice Client**

 $\checkmark$ 

PTT Express では、[電源] ボタンを押すと表示が消えますが、WLAN 無線はオンの状態のままとなりま すので、MC40 は着信通話を受信することができます。

PTT Express Voice Client には、個別のエンタープライズ デバイス間でプッシュトゥトーク (PTT) 通信を行う 機能があります。 PTT Express は、既存のワイヤレス ローカル エリア ネットワーク (WLAN) インフラストラ クチャを利用して、音声通信サーバーなしでシンプルな PTT 通信機能を提供します。

- グループ ブロードキャスト: [PTT] (Talk) ボタンを押して、他の音声クライアント ユーザーとの通信を 開始します。
- プライベート応答: 左の [スキャン/アクション] (プライベート) ボタンを押して、最後のブロードキャストの発信元に応答するか、プライベート応答を行います。

### PTT 音声通知

音声クライアントを使用するときに、以下の通知音が役立ちます。

- トークトーン: 2回鳴ります。[送信](または[プライベート])ボタンを押すと再生されます。これは、 通話の開始をユーザーに要求します。
- アクセストーン:1回のビープ音です。別のユーザーがブロードキャストまたは応答を終了したときに 再生されます。これで、ユーザーはグループブロードキャストまたはプライベート応答を開始できるようになります。
- ビジートーン:連続的に鳴ります。[送信](または[プライベート])ボタンを押すと再生され、同じトークグループで別のユーザーがすでに通信を開始しています。
- ネットワーク トーン:
  - 3回の徐々に大きくなるビープ音です。PTT Express が WLAN 接続を取得しており、音声通信の準備ができているときに再生されます。
  - 3回の徐々に小さくなるビープ音です。PTT Express が WLAN 接続を失い、音声通信ができなくなったときに再生されます。

## PTT 通信を有効にする

PTT 通信を有効にするには:

1. [PTT Express] をタッチします。[PTT Express] ウィンドウが表示されます。

| ♥ I   4:51  |      |  |
|-------------|------|--|
| Service     | OFF  |  |
| TALK GROUPS | TG 1 |  |
| 1           | 2    |  |
| 3           | 4    |  |
| 5           | 6    |  |
| 7           | 8    |  |
| 9           | 10   |  |
| 11          | 12   |  |
| 13          | 14   |  |
| 15          | 16   |  |

図 2-20 [PTT Express] ウィンドウ

2. [オフ] ボタンにタッチして、PTT Express をオンにします。ボタンが青い [オン] ボタンに変わります。

## トーク グループの選択

PTT Express ユーザーは、32 のトーク グループの 1 つを選択できます。ただし、MC40 で一度に有効にできるのは、1 つのトーク グループのみです。

- 1. 32の[トークグループ]ボタンの1つをタッチします。確認ダイアログボックスが表示されます。
- 2. [OK] をタッチしてホーム画面に戻ります。

## PTT 通信

 注 メッセージが画面に表示され、MC40 が WLAN に接続されていない場合は、PTT サービスがアクティブ にならないことを示します。

PTT 通信は、グループ ブロードキャストまたはプライベート応答として確立されます。PTT Express が有効 になると、MC40 の左側のボタンが PTT 通信に割り当てられます。

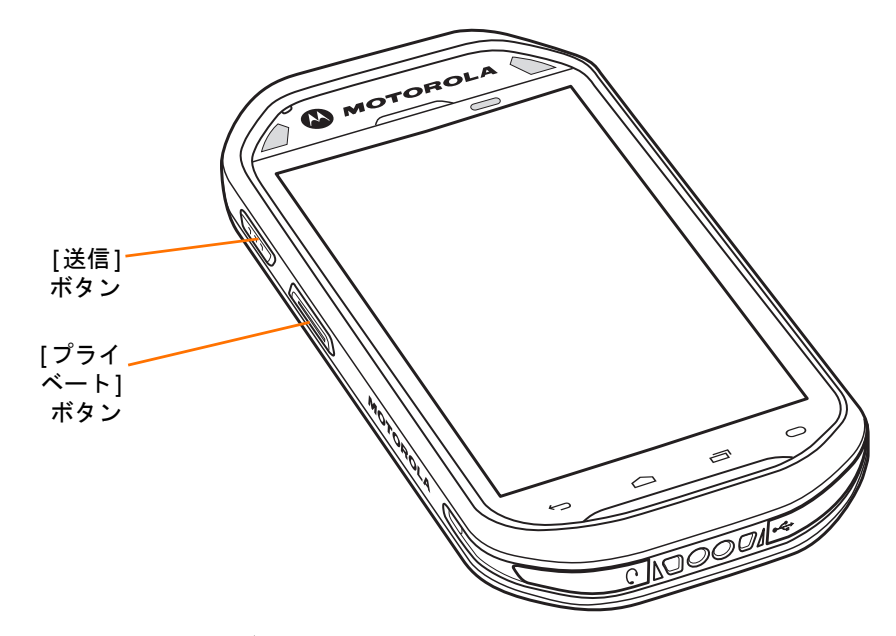

#### 図 2-21 MC40 PTT ボタン

### グループ ブロードキャスト (1 対多)

- [送信] ボタンを押したままにすると、トーク トーンが再生されます。
   ビジー トーンが再生される場合は、[送信] ボタンを離して、次の動作までしばらく待ちます。PTT Express と WLAN が有効であることを確認します。
- 2. ビジートーンが再生されたら、通話を開始します。
- 注 [送信] ボタンを 60 秒 (既定) 以上押し続けると、通話が終了して、他のユーザーがグループ ブロードキャスト通話を開始できるようになります。通話が終わったら、ユーザーは [送信] ボ タンを離して他のユーザーが通話を開始できるようにする必要があります。
- 3. 通話が終わったら、[送信] ボタンを離します。

#### グループ ブロードキャストへの応答

グループ ブロードキャストに応答するには

- 1. アクセス トーンが鳴るまで待ちます。
- 2. [送信] ボタンを押したままにすると、トーク トーンが再生されます。

ビジー トーンが再生される場合は、[送信] ボタンを離して、次の動作までしばらく待ちます。PTT Express と WLAN が有効であることを確認します。

- 3. ビジートーンが再生されたら、通話を開始します。
- 4. 通話が終わったら、[送信] ボタンを離します。

#### プライベート応答(1対1)

プライベート応答を開始できるのは、グループ ブロードキャストが確立されてからです。

最初のプライベート応答は、グループ ブロードキャストの最後の話し手に対してのみ行うことができます。

- 1. アクセス トーンが鳴るまで待ちます。
- 10 秒以内に [プライベート] ボタンを押したままにすると、トーク トーンが再生されます。
   ビジー トーンが再生される場合は、[プライベート] ボタンを離して、次の動作までしばらく待ちます。
   PTT Express と WLAN が有効であることを確認します。
- 3. ビジートーンが再生されたら、通話を開始します。
- 4. 通話が終わったら、[プライベート]ボタンを離します。

#### PTT Express Voice Client 通信を無効にする

PTT 通信を無効にするには:

- 2. [オン] ボタンをタッチして、PTT Express をオフにします。 ボタンが灰色の [オフ] ボタンに変わります。
- 3. 🧰 をタッチします。

# 第3章 データ収集

# はじめに

MC40 では、次のようにしてデータを収集することができます。

- 内蔵イメージャ
- 内蔵デジタル カメラ
- 磁気ストライプ リーダー (MSR)

注 DataWedge は、デフォルトで MC40 にインストールされ、有効に設定されています。

# イメージャ

イメージャ搭載の MC40 は、次の機能を備えています。

- 最も一般的なリニア コード、ポスタル コード、PDF417 コード、2D マトリックス コードを含む、各種 バーコード シンボルの無指向読み取り。
- 容易な読み取り操作を可能にする、十字による直感的な高性能レーザー照準機能。

イメージャは、デジタル カメラの技術を使用してバーコードのデジタル画像を撮影し、画像をメモリに保存 して、先進のソフトウェア読み取りアルゴリズムを実行して画像からデータを抽出します。

#### 動作モード

統合イメージャ搭載の MC40 は、次の 2 つの動作モードをサポートしています。各モードを有効にするには、 スキャン/アクション ボタンを押します。

 読み取りモード: このモードでは MC40 は、読み取り幅内にあるバーコードを見つけて読み取ります。 スキャン/アクション ボタンを押している間、またはバーコードを読み取るまで、イメージャーはこの モードのままになります。

注 ピック リスト モードを有効にするには、DataWedge で設定します。

## 3-2 MC40 ユーザー ガイド

 ピック リスト モード: このモードでは、MC40 の読み取り幅内に複数のバーコードが存在する場合に、 選択的にバーコードを読み取ることができます。選択的に読み取るには、目的のバーコードに照準の十 字を合わせて、そのバーコードのみを読み取ります。この機能は、複数のバーコードが含まれているピッ ク リストや、複数のタイプ(1D または 2 D)のバーコードが含まれている製造ラベルや輸送ラベルを読 み取るのに適しています。

## デジタル カメラ

内蔵カメラ ベースのバーコード スキャン ソリューションを備えた MC40 には、次の機能があります。

- 最も一般的なリニア コード、ポスタル コード、QR、PDF417、および 2D マトリックス コード タイプを 含む、各種バーコード シンボルの無指向読み取り。
- 容易な読み取り操作を可能にするクロスヘアレクチル。
- 読み取り幅内の多数のバーコードから特定のバーコードを読み取るピックリスト モード。

このソリューションでは、高度なカメラ技術を使用してバーコードのデジタル画像を撮影し、先進のソフト ウェア読み取りアルゴリズムを実行して画像からデータを抽出します。

## スキャン操作に関する考慮事項

通常、スキャン操作は、照準合わせ、スキャン、読み取りなど、すぐに習得可能ないくつかの読み取り試行操 作から構成されますが、最適なスキャン効率を実現するためにも次のことを考慮してください。

• 範囲

スキャン デバイスは、特定の読み取り幅 (バーコードからの最小距離と最大距離の範囲内) にある場合 に正しく読み取りを行います。この範囲は、バーコードの密度とスキャン デバイスの光学系によって異 なります。

範囲内でスキャンすることで、すばやく連続して読み取ることができます。近すぎたり遠すぎたりする と、正しく読み取ることができません。スキャナを近づけたり遠ざけたりして、スキャンするバーコー ドの適切な読み取り幅を見つけてください。

• 角度

スキャン角度は、すばやく読み取るために重要です。バーコードに当たったレーザー光線が反射してス キャナに直接戻ってくるような角度でスキャンした場合、この正反射によりスキャナは読み取れなくな ります。

これを回避するには、光線が正反射しないような角度でバーコードをスキャンしてください。ただし、 正しく読み取るためにスキャナは散乱した反射光線を収集する必要があるため、あまりに鋭角な角度で はスキャンしないでください。練習することで、適切な作業範囲をすばやく確認できます。

- 大きなシンボルの場合は、MC40 を離してください。
- バーの間隔が狭いシンボルの場合は、MC40 を近づけてください。
- 注 スキャン手順は、アプリケーションと MC40 の構成によって異なります。アプリケーションによっては、 スキャン手順が上記とは異なる場合があります。

# イメージャを使用したバーコード データの収集

バーコード データを収集するには、次の手順に従います。

- アプリケーションが MC40 で開かれていることと、テキスト フィールドがフォーカスされている (テキスト カーソルがテキスト フィールドにある)ことを確認します。
- 2. EMC40 の先端をバーコードの方に向けます。

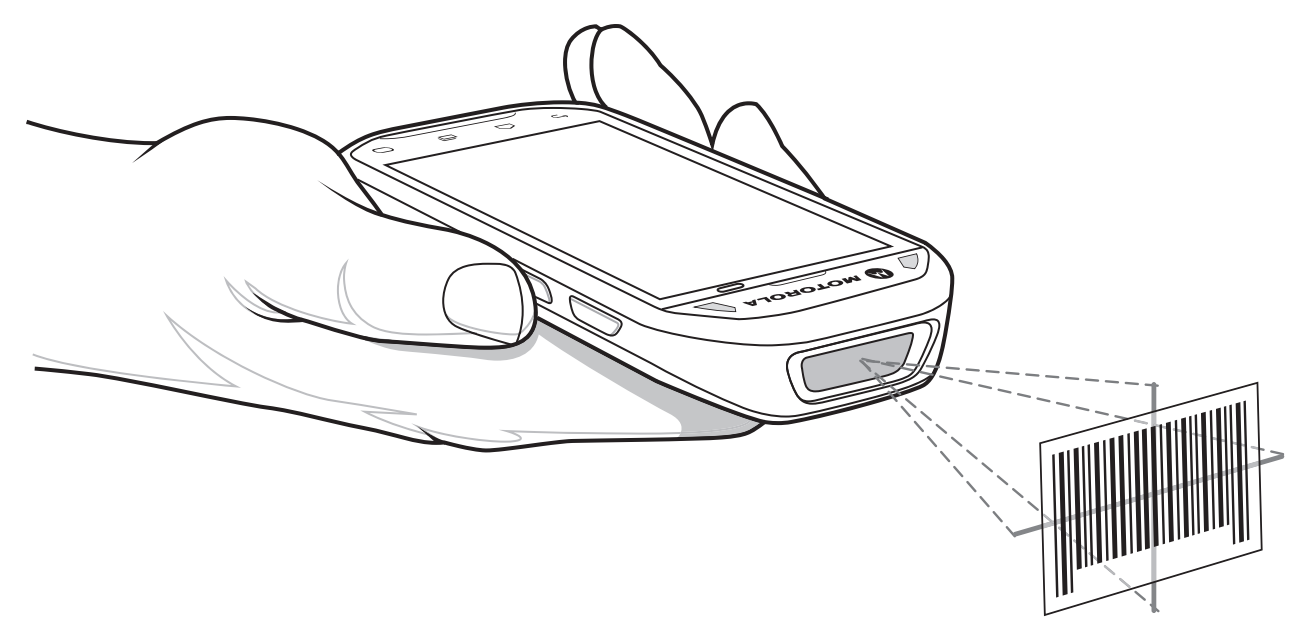

図 3-1 バーコードスキャナ

3. [スキャン]/[アクション]ボタンを押し、その状態を維持します。

照準を合わせるための赤色のレーザー照準パターンがオンになります。照準パターンのブラケット内の領 域にバーコードが納まっていることを確認します。照準ドットは明るい照明条件下で表示性能を向上する ために使用されます。

左右の LED が赤色で点灯し、スキャン中であることを示します。その後、緑色で点灯してビープ音が鳴り、MC40 が振動して (デフォルト設定の場合)、バーコードの読み取りが正常に完了したことを示します。MC40 がピック リスト モードの場合、十字の照準の中心がバーコードに当たるまで MC40 はバーコードを読み取りません。

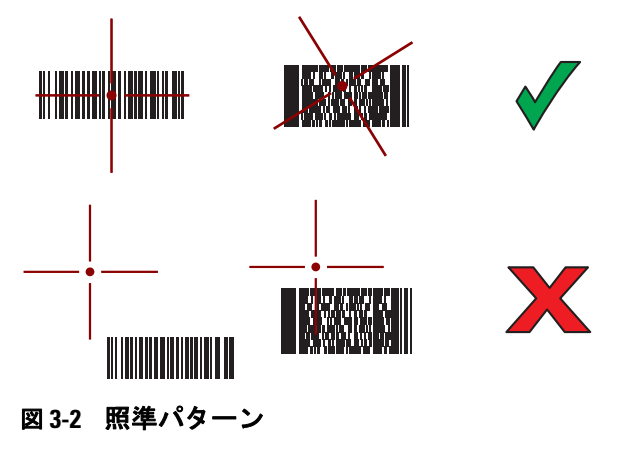

## 3-4 MC40 ユーザー ガイド

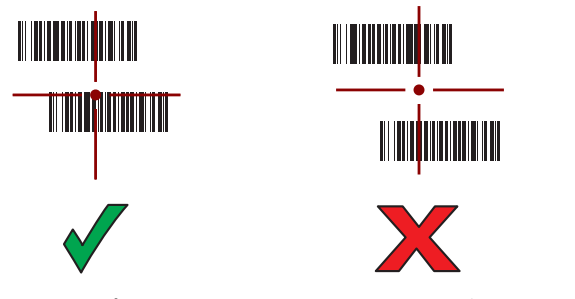

#### 図 3-3 ピック リスト モード: 複数のパーコードが照準パターン内にある場合

- 4. 右の [スキャン]/[アクション] ボタンを離します。
- 5. 収集されたデータがテキスト フィールドに表示されます。

## 内蔵カメラを使用したバーコード データの収集

バーコード データを収集するには、次の手順に従います。

- アプリケーションが MC40 で開かれていることと、テキスト フィールドがフォーカスされている (テキスト カーソルがテキスト フィールドにある)ことを確認します。
- 2. 背面のカメラをバーコードに向けます。
- 3. 右の [スキャン]/[アクション] ボタンを押し、その状態を維持します。 デフォルトで、プレビュー ウィンド ウが画面に表示されます。 左右の LED が赤く点灯して、データの収集中であることを示します。

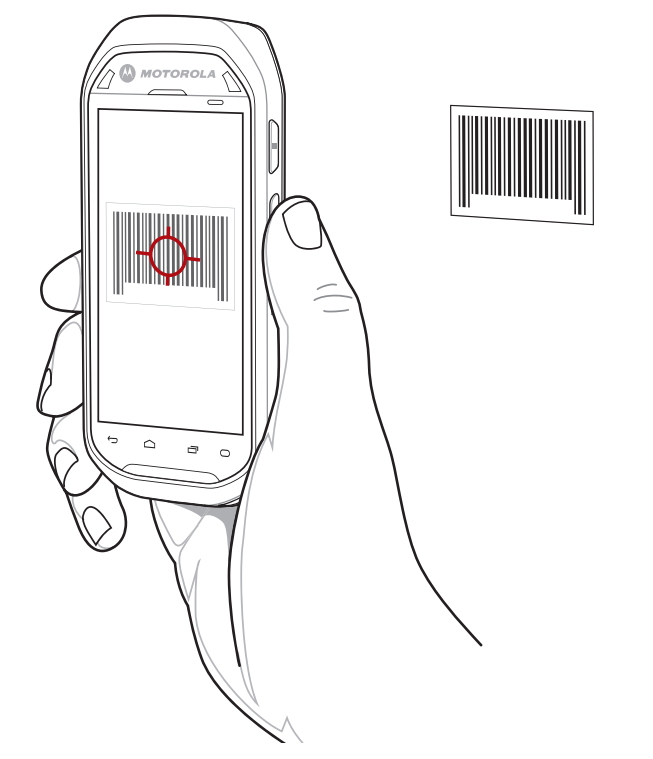

- 図 3-4 プレビュー ウィンドウを備えたサンプルのスキャン アプリケーション
- 4. バーコードが赤いターゲットに入るまで、MC40 を移動します。

- 5. 読み取り LED が緑色で点灯してビープ音が鳴り (デフォルト設定の場合)、バーコードの読み取りが正常 に完了したことを示します。
- 6. 収集されたデータがテキストフィールドに表示されます。

## 磁気ストライプ カードを読み取る

磁気ストライプ カードを読み取るには、内蔵 MSR を使用します。

- DataWedge で MSR 入力が有効になっていて、カーソルがテキスト フィールド内にあることを確認して ください。
- 2. カードの磁気ストライプをディスプレイに向けて揃え、どちらかの方向にカードを通します。

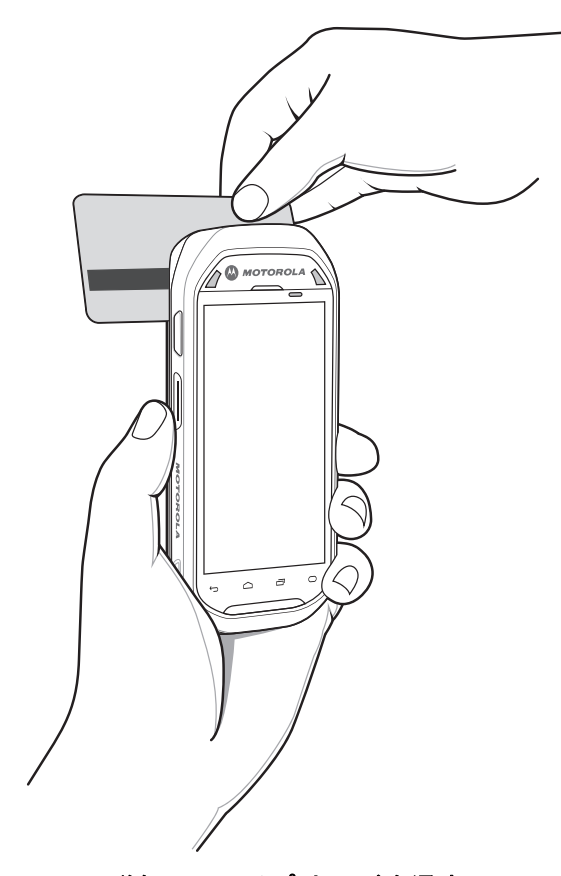

#### 図 3-5 磁気ストライプ カードを通す

3. 収集されたデータがテキスト フィールドに表示されます。

## DataWedge

DataWedge は、コードを作成せずに、アプリケーションに高度なバーコード スキャン機能を追加するユー ティリティです。これはバックグラウンドで実行され、組み込み型と接続型の両方のバーコード スキャナへ のインタフェースを処理します。収集されたバーコード データはキーストロークに変換され、キーパッドで 入力したかのように、目的のアプリケーションに送信されます。

## 3-6 MC40 ユーザー ガイド

## DataWedge の有効化

DataWedge を有効にするには、次の手順に従います。

- 1. [DataWedge] をタッチします。[DataWedge のプロファイル] ウィンドウが表示されます。
- 2. 使用するプロファイルをタッチします。
- 3. [プロファイルの有効化] チェックボックスをタッチします。緑色のチェックマークがチェックボックスに 表示されます。
- 4. 🙆 をタッチします。

## DataWedge の無効化

DataWedge を無効にするには、次の手順に従います。

- 1. [DataWedge] をタッチします。[DataWedge のプロファイル] ウィンドウが表示されます。
- 2. 使用するプロファイルをタッチします。
- 3. [プロファイルの有効化] チェックボックスをタッチします。緑色のチェックマークがチェックボックスか ら削除されます。
- 4. 🙆 をタッチします。

#### 設定

DataWedge の設定の詳細については、『MC40 Integrator Guide』を参照してください。

# 第4章 WLAN

## はじめに

ワイヤレス ローカル エリア ネットワーク (WLAN) を使用すると、MC40 は屋内でも無線で通信できるように なります。WLAN で MC40 を使用するには、WLAN を実行するために必要なハードウェア (インフラストラ クチャとも呼ばれます) を施設に設定する必要があります。この通信を有効にするには、インフラストラク チャと MC40 の両方を正しく設定する必要があります。

インフラストラクチャの設定方法については、インフラストラクチャ (アクセス ポイント (AP)、アクセス ポート、スイッチ、Radius サーバーなど) に付属しているマニュアルを参照してください。

選択した WLAN セキュリティ方式を適用するようにインフラストラクチャを設定したら、[無線/ネットワーク]設定を使用して、そのセキュリティ方式に適合するように MC40 を設定してください。

ステータス バーには、Wi-Fi ネットワークが利用できるかを示すアイコンと、Wi-Fi の状態を示すアイコンが 表示されます。詳細については、2-3 ページの「ステータス バー」を参照してください。

## Wi-Fi ネットワークのスキャンと接続

MC40 に WLAN をセットアップするには、次の手順に従います。

- 1. 
  [設定] > [無線/ネットワーク] をタッチします。
- [Wi-Fi] チェックボックスが緑のマークでチェックされていることを確認します。チェックされていない 場合は、[Wi-Fi] チェックボックスをタッチして、Wi-Fi をオンにします。
- [Wi-Fi の設定] をタッチします。エリア内に WLAN があるか検索が開始され、[Wi-Fi ネットワーク] にリ ストが表示されます。

## 4 - 2 MC40 ユーザー ガイド

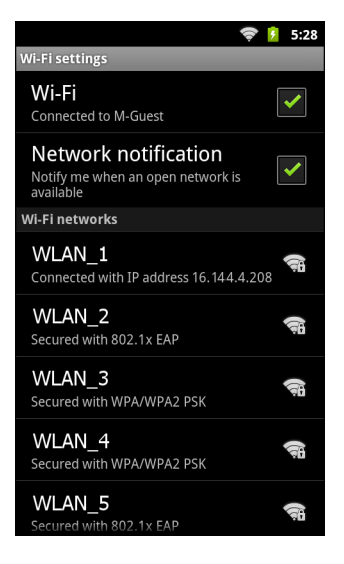

図 4-1 [Wi-Fi 設定] 画面

- 4. リスト内をスクロールして、使用する WLAN ネットワークを選択します。
- 5. オープン ネットワークの場合は、[接続]をタッチします。セキュア ネットワークの場合は、必要なパス ワードや他の認証情報を入力して、[接続]をタッチします。詳細については、システム管理者に問い合わ せてください。

MC40 は、Dynamic Host Configuration Protocol (DHCP) プロトコルを使用してネットワークからネット ワーク アドレスと他の必須情報を取得します。固定インターネット プロトコル (IP) アドレスを使用する ように MC40 を設定する方法については、『MC40 Integrator Guide』を参照してください。

6. Wi-Fiの設定フィールドに、[ネットワーク名に接続] が表示され、MC40 WLAN に接続されていることが 示されます。

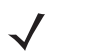

注 [Wi-Fi 設定] 画面が表示されている間、MC40 は継続的に AP をスキャンします。このスキャンは Wi-Fi 動作に影響します。この画面を使用するときは、[戻る] をタッチします。

# 第5章 Bluetooth

# はじめに

Bluetooth を装備している MC40 は、周波数ホッピング方式スペクトル拡散 (FHSS) 無線周波数 (RF) を使用 して 2.4GHz の産業科学医療用 (ISM) バンド (802.15.1) でデータを送受信することで、無線通信を行えます。 Bluetooth 無線テクノロジは、短距離 (10m/30 フィート) 通信用に特別に開発された、低消費電力の通信技術 です。

Bluetooth 機能を搭載した MC40 は、プリンタ、アクセス ポイント、その他のモバイル デバイスといった Bluetooth 対応デバイスと、情報 (ファイル、予定、タスクなど) を交換することができます。

## 適応型周波数ホッピング

適応型周波数ホッピング (AFH: Adaptive Frequency Hopping) は、固定周波数干渉を回避する方式で、 Bluetooth 音声通信に使用することができます。AFH を機能させるためには、piconet (Bluetooth ネットワー ク) 内のすべてのデバイスが AFH に対応している必要があります。 デバイスの接続時および検出時に AFH は 行われません。 重要な 802.11b 通信中は、Bluetooth 接続を確立したり、検出を行わないでください。 Bluetooth の AFH は、次の4つの主なセクションから構成されています。

- チャネル分類 チャネルごとに干渉を検出する方式、または定義済みのチャネルマスクで干渉を検出する方式です。
- リンク管理 AFH 情報を調整して、Bluetooth ネットワーク全体に AFH 情報を配信します。
- ホップ シーケンス修正 ホッピング チャネル数を選択的に削減することで干渉を回避します。
- チャネルメンテナンス 定期的にチャネルを再評価する方法です。

AFH が有効な場合、Bluetooth 無線は 802.11b 高速チャネルを通るのではなく、「ホッピング」します。AFH の共存性により、Motorola 製のモバイル コンピュータはあらゆるインフラストラクチャで動作することができます。

MC40 の Bluetooth 無線は、Class 2 デバイス パワー クラスとして動作します。最大出力は 2.5 mW で、予 想伝送距離は 10 m (32.8 フィート)です。伝送距離は、出力やデバイスの違いや空間 (開放空間または閉鎖さ れたオフィス空間)によって左右されるため、パワークラスに基づいて伝送距離を判断することは困難です。  $\checkmark$ 

注 802.11b での高速な動作が求められる場合は、Bluetooth 無線テクノロジの照会を実行することはお勧めしません。

# セキュリティ

現在の Bluetooth 仕様は、リンク レベルでセキュリティを定義しています。アプリケーションレベルのセキュ リティは指定されていません。このため、アプリケーション開発者は、各自のニーズに応じてカスタマイズし たセキュリティ メカニズムを定義することができます。リンクレベルのセキュリティは、ユーザー間ではな くデバイス間に適用されるのに対して、アプリケーションレベルのセキュリティはユーザーごとに実装するこ とができます。Bluetooth の仕様では、デバイスの認証に必要なセキュリティ アルゴリズムとプロシージャ、 および必要に応じてデバイス間で伝送されるデータを暗号化するためのセキュリティ アルゴリズムとプロ シージャを定めています。デバイスの認証は、Bluetooth の必須の機能ですが、リンクの暗号化は任意の機能 です。

Bluetooth デバイスのペアリングは、デバイスを認証して、デバイスのリンク キーを作成するための初期化 キーを作成することで行われます。ペアリングしたデバイスの共通個人識別番号 (PIN) を入力することで、初 期化キーが生成されます。PIN 番号は無線で送信されません。デフォルトでは、Bluetooth スタックは、キー が要求されたときにキーなしで応答します (キー要求イベントに応答するかどうかはユーザー次第です)。 Bluetooth デバイスの認証は、チャレンジレスポンス トランザクションをベースにしています。Bluetooth で は、他の 128 ビットキーの作成に使用した PIN 番号またはパスキーをセキュリティおよび暗号化のために使 用することができます。暗号化キーは、ペアリング デバイスの認証に使用したリンク キーから導出されます。 また、Bluetooth 無線の制限された伝送距離と高周波ホッピングにより、離れた場所からの盗聴が困難である ことも特長の 1 つです。

#### 推奨事項

- セキュリティ保護された環境でペアリングを行う
- PIN コードを公開しない。および PIN コードを MC40 に保存しない
- アプリケーションレベルのセキュリティを実装する

MC40 は、Secure Simple Pairing をサポートします。Secure Simple Pairing により、Bluetooth デバイスのペ アリングが向上し、セキュリティの使用頻度と強度が高まります。ホストとリモート デバイスの両方で Secure Simple Pairing をサポートしている必要があります。1 つのデバイスがサポートしていない場合は、標 準のペアリングが使用されます。

## Bluetooth プロファイル

MC40 では、次の Bluetooth プロファイルがサポートされます。

- 一般アクセス プロファイル (GAP) デバイスの検出と認証に使用します。
- サービス検索プロトコル (SDP) 既知のサービスと特殊なサービス、および一般サービスを検索します。
- シリアル ポート プロファイル (SPP) 仮想シリアル ポートをセットアップして、2 つの Bluetooth 対応 デバイスを接続します。たとえば、MC40 をプリンタに接続します。
- ヒューマン インタフェース デバイス プロファイル (HID) Bluetooth キーボード、ポインティング デバ イス、ゲーム デバイス、およびリモート デバイスを MC40 に接続します。
- オブジェクト プッシュ プロファイル (OPP) MC40 とプッシュ サーバーの間で、オブジェクトのプッシュとプルを可能にします。

- ダイヤルアップ ネットワーク (DUN) MC40 が、Bluetooth 対応の携帯電話を使用してインターネット と他のダイアルアップ サービスにアクセスできるようにします。
- ヘッドセット プロファイル (HSP) Bluetooth ヘッドセットが MC40 と通信できるようにします。
- 高品質オーディオ配信プロファイル (A2DP) MC40 がステレオ品質のオーディオ ストリームを無線 ヘッドセットまたは無線ステレオ スピーカーに配信できるようにします。
- オーディオ ビデオ リモート コントロール プロファイル (AVRCP) MC40 がデレビやハイファイ機器 など制御できるようにします。

## Bluetoothの電源の状態

Bluetooth 無線がデフォルトでオフになっていることを示します。

サスペンド

MC40 がサスペンド モードになっても、Bluetooth 無線はオンのままです。

#### 機内モード

MC40 が機内モードになっている場合、Bluetooth 無線の電源はオフになります。機内モードが無効になって いる場合、Bluetooth 無線は前の状態に戻ります。機内モードのとき、必要に応じて Bluetooth 無線を元の状 態に戻すことができます。

## Bluetooth オン/オフの切り替え

バッテリを節約する場合、または無線機器の使用が制限されている区域に入る場合は、Bluetooth 無線をオフ にします。無線をオフにすると、他の Bluetooth デバイスは MC40 を検出したり接続したりすることができな くなります。通信圏内の他の Bluetooth デバイスと情報を交換するには、Bluetooth 無線をオンにします。デ バイスが近接した場所にある場合のみ Bluetooth 無線で通信してください。

注 未使用時に無線をオフにすることで、バッテリを節約することができます。

#### Bluetooth の有効化

Bluetooth を有効にするには、次の手順に従います。

- 1. (設定) > [無線/ネットワーク] をタッチします。
- [Bluetooth] チェックボックスをタッチします。Bluetooth が有効になったことを示す緑色のチェックマークがチェックボックスに表示されます。Bluetooth アイコンもステータス バーに表示されます。
- 3. 🔼 をタッチします。

 $<sup>\</sup>checkmark$ 

### 5-4 MC40 ユーザー ガイド

#### Bluetooth の無効化

Bluetooth を無効にするには、次の手順に従います。

- 1. □□ > [設定] > [無線/ネットワーク] をタッチします。
- [Bluetooth] チェックボックスをタッチします。緑色のチェックマークがチェックボックスから消え、 Bluetooth が無効になったことが示されます。
- 3. 🙆 をタッチします。

# Bluetooth デバイスを検出する

MC40 は、検出されたデバイスと結合していなくても、そのデバイスから情報を受信できます。ただし、結合しておくと、Bluetooth 無線をオンにしたときに MC40 と結合済みのデバイスは自動的に情報を交換します。

通信圏内の Bluetooth デバイスを検出するには、次の手順に従います。

- 1. 両方のデバイスで Bluetooth が有効になっていることを確認します。
- 2. 検出する Bluetooth デバイスが検出可能なモードになっていることを確認します。
- 3. 2 つのデバイスの距離が 10 m (32.8 フィート) 以下であることを確認します。
- (設定) > [無線/ネットワーク] > [Bluetooth の設定] をタッチします。
- 5. [デバイスのスキャン] をタッチします。エリア内に検出できる Bluetooth デバイスがあるか検索が開始され、[Bluetooth デバイス] にデバイスのリストが表示されます。
- リストをスクロールし、デバイスを選択します。[Bluetooth ペアリングの依頼] ダイアログ ボックスが表示されます。

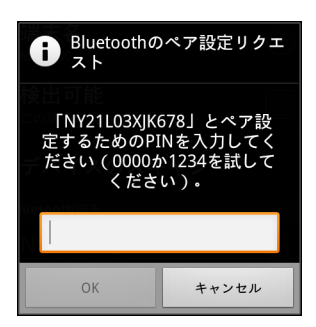

図 5-1 Bluetooth のペアリング - PIN の入力

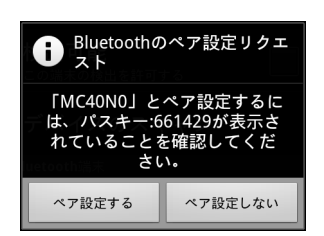

図 5-2 Bluetooth のペアリング - シンプル ペアリング

7. テキスト ボックスに PIN を入力して、[OK] をタッチします。

- 8. 接続先デバイスに同じ PIN を入力します。
- 9. シンプルペアリングでは、両方のデバイスで [ペア]をタッチします。
- **10.** Bluetooth デバイスが **[Bluetooth デバイス]** リストに追加され、信頼された (ペアリングされた) 接続が確 立されます。

## Bluetoothの名前の変更

デフォルトで、MC40 では汎用の Bluetooth 名が使用され、他のデバイスに接続されるとそのデバイスに表示 されます。この Bluetooth 名を変更するには、次の手順に従います。

- 1. □□ > [設定] > [無線 / ネットワーク] > [Bluetooth の設定] をタッチします。
- 2. Bluetooth の電源がオンになっていない場合は、[Bluetooth] をタッチして、電源をオンにします。
- 3. [デバイス名]をタッチします。[デバイス名]ダイアログ ボックスが表示されます。
- 4. 名前を入力して、[OK] をタッチします。
- 5. 🗀 をタッチします。

## Bluetooth デバイスへの接続

ペアリングを行って Bluetooth デバイスに接続するには、次の手順に従います。

- [設定] > [無線/ネットワーク] > [Bluetooth の設定] をタッチします。
- 2. Bluetooth の電源がオンになっていない場合は、[Bluetooth] をタッチして、電源をオンにします。
- [Bluetooth デバイス] リストで、メニューが表示されるまで、接続されていない Bluetooth デバイスをタッ チし、その状態をしばらく維持します。
- 4. [接続]をタッチします。接続されると、そのデバイスがリスト内に接続済みとして表示されます。

すべてのプロファイルが Bluetooth デバイス リストに一覧されているわけではありません。たとえば、
FTP プロファイルは記載されていません。サードパーティ アプリケーションとの Bluetooth 接続は、ペアリングとして表示されますが、接続されません。

## Bluetooth デバイスでのプロファイルの選択

ー部の Bluetooth デバイスには複数のプロファイルが含まれています。プロファイルを選択するには、次の手順に従います。

- [設定] > [無線/ネットワーク] > [Bluetooth の設定] をタッチします。
- [Bluetooth デバイス] リストで、メニューが表示されるまで Bluetooth デバイスをタッチし、その状態を しばらく維持します。
- 3. [オプション]をタッチします。[接続先...] 画面が表示されます。

- [プロファイル]の下で、プロファイルをオンまたはオフにして、MC40 がプロファイルを使用できるよう にします。
- 5. 🗀 をタッチします。

# Bluetooth デバイスからの切断

Bluetooth デバイスから切断するには、次の手順に従います。

- 1. 
  [設定] > [無線/ネットワーク] > [Bluetooth の設定] をタッチします。
- [Bluetooth デバイス] リストで、メニューが表示されるまでデバイスをタッチし、その状態をしばらく維持します。
- 3. [切断] をタッチします。
- 4. 🙆 をタッチします。

## Bluetooth デバイスのペアリング解除

Bluetooth デバイスのペアリングを解除してすべてのペアリング情報を消去するには、次の手順に従います。

- 1. 
  [設定] > [無線/ネットワーク] > [Bluetooth の設定] をタッチします。
- [Bluetooth デバイス] リストで、メニューが表示されるまでデバイスをタッチし、その状態をしばらく維持します。
- 3. [ペアリング解除] または [切断/ペアリング解除] をタッチします。
- 4. 🙆 をタッチします。

# 第6章 写真とビデオ

# はじめに

ここでは、内蔵デジタル カメラを使用した写真の撮影とビデオの録画について説明します。

写真とビデオは、オンデバイス ストレージに保存されます。写真やビデオをホスト コンピュータにコピーす る方法については、『MC40 Integrator Guide』を参照してください。

# 写真の撮影

★ カメラ設定の説明については、6-2 ページの「カメラの設定」を参照してください。

写真を撮影するには、次の手順に従います。

### 6-2 MC40 ユーザー ガイド

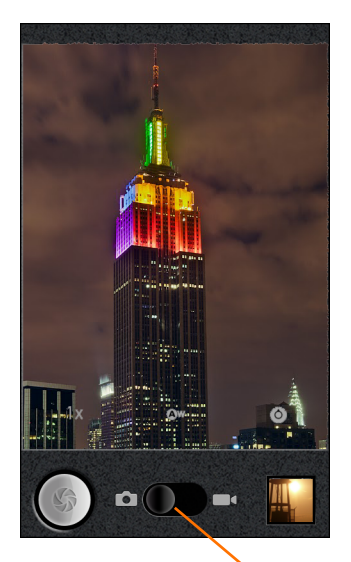

ヽビデオ/カメラの切り替え

図 6-1 カメラ モード

- 2. 必要に応じて、ビデオ/カメラ スライダを 🗾 の位置にスライドさせます。
- カメラ設定を使用して、露出、フラッシュ、およびその他の設定を調整します。詳細については、6-2 ページの「カメラの設定」を参照してください。
- 4. ズーム アイコン [1x] をタッチして、ズーム レベルを選択します。
- 5. 被写体を画面のフレームに合わせます。
- 6. 画面上のシャッター ボタンをタッチします。

カメラが自動的に画像のピントを合わせます。画像のピントが合ったら、四隅のフォーカス インジケータ が緑色に変わり、カメラは写真を撮影して、シャッター音が鳴ります。

注 シャッター音をオフにするには、
 ご > [設定] > [サウンド] をタッチして、
 [サイレント モード] を有
 効にします。

または、写真を撮影する前にシャッター アイコンをタッチしてその状態を維持し、先にピントを合わせて から、アイコンを放してピントの合った写真を撮影します。

撮影した写真が短時間表示された後、サムネイルとして右上隅に表示されます。

7. サムネイルをタッチすると、[ギャラリ]に写真が表示されます。6-5 ページの「写真やビデオの表示」を 参照してください。

#### カメラの設定

[カメラ] アプリケーションを使用して、写真やビデオの設定をコントロールします。

 カメラ モードの場合は、[カメラ] 設定が画面に表示されます。変更する設定のアイコンにタッチします。 設定が画面に開きます。

### 写真とビデオ 6-3

- [設定] 🙆 タッチすると、次の設定が表示されたスクローリング リストが開きます。
  - [ピントモード]-タッチして、オートフォーカス機能を設定します。オプション:[自動](デフォルト)、 [無限遠]、[接写]、[ポートレート]、[過焦点]、または[連写]。
  - [露出]-タッチして、露出設定を調整します。オプション:+3、+2、+1、0(デフォルト)、-1、-2、または-3。
  - [シーンモード]-タッチして、特定のシーンに合わせて作成されたカメラ設定の組み合わせを事前に 選択します。オプション:[自動](デフォルト)、[ポートレート]、[風景]、[夜間]、[夜間ポートレー ト]、[シアター]、[ビーチ]、[雪]、[タ日]、[三脚使用]、[スポーツ]、または[パーティ]。
  - [写真サイズ] タッチして、写真のサイズ (ピクセル単位)を設定します。オプション: [8M ピクセル] (デフォルト)、[5M ピクセル]、[3M ピクセル]、[2M ピクセル]、[VGA]、または [QVGA]。
  - [写真画質] タッチして、写真の画質を設定します。オプション: [最高画質] (デフォルト)、[高画質]、 または [ノーマル]。
  - [色効果] タッチして、特殊効果を選択します。オプション: [なし] (デフォルト)、[セピア]、[ネガ]、
     [露光過度]、[アクア]、[赤強調]、[青強調]、または[緑強調]。
  - [カメラ設定]-[初期設定に戻す]をタッチすると、すべてのカメラ設定が初期設定値に戻ります。
- [ホワイト バランス] タッチして、最も自然な色調になるように、光りの加減に合わせてどのように色を 調整するかを選択します。
  - ④ [自動] ホワイト バランスを自動的に調整します (デフォルト)。
  - 木 [白熱灯] 白熱灯に適するようにホワイト バランスを調整します。
  - 米 [昼光] 昼光に適するようにホワイト バランスを調整します。

  - 📥 [曇り] 曇天の環境に適するようにホワイト バランスを調整します。
- [ズーム] タッチすると、1 倍から 8 倍にズームします。

### 6-4 MC40 ユーザー ガイド

# ビデオの録画

ビデオを録画するには、次の手順に従います。

1. **[カメラ**]をタッチします。

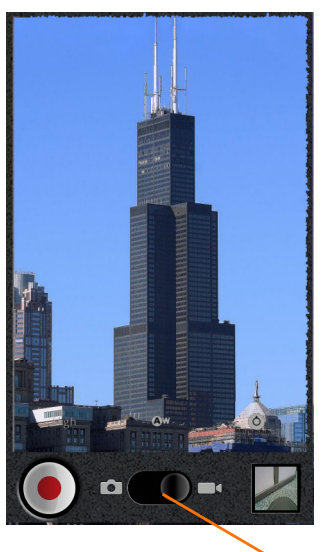

▶ビデオ/カメラの切り替え

#### 図 6-2 ビデオ モード

- 2. 必要に応じて、ビデオ/カメラ スライダを ■● の位置にスライドさせます。
- 3. 使用するカメラを選択して、画質、色効果、フラッシュ、およびその他の設定を調整します。
- 4. レンズとフレームを被写体に向けます。
- 5. 🕑 をタッチして、録画を開始します。

MC40 がビデオの録画を開始します。ビデオの残り時間が画面の左下に表示されます。残り1分以内になると、カウントダウンが赤色に変わります。

6. 🔘 をタッチして、録画を終了します。

**注** 以前に録画したビデオは右上のサムネイルに表示されます。

7. サムネイルにタッチすると、[ギャラリ]アプリケーションにアクセスします。

#### ビデオの設定

次のビデオ設定コントロールが画面に表示されます。

- [設定]-タッチすると、次の設定が表示されたスクローリングリストが開きます。
  - [色効果] 特殊効果を選択します。オプション: [なし] (デフォルト)、[セピア]、[ネガ]、[露光過度]、 [アクア]、[赤強調]、[青強調]、または [緑強調]。
  - [カメラ設定]-[初期設定に戻す]をタッチすると、設定が初期設定値に戻ります。
- [ホワイト バランス] タッチして、ビデオの色調が最も自然になるように、光りの加減に合わせてどの ように色を調整するかを選択します。
  - 🖉 [自動] ホワイト バランスを自動的に調整します (デフォルト)。
  - 🛧 [白熱灯] 白熱灯に適するようにホワイト バランスを調整します。
  - 米 [昼光] 昼光に適するようにホワイト バランスを調整します。
  - 洪 [蛍光灯]- 蛍光灯に適するようにホワイト バランスを調整します。
  - 📥 [曇り] 曇天の環境に適するようにホワイト バランスを調整します。
- [ビデオ画質]-タッチして、次のビデオ画質を選択します。
  - **高 (30 分)** 高画質ビデオ最長 30 分。
  - 低 (30 分) 低画質ビデオ最長 30 分。
  - MMS(低、30秒)-低画質ビデオ最長 30秒 (テキストメッセージへの添付用)。
  - YouTube (高、10分) 高画質ビデオ 10分 (YouTube への投稿用)。

# 写真やビデオの表示

🧨 注 MC40 では、jpeg、gif、png、および bmp の画像形式がサポートされています。

MC40 では、H.263、H.264、および MPEG4 シングル プロファイルのビデオ形式がサポートされています。 [**ギャラリ**]を使用して、次を行えます。

- 写真を表示する
- ビデオを再生する
- 写真の基本編集を行う
- 壁紙として写真を設定する
- 連絡先用の写真として写真を設定する
- 写真やビデオを共有する

[ギャラリ]アプリケーションを開くには、次の手順に従います。

- **[ギャラリ**]をタッチします。
- [カメラ] アプリケーションで、右上のサムネイル画像をタッチします。
- [カメラ] アプリケーションで、□□>[ギャラリ] をタッチします。

[ギャラリ]には、オンデバイスストレージに保存されたすべての写真とビデオがアルバムで表示されます。

### 6-6 MC40 ユーザー ガイド

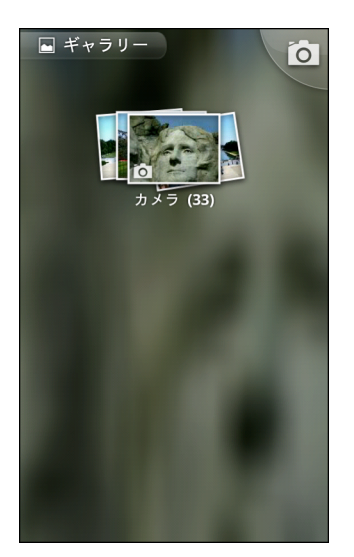

図 6-3 [ギャラリ]-アルバム

- アルバムにタッチすると、アルバムが開き、コンテンツが表示されます。アルバム内の写真とビデオは 時系列で表示されます。6-6ページの「アルバムの処理」を参照してください。
- アルバムに2本の指でタッチして指を離すと、アルバムの中をのぞくことができます。
- アルバム内の写真かビデオにタッチすると、それが表示されます。
- [ギャラリ]アイコン (左上隅)をタッチすると、メインの [ギャラリ] 画面に戻ります。

#### アルバムの処理

アルバムには、画像やビデオがフォルダに分類されています。アルバムにタッチして、開きます。写真やビデ オは時系列のグリッド表示でリストされます。アルバムの名前は画面の上部に表示されます。

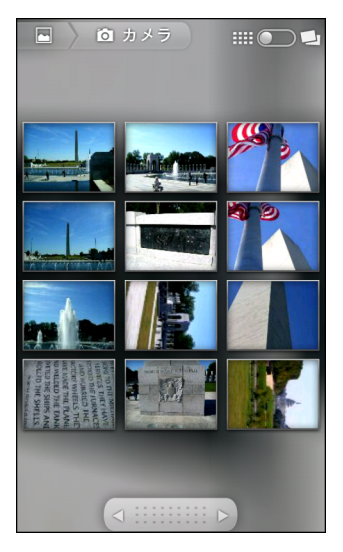

#### 図 6-4 アルバム内の写真

画面の下部にあるスクロール ツールの矢印をタッチして画面内の画像をスクロールしたり、スクロール ツー ルを左右にドラッグしてスクロール速度を調整したりします。表示している画像の日付が、日付ごとにスク ロールして表示されます。

左右にスワイプすると、さらに画像が表示されます。

### 写真とビデオ 6-7

#### アルバム コンテンツの表示方法の変更

撮影された日付や場所ごとに分類して、アルバム内の写真やビデオを時系列のグリッド形式やスタック形式で 表示します。アルバム表示を切り替えるには、画面の右上にある[アルバムの表示]スイッチを使用します。 アルバムのコンテンツをスタック形式で表示するには、[アルバムの表示]スイッチを右にドラッグします。

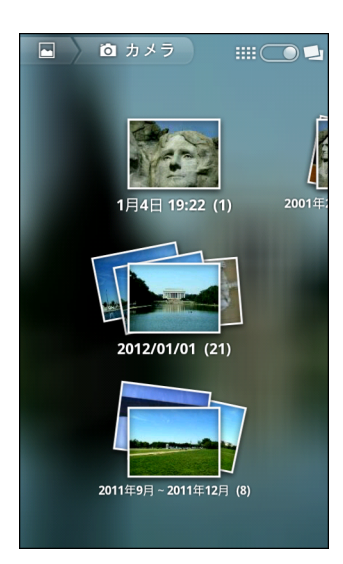

#### 図 6-5 スタック ビュー

アルバムのコンテンツを時系列のグリッド形式で表示するには、[アルバムの表示]スイッチを左にドラッグ します。

アルバム全体や個々の写真を処理するほかに、アルバム内の1つまたは複数の写真またはビデオを選択し、それらを一括処理することもできます。

- 1. アルバムを開いて、写真とビデオを表示します。
- ごを2回タッチします。
- 3. 項目にチェックマークを付けたり、外したりして、処理する項目を選択します。チェックマークが付けら れた項目のチェックマークを外すには、ウィンドウの右上にある[**すべて選択解除**]をタッチします。
- 4. 詳細情報を共有、削除、または取得するには、画面下部のコントロールを使用します。

#### アルバムの共有

1つ以上のアルバムのコンテンツ全体を共有するには、次の手順に従います。

- 1. **| | | | |**> [**ギャラリ**] をタッチします。
- チェックマークを付けたり、外したりして、共有するアルバムを選択します。
- 【共有】をタッチします。[共有]メニューが開きます。選択したアルバムを共有するために使用するアプリ ケーションをタッチします。
- 5. 選択したアプリケーションの指示に従います。

### 6-8 MC40 ユーザー ガイド

#### アルバム情報の取得

アルバムの情報を取得するには、次の手順に従います。

- 1. [ギャラリ]をタッチします。
- を2回タッチします。
- 3. アルバムにチェックマークを付けます。
- 4. [詳細]をタッチします。[詳細]メニューが表示されます。[詳細情報]をタッチします。

#### アルバムの削除

オンデバイス ストレージからアルバムとそのコンテンツを削除するには、次の手順に従います。

- 1. **\*\*\*\*** > [ギャラリ] をタッチします。
- ごを2回タッチします。
- 削除するアルバムにチェックマークを付けます。他のアルバムにチェックマークを付けないように注意してください。
- 4. [削除]をタッチします。[削除]メニューが表示されます。
- 5. [削除の確認]をタッチして、アルバムを削除します。

#### 写真の処理

[ギャラリ]を使用して、オンデバイスストレージ内の写真を表示し、写真の編集および共有を行います。

#### 写真の表示およびブラウズ

写真を表示するには、次の手順に従います。

- 1. **\*\*\*\*** > [ギャラリ] をタッチします。
- 2. アルバムにタッチして、開きます。
- 3. 写真をタッチします。

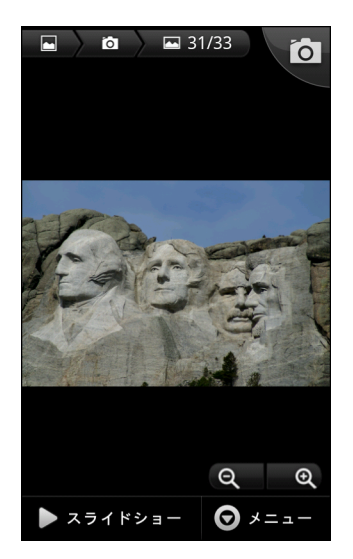

#### 図6-6 写真の例

アルバム内の次の写真または前の写真を表示するには、左または右にドラッグします。

MC40 を回転させると、写真が縦向き(ポートレート)または横向き(風景)で表示されます。
 写真は新しい向きで表示されます(保存は行われません)。

写真をタッチすると、コントロールが表示されます。

画面をダブルタップしてズームインするか、2本の指を画面において指の間隔を狭めたり、離したりして、ズー ムインやズームアウトを行います。

写真の見えない部分を表示するには、写真をドラッグします。

#### スライドショー

スライドショーを表示するには、次の手順に従います。

- 1. 写真をタッチして、コントロールを表示します。
- 2. [スライドショー]をタッチします。アルバム内の写真が表示されます。
- 3. 写真をタッチすると、スライドショーが終了します。

#### 写真の回転

写真を回転するには、次の手順に従います。

- 1. 写真をタッチして、コントロールを表示します。
- 2. [メニュー]>[詳細]をタッチします。[詳細]メニューが表示されます。
- [左に回転]または[右に回転]をタッチします。写真は新しい方向で自動的に保存されます。

#### 写真のトリミング

写真をトリミングするには、次の手順に従います。

- 1. 写真をタッチして、コントロールを表示します。
- [メニュー]>[詳細]をタッチします。

### 6 - 10 MC40 ユーザー ガイド

- 3. [トリミング]をタッチします。オレンジのトリミング ツールが表示されます。
- 4. トリミング ツールを使用して、写真をトリミングする部分を選択します。
  - トリミング ツールの内側からドラッグすると、トリミング部分が移動します。
  - トリミング ツールの縁をドラッグすると、トリミング部分が任意の比率でサイズ変更されます。
  - ・トリミングツールの角をドラッグすると、トリミング部分が一定の比率でサイズ変更されます。

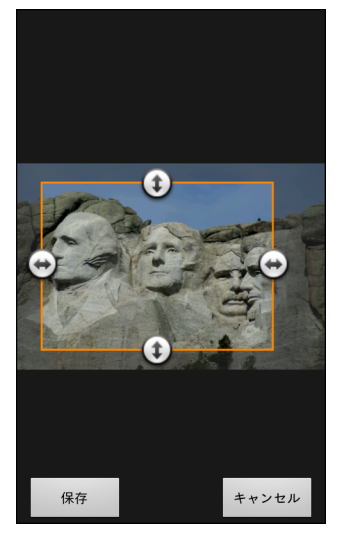

図 6-7 トリミング ツール

5. [保存]をタッチして、トリミングした写真のコピーを保存します。元のバージョンは保持されます。

#### 連絡先アイコンとしての写真の使用

写真を連絡先アイコンとして使用するには、次の手順に従います。

- 1. 写真をタッチすると、コントロールが表示されます。
- 2. [メニュー]>[詳細]>[次に設定]をタッチします。
- 3. [連絡先アイコン]をタッチします。連絡先のリストが表示されます。
- 4. 連絡先をタッチします。
- 5. オレンジ色のボックスをタッチし、写真を適切にトリミングします。
- **6. [保存]**をタッチします。

#### 写真を壁紙として設定する

写真を壁紙として使用するには、次の手順に従います。

- 1. 写真をタッチすると、コントロールが表示されます。
- 2. [メニュー]>[詳細]>[次に設定]をタッチします。
- 3. [壁紙]をタッチします。オレンジのトリミング ツールが表示されます。
- 4. トリミング ツールを使用して、写真をトリミングする部分を選択します。
  - トリミング ツールの内側からドラッグすると、トリミング部分が移動します。

• トリミング ツールの縁をドラッグすると、トリミング部分が任意の比率でサイズ変更されます。

• トリミング ツールの角をドラッグすると、トリミング部分が一定の比率でサイズ変更されます。

**5. [保存]**をタッチします。

#### 写真情報の取得

写真についての情報を取得するには、次の手順に従います。

- 1. 写真をタッチすると、コントロールが表示されます。
- 2. [メニュー]>[詳細]をタッチします。[詳細]メニューが表示されます。
- 3. [詳細情報]をタッチします。

#### 写真の共有

写真を共有するには、次の手順に従います。

- 1. 写真をタッチして、コントロールを表示します。
- 2. [メニュー]>[共有]をタッチします。[共有]メニューが表示されます。
- 選択した写真を共有するために使用するアプリケーションをタッチします。
   選択したアプリケーションが開き、新しいメッセージに写真が添付されます。

#### 写真の削除

写真を削除するには、次の手順に従います。

- 1. 写真をタッチして、コントロールを表示します。
- 2. [メニュー]>[削除]をタッチします。[削除]メニューが表示されます。
- 3. [削除の確認]をタッチして、写真を削除します。

#### ビデオの処理

[ギャラリ]を使用して、オンデバイス ストレージに保存されているビデオを再生します。 ビデオを再生するには、次の手順に従います。

- 1. **[ギャラリ]**をタッチします。
- 2. [ギャラリ]のアルバムを開き、ビデオをタッチします。
- 3. ビデオが再生されます。

# 6 - 12 MC40 ユーザー ガイド

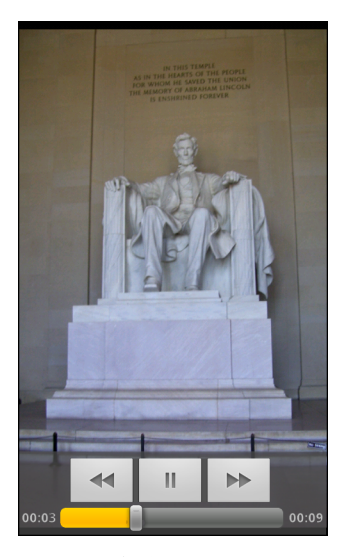

図 6-8 ビデオの再生

画面をタッチすると、再生コントロールが表示されます。

#### 電子メールでのビデオの送信

電子メールを使用してビデオを送信するには、次の手順に従います。

- 1. アルバムが表示されている間に、 1 を 2 回 タッチします。
- 2. 共有するビデオにチェックマークを付けます。
- **3. [共有]**をタッチします。
- 4. [共有]メニューで、[電子メール]をタッチします。電子メールが開き、新しいメッセージにビデオが添付 されます。

#### ビデオの削除

ビデオを削除するには、次の手順に従います。

- 1. アルバムが表示されている間に、 1 を 2 回 タッチします。
- 2. 削除するビデオにチェックマークを付けます。
- 3. [削除] をタッチします。
- 4. [削除の確認]をタッチします。

# 第7章 アクセサリ

# はじめに

表 7-1 に、MC40 のアクセサリを示します。

#### 表 7-1 MC40 のアクセサリ

| アクセサリ                             | 部品番号             | 説明                                                                                                    |
|-----------------------------------|------------------|----------------------------------------------------------------------------------------------------|
| クレードル                             |                  |                                                                                                    |
| シングル スロット充電<br>専用クレードル            | CRDMC40XX-1000R  | MC40 を充電します。                                                                                                  |
| 5 スロット ユニバーサ<br>ル充電専用クレードル<br>ベース | CRDUNIV-XX-5000R | 最大で5台の MC40 デバイス、またはオプションの<br>充電キャップを使用して4台の MC40 デバイスと1<br>台の4スロット バッテリ充電器を同時に充電します。<br>この場合は、追加の電源が必要となります。 |
| 5 スロット ユニバーサ<br>ル充電専用クレードル        | CRDUNIV-40-5000R | 最大で5台の MC40 デバイスを同時に充電します。                                                                                    |
| 充電器                               |                  |                                                                                                    |
| 4 スロット バッテリ充<br>電器                | SACMC40XX-4000R  | 最大 4 個の MC40 バッテリを同時に充電します。                                                                                   |
| 電源アダプタ                            | PWRS-124306-01R  | MC40 とシングル スロット充電クレードルに電力を供<br>給します。                                                                          |
| 電源 (12VDC、4.16A)                  | PWRS-14000-148C  | 5 スロット ユニバーサル充電専用クレードルと4ス<br>ロット バッテリ充電器に電力を供給します。                                                            |
| ケーブル                              |                  |                                                                                                    |
|                                   |                  |                                                                                                    |

 マイクロ USB
 25-MCXUSB-01R
 MC40 に電力を供給し、USB 接続経由でホスト コン

 ケーブル
 ピュータと通信します。

### 表 7-1 MC40 のアクセサリ (続き)

| アクセサリ                         | 部品番号                                     | 説明                                                                 |
|-------------------------------|------------------------------------------|--------------------------------------------------------------------|
| US AC 電源コード<br>(3 ワイヤ)        | 23844-00-00R                             | 電源に電力を供給します。                                                       |
| 2 股 DC ケーブル                   | 25-122026-02R                            | 1 つの電源 (PWRS-14000-148C) を 2 台の 4 スロット<br>バッテリ充電器に接続します。           |
| 4 股 DC ケーブル                   | 25-85992-01R                             | 1 つの電源 (PWRS-14000-241R) を 4 台の 4 スロット<br>バッテリ充電器に接続します。           |
| その他                           |                                          |                                                                    |
| 予備の 2680mAh リチ<br>ウム イオン バッテリ | BTRY-MC40EAB0E-01R<br>BTRY-MC40EAB0E-01R | 交換用 2680mAh バッテリ。<br>交換用 2680mAh バッテリ (10 個組)                      |
| 充電キャップ                        | CUPMC40XX-1000R                          | 5 スロット ユニバーサル充電専用クレードル ベース<br>に設置して、MC40 に充電スロットを提供します<br>(1 個組 )。 |
| バッテリ充電器<br>キャップ               | CUPUNIBTRY-1000R                         | 5 スロット ユニバーサル充電専用クレードル ベース<br>に装着して、4 スロット バッテリ充電器にマウントを<br>提供します。 |
| ユニバーサル ブランク<br>スロット カバー       | CUPUNICVR-5000R                          | 5 スロット ユニバーサル充電専用クレードルに装着し<br>て、キャップが不要なときにスロットをカバーします<br>(5 個組 )。 |
| 保護用ゴム製ブーツ                     | SG-MC40-RBOOT-10R                        | MC40 に追加の保護を提供します。                                                 |
|                               | SG-MC40-RBOOT-10R                        | MSR 付きの MC40 に追加の保護を提供します。                                         |
| ソフト ヒップ ホルスタ                  | SG-MC40HLSTR-01R                         | ベルトに装着して、MC40 のストレージを提供します。                                        |
| フィンガーストラップ<br>アセンブリ           | SG-MC40STRAP-01R<br>SG-MC40STRAP-10R     | MC40 の背面に設置して、デバイスを安全に保持しま<br>す (1 個組または 10 個組 )。                  |
| ラック/壁取り付け<br>ブラケット            | KT-UNIVLBRKT-01R                         | 5 スロット充電専用クレードルを標準ラックまたは壁<br>に取り付けます。                              |
| ラック/壁棚                        | KT-UNIVLSHLF-01R                         | ラック/壁取り付けブラケットに取り付けます。複数<br>の充電器が必要な場合に使用します。                      |
| 有線モノラルヘッド<br>セット              | 21-SB1X-HDSET2-01R                       | <br>PTT 通信で使用します。                                                  |

# マイクロ USB ケーブル

マイクロ USB ケーブルは、MC40 の充電やホスト コンピュータとの通信に使用します。

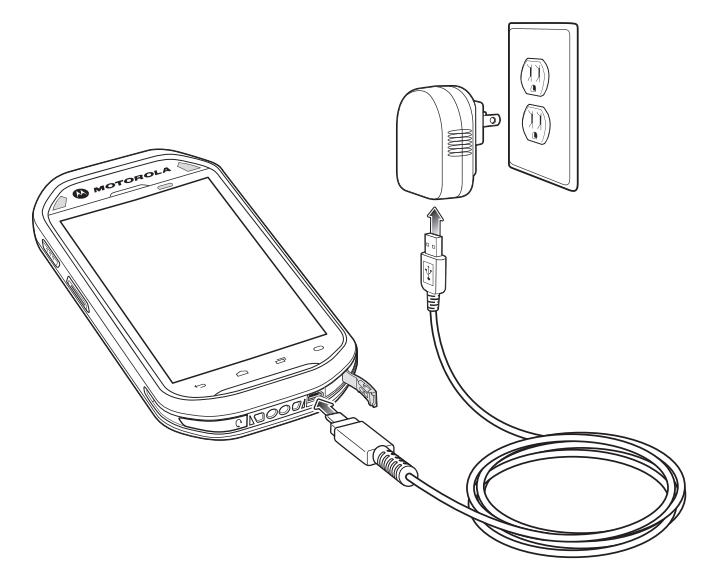

図 7-1 マイクロ USB ケーブルを使用した充電

# インタフェース

マイクロ USB ケーブルを使用して MC40 がホスト コンピュータを接続されている場合、MC40 はホスト コン ピュータ上で**取り外し可能なディスク**として表示されます。詳細については、『MC40 Integrator Guide』を参 照してください。

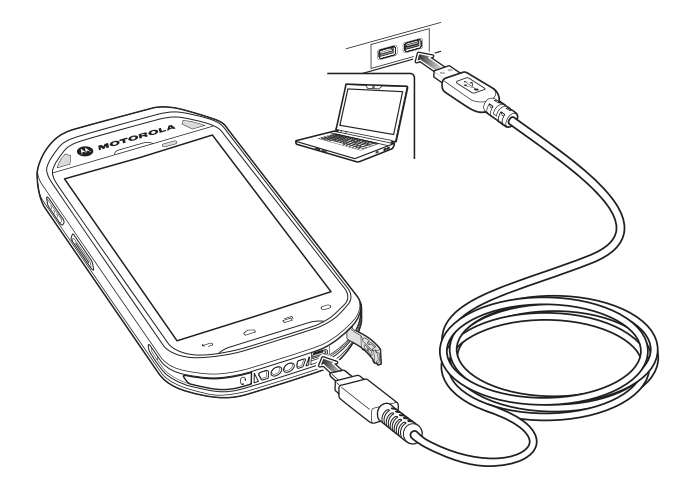

図 7-2 マイクロ USB ケーブルを使用した通信

# シングルスロット充電クレードル

シングル スロット充電クレードルは、MC40 とバッテリの充電用に DC 5 V の電源を供給します。

注 マイクロ USB ケーブルをシングル スロット充電クレードルからホスト コンピュータの USB ポートに 接続しないでください。ホスト コンピュータに接続されると、クレードルは MC40 を充電できません。

#### MC40 のバッテリの充電

クレードルを電源に接続します。スロットに MC40 を挿入すると充電が開始します。

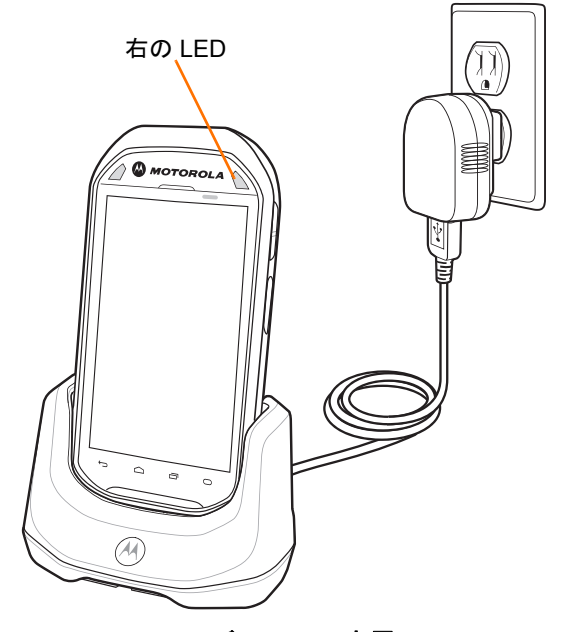

図 7-3 MC40 のバッテリの充電

MC40 の充電器にあるバッテリ充電発光ダイオード (LED) は、MC40 でのバッテリ充電の状態を示します。充 電の状態の表示については、1-5 ページの表 1-2 を参照してください。2680mAh バッテリは、約 4 時間で充 電が完了します。

バッテリの充電は、0 ~ 40°C の温度で行ってください。充電は、MC40 によって精密に制御されています。 温度制御を行うため、MC40 やアクセサリは、バッテリの充電状態を有効と無効に交互に短時間で切り替え て、バッテリを許容可能な温度に保ちます。MC40 は、異常な温度のために充電を行えなくなると、バッテリ 充電 LED でそれを示します。1-5 ページの表 1-2 を参照してください。

# 5スロットユニバーサル充電専用クレードル

5スロットユニバーサル充電専用クレードル:

- MC40の操作に必要な DC 5 V の電力を供給します。
- 最大5台の MC40 を同時に充電します。
- クレードルベースと、さまざまな充電要件に合わせて設定できるオプションのキャップで構成されます。
- 4 スロット バッテリ充電器 (個別の電源が必要)のマウントを提供します。

設定と構成の指示については、『MC40 Integrator Guide』を参照してください。 MC40 を充電するには、MC40 を空いているスロットに挿入します。

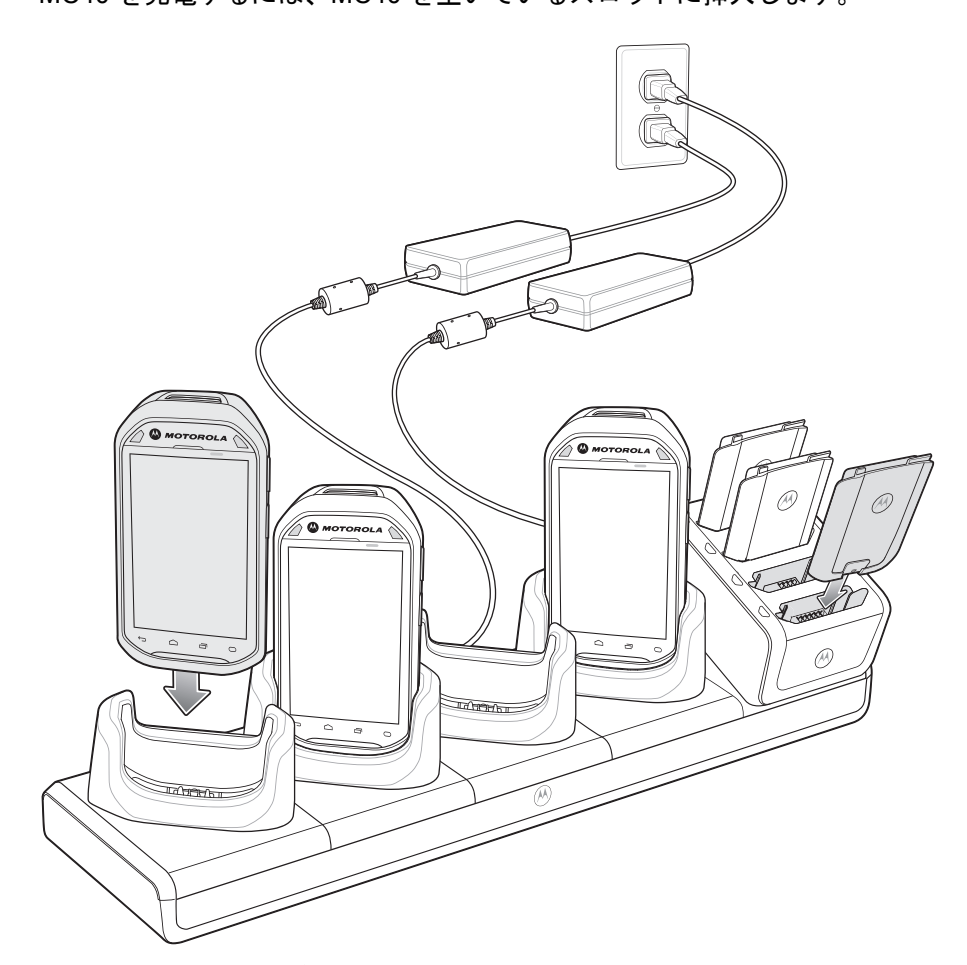

#### 図 7-4 MC40 と予備バッテリの充電

MC40 の右側の LED は、バッテリ充電のステータスを示します。充電の状態の表示については、1-5 ページ の表 1-2 を参照してください。2680mAh バッテリは、約4時間で充電が完了します。

予備バッテリを充電するには、バッテリを4スロット バッテリ充電器に設置します。予備バッテリの充電については、7-6ページの「4 スロット バッテリ充電器」を参照してください。

バッテリの充電は、0 ~ 40°C の温度で行ってください。充電は、MC40 によって精密に制御されています。 温度制御を行うため、MC40 やアクセサリは、バッテリの充電状態を有効と無効に交互に短時間で切り替え て、バッテリを許容可能な温度に保ちます。MC40 は、異常な温度のために充電を行えなくなると、バッテリ 充電 LED でそれを示します。1-5 ページの表 1-2 を参照してください。

### 7-6 MC40 ユーザー ガイド

# 4スロットバッテリ充電器

4 スロット バッテリ充電器には、次のような機能があります。

- バッテリの充電に必要な 12VDC の電力を供給します。
- 最大4台の MC40 バッテリを同時に充電します。

予備バッテリを充電するには、次の手順に従います。

- 1. 電源に充電器を接続します。
- 2. バッテリをバッテリ受けに差し込み、バッテリをゆっくり押し下げて正しく接触するようにします。

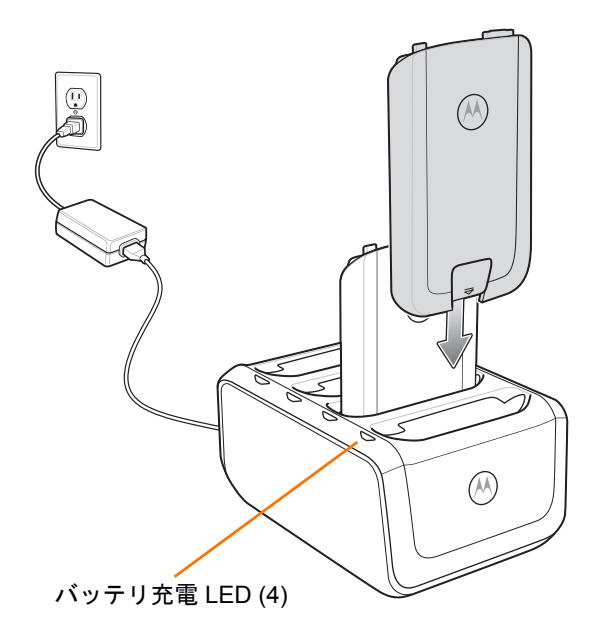

#### 図 7-5 4 スロット バッテリ充電器

4 スロット バッテリ充電器には黄色のバッテリ充電 LED が 4 つあり、それぞれのバッテリ受けに 1 つずつあ ります。充電の状態の表示については、表 7-2 を参照してください。2680mAh バッテリは、約 4 時間で充電 が完了します。

バッテリの充電は、0 ~ 40°C の温度で行ってください。充電は、MC40 によって精密に制御されています。 温度の制御を実現するため、充電器がバッテリの充電を交互に有効にしたり無効にしたりして、バッテリを許 容可能な温度に保ちます。異常な温度のために充電が無効になったときは、充電器の LED でそれを示します。 表 7-2 を参照してください。

### 表 7-2 バッテリ LED の充電インジケータ

| LED       | 意味                                                                               |
|-----------|----------------------------------------------------------------------------------|
| 消灯        | スロットにバッテリがありません。<br>バッテリが充電されません。<br>バッテリが充電器に正しく挿入されていません。<br>充電器に電力が供給されていません。 |
| 黄色でゆっくり点滅 | バッテリが充電中です。                                                                      |
| 緑色の点灯     | 充電が完了しました。                                                                       |
| 黄色で速く点滅   | <ul> <li>充電エラーです。</li> <li>温度が高すぎるか低すぎます。</li> <li>充電完了までの時間が長すぎます。</li> </ul>   |

# 第8章 メンテナンスとトラブル シューティング

# はじめに

この章では、MC40 のクリーニングと保管方法、および MC40 の操作中に発生する可能性のある問題のトラ ブルシューティングについて説明します。

# MC40 のメンテナンス

トラブルを避けるため、MC40の使用中は次の注意事項を守ってください。

- MC40の画面を引っかかないでください。MC40で作業するときは、指だけを使用してください。MC40の画面の表面で、実際のペンや鉛筆、タッチペン、その他の鋭いものを使用しないでください。
- MC40 のタッチスクリーンはガラス製です。MC40 を落としたり、強い衝撃を与えたりしないでください。
- MC40 は極度の高温または低温にさらさないでください。暑い日に車のダッシュボードに置いたままに したり、熱源のそばに置いたりしないでください。
- ほこりや湿気が極端に多い場所では、MC40の保管や利用を避けてください。
- MC40 をクリーニングする場合は、レンズ用の柔らかい布を使用してください。MC40 のディスプレイ が汚れた場合は、柔らかい布に薄めた窓ガラス洗剤を湿らせてクリーニングします。
- バッテリの寿命と製品の性能を最大限に活用するために、充電式バッテリは定期的に交換してください。
   バッテリの寿命は、ユーザーの利用状況によって異なります。

# バッテリの安全に関するガイドライン

- 機器を充電する場所には埃が溜まらないようにしてください。また、近くに可燃性の物質および薬品を 置かないでください。業務環境以外で機器を充電する場合は、特に細心の注意を払ってください。
- バッテリの使用、保管、および充電については、このガイドに記載されているガイドラインに従ってく ださい。
- バッテリを正しく使用しないと、火災、爆発、またはその他の事故の原因となる場合があります。

### 8-2 MC40 ユーザー ガイド

- モバイル デバイス バッテリを充電する場合は、バッテリと充電器の温度を、0°C ~ +40°C (32°F ~ 104°F)に保つ必要があります。
- 互換性のないバッテリおよび充電器は使用しないでください。互換性のないバッテリまたは充電器を使用すると、火災、爆発、液漏れ、またはその他の事故の原因となる場合があります。バッテリまたは充電器の互換性についてご質問のある場合は、Motorola Solutions Global Customer Support Center (Motorola Solutions グローバルカスタマサポートセンター)にお問い合わせください。
- USB ポートを充電用の電源として利用する機器は、USB-IF のロゴのある製品か、USB-IF コンプライアン ス プログラムで認証された製品のみに接続することができます。
- 分解または外殻を開くこと、粉砕、屈曲または変形、穿孔、もしくは切断を行わないでください。
- バッテリ駆動式の機器を硬い地面に落とすと、バッテリがオーバーヒートする原因になる可能性があります。
- バッテリをショートさせたり、金属や導電性の物体をバッテリターミナルに接触させたりしないでください。
- 改造や再加工、バッテリ内部への異物の挿入、水やその他の液体への浸漬または暴露、または火、爆発 あるいはその他の危険物への暴露を行わないでください。
- 駐車中の車両内、またはラジエータやその他の熱源の近くなど、高温になる可能性のある場所あるいは その近くに、機器を放置または保管しないでください。バッテリを電子レンジや乾燥機に入れないでく ださい。
- 児童がバッテリを使用する場合は、保護者の監督が必要です。
- 使用済みの充電式バッテリは、現地の法令に適切に従って廃棄してください。
- バッテリを廃棄するときは焼却しないでください。
- バッテリが液漏れした場合は、漏れた液体が皮膚や目に触れないようにしてください。触れてしまった 場合は、接触部位を大量の水で洗い流し医師の診断を受けてください。
- 機器またはバッテリが破損した恐れがある場合は、Motorola Solutions Global Customer Support Center (Motorola Solutions グローバル カスタマ サポート センター)に検査を依頼してください。

# クリーニング

<mark>注意</mark> 必ず保護用めがねを着用してください。

ご使用前に、圧縮空気とアルコールに関する警告ラベルをお読みください。

医学的な理由などで他の溶液を使用する必要がある場合は、Motorola に詳細をお問い合わせください。

警告 高温の油やその他の可燃性の液体に製品を触れさせないでください。万一そのような液体に触れた場合は、製品を電源から抜き、このガイドラインに従って直ちに製品をクリーニングしてください。

#### 使用可能な洗剤の活性成分

どのような洗剤であってもその活性成分は、イソプロピル アルコール、漂白剤/次亜塩素酸ナトリウム、過酸 化水素、中性食器洗剤のいずれか、またはこれらの組み合わせのみで構成されている必要があります。

#### 有害成分

化学薬品の中には、MC40の樹脂部分を冒すことが判明しているために、デバイスに接触しないような配慮が 必要なものがあります。このような化学薬品として、アンモニア溶液、アミンまたはアンモニアの化合物、ア セトン、ケトン、エーテル、芳香族炭化水素および塩素化炭化水素、アルカリのアルコール溶液または水溶 液、エタノールアミン、トルエン、トリクロロエチレン、ベンゼン、石炭酸、および TB-リゾフォルムがあります。

### クリーニング方法

MC40 に液体を直接塗布しないでください。柔らかい布にしみ込ませて使用するか、ウェット ティッシュを 使用してください。布やウェット ティッシュにデバイスをくるまず、力を入れずにゆっくりと表面を拭いま す。ディスプレイの周辺などに液体がたまらないように注意してください。デバイスは、自然乾燥させてから 使用してください。

#### クリーニングの際の注意事項

多くのビニール製手袋には、医療用途にはお勧めできないフタレート系の添加剤が含有されており、MC40の 筐体には有害であることがわかっています。フタレートを含有する手袋を着用して MC40 を扱わないように してください。また、手袋を外した後は、手を洗って汚染残留物を除去してから MC40 を扱ってください。 MC40 を扱う前に、エタノールアミンを含有する除菌ローションなど、上記の有害成分を含有する製品を使用 していた場合は、樹脂部の損傷を防止するために、手を完全に乾燥させてから MC40 を扱うようにしてくだ さい。

#### 必要な材料

- アルコール脱脂綿
- レンズ用ティッシュペーパー
- 綿棒
- イソプロピル アルコール
- 管つき圧縮空気の缶

#### MC40 のクリーニング

#### 筐体

アルコール脱脂綿で筐体を拭きます。キーやキーの間の部分も拭きます。

#### ディスプレイ

ディスプレイはアルコール脱脂綿で拭いてもかまいません。ただし、ディスプレイの端の周囲に液体がたまらないように注意してください。すぐに柔らかい布でディスプレイを乾かします。このとき、傷が付かないよう、目の粗い布は使わないでください。

#### スキャナ ウィンドウとカメラ ウィンドウ

レンズ用ティッシュ ペーパーまたはメガネなど光学材料のクリーニングに適した用具で、定期的にスキャナ ウィンドウやカメラ ウィンドウを拭いてください。

#### コネクタ

- モバイル コンピュータからメイン バッテリを取り外します。1-6 ページの「バッテリの交換」を参照して ください。
- 2. 綿棒のコットン部をイソプロピルアルコールに浸します。
- 3. 綿棒のコットン部で、MC40の下部のコネクタ部分を軽くこすります。コネクタにコットンの屑が残らないようにしてください。
- 4. これを3回以上繰り返します。
- 5. アルコールに浸した綿棒で、コネクタ部付近の油分や埃を拭き取ります。
- 6. 乾いた綿棒で、ステップ3~5を繰り返します。

**注意** ノズルを自分や他の人に向けないでください。ノズルや管は自分の顔に向けないようにしてください。

- F縮空気をコネクタ部にスプレーします。このとき、圧縮空気の管やノズルを表面から約 1.2cm 以上離してください。
- 8. コネクタ部に油分や埃が残っていないか確認して、必要であればクリーニングを繰り返します。

#### クレードルのコネクタのクリーニング

クレードルのコネクタをクリーニングするには、次の手順に従います。

- 1. クレードルから DC 電源ケーブルを取り外します。
- 2. 綿棒のコットン部をイソプロピルアルコールに浸します。
- 3. 綿棒のコットン部で、コネクタのピンに沿って拭きます。コネクタの片側から反対側に向けて、ゆっくり 綿棒を往復させます。コネクタにコットンの屑が残らないようにしてください。
- 4. コネクタの前面も、綿棒で拭く必要があります。

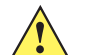

注意 ノズルを自分や他の人に向けないでください。ノズルや管は自分の顔に向けないようにしてください。

- E縮空気をコネクタ部にスプレーします。このとき、圧縮空気の管やノズルを表面から約 1.2cm 以上離してください。
- 6. 綿棒のコットンの屑をすべて取り除きます。
- クレードルの他の部分に油分や埃が見つかった場合は、糸くずの出ない布とアルコールを使用して取り除 きます。
- アルコールが蒸発するまで 10 ~ 30 分 (周辺の温度と湿度による)置いてから、クレードルに電源をつな いでください。

気温が低く湿度が高い場合は、長い乾燥時間が必要となります。気温が高く湿度が低い場合は、乾燥時間 が短くてすみます。

# クリーニングの頻度

モバイル デバイスが使用される環境がそれぞれ異なるため、クリーニングの頻度はユーザーが判断してくだ さい。クリーニングは必要に応じて行えますが、パフォーマンスを最適に保つために、埃の多い環境で使用し た場合は、カメラ ウィンドウを定期的にクリーニングすることをお勧めします。

# トラブルシューティング

### **MC40**

#### 表 8-1 MC40 のトラブルシューティング

| 問題                                                     | 要因                                         | ソリューション                                                                                    |
|--------------------------------------------------------|--------------------------------------------|--------------------------------------------------------------------------------------------|
| 電源ボタンを押して<br>も、MC40 がオンにな                              | バッテリが完全に<br>放電されている。                       | バッテリをもう一度充電するか、交換します。                                                                      |
| らない。                                                   | バッテリが適切に<br>取り付けられてい<br>ない。                | バッテリを適切に取り付けます。1-4 ページの「バッテリ<br>の取り付け」を参照してください。                                           |
|                                                        | 電源ボタンを押す時<br>間が十分ではない。                     | 赤い LED が点滅するまで、電源ボタンを押します。                                                                 |
|                                                        | MC40 が反応し<br>ない。                           | リセットします。 <b>2-18 ページの「MC40 のリセット」</b> を参<br>照してください。                                       |
| 電源ボタンを押しても<br>MC40 がオンにならな<br>いが、デコード LED<br>が黄色に点滅する。 | バッテリの充電レベ<br>ルが非常に低い。                      | バッテリをもう一度充電するか、交換します。                                                                      |
| バッテリが充電され<br>ない。                                       | バッテリに問題が<br>ある。                            | バッテリを交換してください。それでも MC40 が動作しな<br>い場合は、ハードウェア リセットを行います。2-18 ペー<br>ジの「MC40 のリセット」を参照してください。 |
|                                                        | バッテリの充電中に、<br>MC40 がクレードル<br>から取り外された。     | MC40 をクレードルに差し込みます。2680mAh バッテリ<br>は 4 時間以内にフル充電が完了します。                                    |
|                                                        | バッテリが極端な<br>高温か低温になって<br>いる。               | 周辺温度が 0°C 未満になるか 40°C を超えると、バッテリ<br>は充電されません。                                              |
| データ通信中に、デー<br>タが転送されなかった<br>か、転送されたデータ<br>が不完全である。     | 通信中に MC40 が<br>ホスト コンピュー<br>タから取り外さ<br>れた。 | マイクロ USB ケーブルを再度取り付けて、再送信します。                                                              |
|                                                        | ケーブルの構成が<br>正しくない。                         | システム管理者にお問い合わせください。                                                                        |
| 音が鳴らない。                                                | 音量設定が低いか<br>オフになっている。                      | 音量を調整します。                                                                                  |

### 表 8-1 MC40 のトラブルシューティング(続き)

| 問題                                            | 要因                                                      | ソリューション                                                                                                    |
|-----------------------------------------------|---------------------------------------------------------|----------------------------------------------------------------------------------------------------|
| MC40 がオフになる。                                  | MC40 が非アクティ<br>ブになっている。                                 | ディスプレイは一定の時間非アクティブになっていると電<br>源がオフになります。この時間を、15 秒、30 秒、1 分、<br>2 分、10 分、または 30 分に設定します。                                         |
|                                               | バッテリが完全に放<br>電してある。                                     | バッテリをもう一度充電するか、交換します。                                                                                                    |
| ストレージのメモリが<br>不十分であることを示<br>すメッセージが表示さ<br>れる。 | MC40 にインストー<br>ルされているアプリ<br>ケーションが多す<br>ぎる。             | ユーザーが MC40 にインストールしたアプリケーションを<br>削除し、メモリを復元します。                                                                                  |
| バーコードの読み取り<br>時に、MC40 が読み取                    | DataWedge が有効<br>になっていない。                               | DataWedge を有効にして、適切に設定します。詳細につ<br>いては、『MC40 Integrator Guide』を参照してください。                                                          |
| らない。                                          | バーコードを読み取<br>れない。                                       | コードに汚れがないことを確認します。                                                                                                    |
|                                               | MC40 とバーコード<br>との距離が適切では<br>ない。                         | MC40 を正しいスキャン範囲に置きます。                                                                                                    |
|                                               | MC40 が特定のバー<br>コード タイプを読<br>み取れるようにプロ<br>グラムされてい<br>ない。 | スキャンするバーコードに対応するように、MC40 を設定<br>します。DataWedge の設定については、『MC40 Integrator<br>Guide』を参照してください。                                      |
|                                               | MC40 がビープ音を<br>鳴らすように設定さ<br>れていない。                      | 正しく読み取ったときに MC40 がビープ音を鳴らさない場<br>合は、正しく読み取ったときにビープ音を鳴らすようにア<br>プリケーションを設定します。                                                    |
| MC40 が近くの<br>Bluetooth デバイスを                  | 他の Bluetooth デバ<br>イスから遠すぎる。                            | 他の Bluetooth デバイスから 10 m (30 フィート) 以内に<br>MC40 を近づけます。                                                                           |
| 検出できない。                                       | 近くの Bluetooth デ<br>バイスの電源がオン<br>になっていない。                | 検出するには、近くの Bluetooth デバイスの電源をオンに<br>します。                                                                                         |
|                                               | Bluetooth デバイス<br>が検出可能なモード<br>になっていない。                 | Bluetooth デバイスを検出可能なモードに設定します。必<br>要に応じて、デバイスのユーザー マニュアルを参照してく<br>ださい。                                                           |
| MC40 が磁気ストライ<br>プ カードを読み取ら<br>ない。             | カードの磁気ストラ<br>イプが誤った方向を<br>向いている。                        | 磁気ストライプ カードの方向が正しいことを確認します。<br>カードの磁気ストライプをディスプレイに向ける必要があ<br>ります。                                                                |
| WLAN に接続でき<br>ない。                             | アクセス ポイント<br>(AP) が国コードの<br>ブロードキャストを<br>行いません。         | IEEE 802.11d の障害 □ > [設定] > [無線/ネットワーク]<br>> [Wi-Fi の設定] をタッチします。 ] > [詳細設定] を<br>タッチします。[802.11d を有効にする] チェックボックス<br>の選択を解除します。 |

# シングル スロット充電クレードル

| 表 8-2 | シングル スロット充 | 電クレードルのトラこ | ブルシューティング |
|-------|------------|------------|-----------|
|       |            |            | $\cdots $ |

| 症状                    | 要因                                                            | アクション                                                                                                    |
|-----------------------|---------------------------------------------------------------|----------------------------------------------------------------------------------------------------|
| MC40 バッテリが充電<br>されない。 | MC40 をクレードル<br>から抜くのが早すぎ<br>たか、クレードルを<br>AC 電源から抜くの<br>が早すぎた。 | クレードルに電力が供給されていることを確認します。<br>MC40 が正しくセットされていることを確認します。バッ<br>テリが充電中であることを確認します。2680mAh バッテ<br>リは、約4時間で充電が完了します。 |
|                       | バッテリが故障して<br>いる。                                              | 他のバッテリが正しく充電されるか確認します。充電され<br>る場合は、故障したバッテリを交換します。                                                              |
|                       | MC40 がクレードル<br>に完全にセットされ<br>ていない。                             | EMC40 をクレードルから取り外して、しっかりセットさ<br>れるように差し込み直します。                                                                  |
|                       | バッテリが極端な<br>高温か低温になって<br>いる。                                  | 周辺温度が 0℃ 未満になるか 40℃ を超えると、バッテリ<br>は充電されません。                                                                     |

# 5スロットユニバーサル充電専用クレードル

| 表 8-3 | 5スロット | ユニバーサ | ル充電専用クし | ノードルのト | ・ラブルシュー | -ティング |
|-------|-------|-------|---------|--------|---------|-------|
|-------|-------|-------|---------|--------|---------|-------|

| 症状                                     | 要因                                | ソリューション                                                                                                    |
|----------------------------------------|-----------------------------------|----------------------------------------------------------------------------------------------------|
| MC40 バッテリが充電<br>されない。                  | クレードルから<br>MC40 を取り外すの<br>が早すぎた。  | MC40 をクレードルに差し込み直します。2680mAh バッ<br>テリは、約4時間で充電が完了します。 <b>ニート&gt; [設定]</b> ><br><b>[デバイス情報] &gt; [ステータス</b> ] をタップして、バッテリの<br>状態を表示します。 |
|                                        | バッテリが故障して<br>いる。                  | 他のバッテリが正しく充電されるか確認します。充電され<br>る場合は、故障したバッテリを交換します。                                                                                     |
|                                        | MC40 がクレードル<br>に正しく挿入されて<br>いません。 | MC40 を取り外して正しく差し込み直します。充電がアク<br>ティブになっていることを確認します。                                                                                     |
|                                        | クレードルの周辺<br>温度が高すぎる。              | クレードルを、周辺温度が 0 ~ 35°C の場所に移動します。                                                                                                    |
| 予備バッテリが 4 ス<br>ロット バッテリ充電<br>器で充電されない。 | 4 スロット バッテ<br>リ充電器の電源が<br>入らない。   | 4 スロット バッテリ充電器には、別に電源が必要となります。正しい電源を確保して、充電器に接続します。                                                                                    |

<u>8-8 MC40 ユーザー ガイド</u>

# 4スロット バッテリ充電器

| 症状                                                                            | 要因                            | アクション                                                                |
|-------------------------------------------------------------------------------|-------------------------------|----------------------------------------------------------------------|
| バッテリが充電され<br>ない。<br>ない。<br>がッテリを充電器か<br>ら取り外したり、充<br>電器を AC 電源から<br>抜くのが早すぎた。 |                               | バッテリを充電器に差し込み直すか、充電器の電源を接続<br>し直します。2680mAh バッテリは、約4時間で充電が完<br>了します。 |
|                                                                               | バッテリが故障して<br>いる。              | 他のバッテリが正しく充電されるか確認します。充電され<br>る場合は、故障したバッテリを交換します。                   |
|                                                                               | バッテリの端子が充<br>電器に接続されてい<br>ない。 | バッテリが、端子を下にしてバッテリ受けに正しくセット<br>されていることを確認します。                         |

表 8-4 4 スロット バッテリ充電器のトラブルシューティング

# 付録A 技術仕様

# MC40 技術仕様

次の表に、MC40の設計動作環境とハードウェアの技術仕様を示します。

#### 表 A-1 MC40 技術仕様

| 各部の名称       | 説明                                                                                                 |
|-------------|----------------------------------------------------------------------------------------------------|
| 物理的特性       |                                                                                                    |
| 寸法          | 高さ: 143.9mm (5.66 インチ)                                                                             |
|             | 幅: 72.8mm (2.87 インチ)                                                                               |
|             | MSR 無し: 奥行さ: 20.1mm (0.79 インナ)<br>  MSP 友は: 肉行き: 31 9mm (1.25 インチ)                                 |
|             |                                                                                                    |
| 重量          | MSR 無し : 257.7g (9.09 オンス )                                                                        |
|             | MSR有り: 266.1g (9.38 オンス)                                                                           |
| ディスプレイ      | 4.3 インチ キャパシティブ、480 x 800、300 ニト                                                                   |
| タッチ パネル     | デュアル タッチ可能                                                                                         |
| バックライト      | LED バックライト                                                                                         |
| バッテリ        | 充電式リチウム イオン バッテリ 3.7V、2680mAh 高性能バッテリ                                                              |
| バックアップ バッテリ | NiMH バッテリ (充電式) 15mAh 3.6V (ユーザー アクセス不可)。                                                          |
| 接続性         | 1 つの USB 2.0 OTG コネクタ                                                                              |
| 通知          | LED、オーディオ、およびバイブレーション                                                                              |
| キーパッド オプション | 画面キーボード                                                                                            |
| オーディオ       | スピーカー、マイクロフォン、およびヘッドセット コネクタ (モノ、マ<br>イクロフォン付き 2.5mm ジャック ) Bluetooth ステレオ ヘッドセットに<br>よるステレオ オーディオ |

### 表 A-1 MC40 技術仕様 (続き)

| 各部の名称             | 説明                                                                                                    |
|-------------------|----------------------------------------------------------------------------------------------------|
| 性能特性              |                                                                                                    |
| CPU               | Texas Instruments OMAP 4430 @ 800MHz、デュアル コア                                                                                                    |
| オペレーティング システム     | Android ベースの ASOP 2.3                                                                                                    |
| メモリ               | 1GB RAM、8GB フラッシュ                                                                                                    |
| 出力 (USB)          | ドッキング コネクタ : 5VDC @ 500mA (最大)                                                                                                    |
| ユーザー環境            |                                                                                                    |
| 動作温度              | 0°C ~ 50°C                                                                                                    |
| 保管温度              | -40°C ~ 70°C                                                                                                    |
| 充電温度              | 0°C ~ 40°C                                                                                                    |
| 湿度                | 5~85% (結露なきこと)                                                                                                    |
| 耐落下衝撃性能:          | 1.2m (4 フィート) の高さからベニヤ板に複数回落下<br>(MIL-STD 810G 仕様に準拠)<br>0.9m (3 フィート) の高さから複数回落下                                                                                                    |
| 静電気放電 (ESD)       | ± 15kVdc 大気放電、± 8kVdc 直接放電、± 2kVdc 間接放電                                                                                                    |
| シーリング             | IP54                                                                                                    |
| 無線 LAN データ通信      |                                                                                                    |
| 無線 LAN (WLAN) 通信  | IEEE <sup>®</sup> 802.11a/b/g/n (内蔵アンテナ)                                                                                                    |
| サポートされるデータ速度      | 802.11b: 1、2、5.5、11Mbps<br>802.11a/g: 6、9、12、18、24、36、48、54Mbps<br>802.11n: 6.5、13、19.5、26、39、52、58.5、65Mbps<br>802.11n データ レートでは速すぎる可能性あり                                                            |
| 動作チャネル            | チャネル 36 ~ 165 (5180 ~ 5825MHz)、チャネル 1 ~ 13 (2412 ~ 2472MHz)。実際の動作周波数は、各地の規制および承認機関により<br>異なります。                                                                                                    |
| セキュリティ            | <b>セキュリティ モード</b> : 従来式、WPA、および WPA2<br>暗号化: WEP (40 および 128 ビット)、TKIP、および AES<br>認証: TLS、TTLS (MSCHAP)、TTLS (MSCHAPV2)、TTLS (PAP)、<br>PEAP (MSCHAPV2)、PEAP (GTC)、FAST (MSCHAPV2)、<br>FAST (GTC)、LEAP |
| 通信方式              | 直接スペクトラム拡散方式 (DSSS) および直交周波数分割多重方式<br>(OFDM)                                                                                                    |
| ワイヤレス PAN データおよび音 | 声通信                                                                                                    |

| Bluetooth | Class II、v 2.1 EDR。内蔵アンテナ |
|-----------|---------------------------|

表 A-1 MC40 技術仕様 (続き)

| 各部の名称                 | 説明                                                                                        |
|-----------------------|-------------------------------------------------------------------------------------------|
| データ収集                 |                                                                                           |
| イメージャ                 | 1D および 2D バー コードを収集します。                                                                   |
| 背面カメラ                 | バーコード スキャンと画像の読み取り: 8MP オートフォーカス カメラ<br>と照準合わせ、1D および 2D バーコード、写真、動画、署名、および<br>文書を読み込み可能。 |
| 磁気ストライプ リーダー          | 磁気ストライプ カードからデータを読み取ります。                                                                  |
| センサー                  |                                                                                           |
| モーション センサー            | スクリーンの向きの動的変更および電源管理を可能にする、3 軸式加速<br>度計を利用した運動センサー機能を装備。                                  |
| 周辺光/近接センサー            | 表示の輝度を自動的に調整して、PTT 通話中にディスプレイをオフに<br>します。                                                 |
| イメージャ (SE4500-DL) の仕様 |                                                                                           |
| 読み取り幅                 | 水平 - 39.2°                                                                                |
|                       | 垂直 - 25.4°                                                                                |
| 光学分解能                 | WVGA 752 (縦) x 480 (横) ピクセル (グレー スケール)                                                    |
| 回転                    | 360°                                                                                      |
| ピッチ                   | ±60°                                                                                      |
| スキュー                  | ±60°                                                                                      |
| 周辺光                   | 室内照明 : 450 フィート カンデラ (4845 ルクス)                                                           |
|                       | 屋外自然光: 9000 フィート カンデラ (96,900 ルクス)                                                        |
|                       | 直射日光: 8,000 フィート カンデラ                                                                     |
|                       | 蛍光灯 : 450 フィート カンテラ                                                                       |
| 焦点範囲                  | スキャナ ウィンドウの中心から : 18.5cm (7.3 インチ)                                                        |
| 照準光源波長 (VLD)          | 655nm ± 10nm                                                                              |
|                       | 625nm ± 5nm                                                                               |

| 表 | A-2 | デー | タ | 収集オ | -ブ | ゚シ | Ξ | ン |
|---|-----|----|---|-----|----|----|---|---|
|---|-----|----|---|-----|----|----|---|---|

| 各部の名称    | 説明                    |                      |                      |
|----------|-----------------------|----------------------|----------------------|
| 1D バーコード | Chinese 2 of 5        | Codabar              | Code 11              |
|          | Code 128              | Code 39              | Code 93              |
|          | Discrete 2 of 5       | MSI                  | EAN-8                |
|          | EAN-13                | GS1 DataBar          | GS1 DataBar 14       |
|          | GS1 DataBar Expanded  | GS1 DataBar Expanded | Stacked              |
|          | GS1 DataBar Limited   | Interleaved 2 of 5   | ISBT 128             |
|          | Korean 2 of 5         | Matrix 2 of 5        | MSI                  |
|          | TLC39                 | Trioptic 39          | UCC/EAN 128          |
|          | UPCA                  | UPCE                 | UPCE1                |
|          | UPC/EAN Supplementals | Webcode              |                      |
| 2D バーコード | Australian Postal     | Aztec                | Canadian Postal      |
|          | Composite AB          | Composite C          | Data MAtrix          |
|          | Dutch Postal          | Japanese Postal      | Linked Aztec         |
|          | Maxi Code             | Micro PDF-417        | microQR              |
|          | PDF-417               | QR Code              | US Planet            |
|          | UK Postal             | US Postnet           | USPS 4-state (US4CB) |

# MC40 アクセサリ仕様

# シングル スロット充電クレードル

### 表 A-3 シングル スロット充電クレードルの技術仕様

| 機能                   | 説明                      |
|----------------------|-------------------------|
| 寸法                   | 高さ: 69.4mm (2.73 インチ)   |
|                      | 幅 : 102.5mm (4.04 インチ ) |
|                      | 奥行き: 88.9mm (3.50 インチ)  |
| 重量                   | 274g (9.67oz)           |
| 入力電圧                 | 5.4VDC                  |
| 電力消費 (1 つの MC40 を使用) | 6W                      |
| 動作温度                 | 0°C ~ 40°C              |
| 保管温度                 | -40°C ~ 70°C            |
| 充電温度                 | 0°C ~ 40°C              |

表 A-3 シングル スロット充電クレードルの技術仕様 (続き)

| 機能          | 説明                                                      |
|-------------|---------------------------------------------------------|
| 湿度          | 0~95%(結露なきこと)                                           |
| 落下          | 室温にて 76.2cm (30.0 インチ) の高さからビニール張りのコンク<br>リート面へ落下後、動作可能 |
| 静電気放電 (ESD) | ± 15kV 大気放電<br>± 8kV 接触放電                               |

# 5スロットユニバーサル充電専用クレードル

| 機能                                      | 説明                                                                         |
|-----------------------------------------|----------------------------------------------------------------------------|
| 寸法 (ベースのみ)                              | 高さ : 40.2mm (1.6 インチ)<br>幅 : 449.6mm (17.7 インチ)<br>奥行き : 120.3mm (4.7 インチ) |
| 寸法 (充電キャップ付きのベース)                       | 高さ : 90.1mm (3.5 インチ)<br>幅 : 449.6mm (17.7 インチ)<br>奥行き : 120.3mm (4.7 インチ) |
| 寸法 (ベースと 4 つの充電キャップと<br>1 つのバッテリ充電キャップ) | 高さ : 77.0mm (3.0 インチ)<br>幅 : 449.6mm (17.7 インチ)<br>奥行き : 120.3mm (4.7 インチ) |
| 重量 (ベースのみ)                              | 0.93kg (20.5 ポンド)                                                          |
| 重量 (充電キャップ付きのベース)                       | 1.31kg (2.89 ポンド)                                                          |
| 重量 (ベースと4つの充電キャップと<br>1 つのバッテリ充電キャップ)   | 1.30kg (2.86 ポンド)                                                          |
| 入力電圧                                    | 12VDC                                                                      |
| 消費電力 (5 台の MC40 を使用)                    | 37.5W                                                                      |
| 動作温度                                    | 0°C ~ 50°C                                                                 |
| 保管温度                                    | -40°C ~ 70°C                                                               |
| 充電温度                                    | 0°C ~ 40°C                                                                 |
| 湿度                                      | 0~95%(結露なきこと)                                                              |
| 落下                                      | 室温にて 76.2cm (30.0 インチ) の高さからビニール張りのコンク<br>リート面へ落下後、動作可能                    |
| 静電気放電 (ESD)                             | ± 15kV 大気放電<br>± 8kV 接触放電                                                  |

#### 表 A-4 5 スロット ユニバーサル充電専用クレードルの技術仕様

# 4スロット予備バッテリ充電器

表 A-5 4 スロット予備バッテリ充電器の技術仕様

| 機能                 | 説明                                                       |
|--------------------|----------------------------------------------------------|
| 寸法                 | 高さ: 59.9mm (2.36 インチ)                                    |
|                    | 幅: 84.0mm (3.31 インチ)                                     |
|                    | 奥行き : 116.3mm (4.58 インチ )                                |
| 重量                 | 257g (9.07 インチ)                                          |
| 入力電圧               | 12VDC                                                    |
| 電力使用 (4 つのバッテリを使用) | 25 W                                                     |
| 動作温度               | 0°C ~ 40°C                                               |
| 保管温度               | -40°C ~ 70°C                                             |
| 充電温度               | 0°C ~ 40°C                                               |
| 湿度                 | 0 ~ 95% (結露なきこと)                                         |
| 落下                 | 室温にて 76.2cm (30.0 インチ ) の高さからビニール張りの<br>コンクリート面へ落下後、動作可能 |
| 静電気放電 (ESD)        | ± 15kV 大気放電                                              |
|                    | ± 8kV 接触放電                                               |

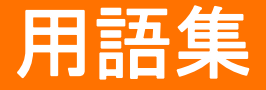

# Α

AFH. 適応型周波数ホッピング。

API. (アプリケーション プログラミング インタフェース) あるソフトウェア コンポーネントが他のコンポーネントと 通信したり、他のコンポーネントを制御したりする際に使用するインタフェース。通常は、あるソフトウェア コン ポーネントによって、ソフトウェアの割り込みや機能の呼び出しによって、他のコンポーネントに提供されるサー ビスを指します。

### Β

Bluetooth. 短距離通信技術を活用して狭い範囲でデータ転送を可能にする無線プロトコル。

# С

- **CDRH.** Center for Devices and Radiological Health (医療機器・放射線保健センター)の略。レーザー製品の安全性に 関する規制を行う連邦政府機関。この機関は、レーザー操作時の電源出力に基づいて各種レーザー操作クラスを 規定しています。
- CDRH Class 1. 最も低いパワーの CDRH レーザー分類です。このクラスは、すべてのレーザー出力が目の瞳孔に向け られた場合でも本質的に安全であると見なされます。このクラスでは特別な操作手順は規定されていません。
- CDRH Class 2. この制限に準拠するために追加のソフトウェアメカニズムを用意する必要はありません。このクラスのレーザーは、人体に意図的に直接照射しない限り、特に危険性はありません。
- **COM ポート**.通信ポート。ポートは COM1 や COM2 など、数字で識別されます。

## Ε

ESD. Electro-Static Discharge (静電気放電)の略。

# F

FHSS (周波数ホッピング方式スペクトラム拡散). 送信側および受信側が知る疑似ランダム系列を使用して複数の周 波数チャネル間でキャリアを頻繁に変更して無線信号を送信する方法。

# Η

Hz. ヘルツ。1 秒あたり1 サイクルと同等の周波数の単位です。

- IEC. International Electrotechnical Commission (国際電気標準会議)の略。この国際機関は、レーザー操作時の電源出 カに基づいて各種レーザー操作クラスを規定することによって、レーザーの安全性を規制しています。
- IEC (825) Class 1. 最も低いパワーの IEC レーザー分類です。この規格に準拠しているかどうかは、1000 秒の時間枠 でレーザー操作が 120 秒間に制限されていることと、スキャナの振動ミラーが故障した場合にレーザーが自動 シャットダウンされることによって確認されます。

IEEE アドレス.「MAC アドレス」を参照してください。

- I/O ポート.2 つのデバイス間を接続するインタフェース。共通の物理特性、信号特性、および信号の意味によって定義されます。インタフェースのタイプとしては、RS-232 と USB があります。
- IP. インターネット プロトコル (Internet Protocol) の略。TCP/IP 通信プロトコルの IP 部分。IP はプロトコルのネット ワーク層 (第3層)を実装しています。ネットワーク層にはネットワーク アドレスが含まれており、ネットワー ク層を使用して別のネットワークやサブネットワークにメッセージをルーティングします。IP では、第4層の転送 プロトコル (TCP または UDP) からの「パケット」を受け取り、独自のヘッダを追加して、第2層のデータ リンク プロトコルに「データグラム」を渡します。また、ネットワークの最大転送単位 (MTU) をサポートするため、パ ケットをいくつかの断片に分解する場合もあります。
- IP アドレス.(インターネット プロトコル アドレスの略) IP ネットワークに接続されたコンピュータのアドレス。す べてのクライアントおよびサーバー ステーションは、固有の IP アドレスを持っている必要があります。IP ネッ トワーク上のコンピュータでは、32 ビット アドレスが使用されます。クライアント ワークステーションには、固 定アドレスか、セッションごとに動的にワークステーションに割り当てられるアドレスを設定します。IP アドレ スは、ピリオドで分割された4セットの数字で記述されます。たとえば、204.171.64.2 などとなります。
- **IPX/SPX.** Internet Package Exchange/Sequential Packet Exchange の略。Novell 用の通信プロトコルです。IPX は、 XNS や IP に類似した Novell の第 3 層のプロトコルで、NetWare ネットワークで使用されます。SPX は、Xerox SPP プロトコルの Novell 版です。

ISM. Industry Scientific and Medical (産業科学医療用)の略。

### L

LED インジケータ.インジケータとして使用される半導体ダイオード (LED は発光ダイオード)。多くはデジタル ディ スプレイに使用されます。この半導体は、印加電圧を使用して、ある特定の周波数の光を発生します。周波数は 半導体の化学組成によって決定されます。

## Ν

NVM. Non-Volatile Memory (不揮発性メモリ)の略。

# Ρ

- PAN. Personal Area Network (パーソナル エリア ネットワーク)の略。Bluetooth 無線テクノロジを使用して、複数 のデバイスが無線で通信できるようになります。一般的に無線 PAN は、約 10m の範囲内で通信する 254 台まで のデバイスの動的なグループで構成されます。通常は、この限定された領域の中にあるデバイスのみがネットワー クに参加できます。
- **PING.** Packet Internet Groper の略。特定の IP アドレスがオンラインであるかどうかを判断するために使用されるイン ターネット ユーティリティ。パケットを送信して応答を待つことで、ネットワークをテストしたりデバッグした りするために使用されます。

# R

RAM. Random Access Memory (ランダム アクセス メモリ)の略。RAM 内のデータにはランダムな順序でアクセスでき、すばやい読み書きが可能です。

RF. Radio Frequency (無線周波数)の略。

**ROM.** Read-Only Memory (読み出し専用メモリ)の略。ROM に格納されたデータを変更または削除することはできません。

# S

SDK. ソフトウェア開発キット (Software Development Kit)

SID. System Identification code (システム識別コード) の略。業界ごとに FCC が発行する識別子です。携帯デバイス でホーム サービスとローミング サービスを区別できるようにするため、携帯電話キャリアでも SID をブロード キャストします。

### Т

- TCP/IP. Transmission Control Protocol/Internet Protocol の略。異種システム間をネットワーク接続するために使用さ れる通信プロトコルです。この標準はインターネットのプロトコルであり、通信に関するグローバルな標準となっ ています。TCP は転送機能を提供します。これにより、送信された合計バイト数が相手側で正しく受信されるよ うになります。UDP は代替的な転送機能で、配信は保証されません。UDP は、異常なパケットが再送されないリ アルタイムの音声および映像の転送に使用されます。IP はルーティング メカニズムを備えています。TCP/IP は ルーティング可能なプロトコルです。これは、すべてのメッセージに、宛先ステーションのアドレスだけでなく 宛先ネットワークのアドレスも含まれていることを意味します。これにより組織内や世界中の複数のネットワー クに TCP/IP メッセージを送信できるため、TCP/IP は世界中のインターネットで使用されています。TCP/IP ネッ トワーク内のすべてのクライアントとサーバーには、固定 IP アドレス、または起動時に動的に割り当てられる IP アドレスが必要です。
- Telnet. インターネットや TCP/IP ベースのネットワークで一般的に使用される、ターミナル エミュレーション プロ トコル。これにより、ターミナルやコンピュータを使用するユーザーがリモート デバイスにログオンし、プログ ラムを実行することができます。
- **TFTP.** Trivial File Transfer Protocol (簡易ファイル転送プロトコル)の略。TCP/IP FTP (ファイル転送プロトコル)の バージョンの 1 つで、ディレクトリやパスワードの機能はありません。ファームウェアのアップグレード、ソフ トウェアのダウンロード、およびディスクレス デバイスのリモート ブートに使用されるプロトコルです。

Transmission Control Protocol/Internet Protocol.「TCP/IP」を参照してください。

# U

- UDP. User Datagram Protocol (ユーザー データグラム プロトコル)の略。IP プロトコル セットに含まれるプロトコ ルのひとつで、信頼性の高い配信が必要でない場合に、TCP に代わって使用されます。たとえば、再転送する時 間がないためにパケットが失われても単純に無視されるようなリアルタイムの音声および映像のトラフィックに 対して、UDP が使用されます。UDP を使用して信頼性の高い配信を行う必要がある場合は、パケット シーケン スのチェックとエラー通知をアプリケーション内に記述する必要があります。
- UPC. Universal Product Code (ユニバーサル プロダクト コード)の略。比較的複雑な数字の記号体系です。各キャラ クタは2つのバーと2つのスペースで構成され、そのそれぞれが4種類の幅のいずれかになります。米国での小 売の食品パッケージで標準的に使用される記号体系です。

# あ

暗号化.暗号化は、データを、許可されていないユーザーには簡単に理解できない形式に変換することです。「復号」 と「キー」も参照してください。

### こ

インターネット プロトコル アドレス.「IP」を参照してください。

# え

液晶ディスプレイ (LCD).2 枚のガラス板の間に封入された液晶を使用したディスプレイ。液晶は電圧を正確にかける ことによって励起し、そのバイアスに従って光を外側に反射させます。消費電力が少なく、比較的高速で応答し ます。液晶の情報をユーザー側に反射するには、外光が必要となります。

### お

オープン システム認証.オープン システム認証は、null 認証アルゴリズムです。

### か

可視半導体レーザー (VLD). 可視レーザー光を発生する、半導体素子を使用したデバイス。

簡易ファイル転送プロトコル.「TFTP」を参照してください。

# き

キー、キーは、データの暗号化や復号を行うためのアルゴリズムによって使用される特定のコードのことです。「暗号
 化」と「復号」も参照してください。

**基板**.実体やイメージが配置される基板の素材。

**キャラクタ**. バーとスペースで構成されるパターン。データを直接的に表現するか、数字や文字、句読点、メッセージ内の通信制御など、特定の制御機能を示します。

共有キー.共有キーによる認証は、APと MUの両方で認証キーを共有するアルゴリズムです。

許容範囲.バーまたはスペースの幅の公称値からの許容される誤差。

# <

**クレードル**. ターミナルのバッテリの充電やホストコンピュータとの通信に使用します。使用していないときは、ター ミナルの保管場所となります。

### J

**公称値**. 特定のパラメータの正確な(または理想的な)目標値。この値からの正と負の誤差として、許容範囲が指定されます。

# さ

- サブネット.1 つのネットワーク上で、同じルーターのサービスを受ける複数のノードのサブセット。「ルーター」を 参照してください。
- サブネット マスク. IP アドレスのネットワーク部分とホスト部分を分離するために使用される 32 ビットの数字。カ スタム サブネット マスクは、IP ネットワークをさらに小さなサブセクションに分割します。マスクはバイナリパ ターンであり、IP アドレスと組み合わせることで、ホスト ID アドレス フィールドの一部をサブネットのフィー ルドに置き換えます。多くの場合、デフォルトは 255.255.255.0 です。

## L

シンボル.特定の記号体系の規則に従ってデータをエンコードする、スキャン可能な単位。通常はスタート/ストップ キャラクタ、クワイエット ゾーン、データ キャラクタおよびチェック キャラクタを含みます。

シンボル アスペクト比率.シンボルの幅に対する高さの比率。

シンボルの高さ. 最初の行と最後の行の、クワイエットゾーンの外側の端の間の距離。

シンボルの長さ. スタート キャラクタに隣接するクワイエット ゾーン (マージン)の最初から、ストップ キャラクタ に隣接するクワイエット ゾーン (マージン)の最後までを計測した、シンボルの長さ。

# す

スタート/ストップキャラクタ.スキャナに読み取りの開始と終了の指示やスキャン方向を提示するバーとスペースのパターン。通常、スタートキャラクタとストップキャラクタは水平コードの左右のマージンに隣接しています。

スペース.バーコードで、バーの間の背景によって形成される明るいエレメント。

### せ

**正反射**. 平面から鏡のように直接反射される光。これによってバーコードのデコードが困難になる場合があります。

### τ

デコード. バーコードの記号体系 (UPC/EAN など) を識別し、スキャンしたバーコードの内容を分析すること。

スキャナ.バーコードをスキャンし、シンボルのバーとスペースに対応するデジタル化されたパターンを作成するための電子デバイス。主なコンポーネントは次の3つです。1) 光源(レーザーまたは光電セル)-バーコードに光を 照射する2) 光検出器 - 反射光の差異を登録する(スペースからより多くの光が反射される)3) 信号処理回路 - 光 検知器の出力をデジタル化されたバーのパターンに変換する。
**デコード アルゴリズム**. パルス幅を、バーコード内でエンコードされた文字や数字のデータ表示に変換する読み取り スキーム。

#### に

**入出力ポート**. I/O ポートは主に、ターミナルのメモリで情報を入力または出力するためのみに使用されます。MC40 には USB ポートが搭載されています。

#### は

- バーコード.さまざまな幅のバーとスペースのパターン。数字や英数字のデータを機械が読み取れる形式で表します。 一般的なバーコードの形式は、先頭マージン、スタート キャラクタ、データ キャラクタ (またはメッセージ キャ ラクタ)、チェック キャラクタ (あれば)、ストップ キャラクタ、および末尾マージンで構成されます。この枠組 みの中で、認識可能な記号体系それぞれが独自の形式を使用します。「記号体系」を参照してください。
- バイト.アドレス指定可能な境界上で、特定の文字や数値を表すパターン内で組み合わされた、隣接した8桁の2進数(0と1)。ビットには右から0~7の番号が付いており、ビット0が下位のビットです。メモリ内では、1バイトを使用して1つのASCII文字を格納します。
- **発光ダイオード**.「LED」を参照してください。

#### ひ

ビット.1桁の2進数。1ビットが、バイナリ情報の基本単位です。一般的には、連続した8ビットが1バイトのデー タを構成します。バイト内の0と1の値のパターンによって、そのバイトの意味が決定されます。

ビット/秒 (bps).送信または受信されるビット数。

#### ふ

- ファイル転送プロトコル (FTP). ネットワークや電話回線を介したファイル転送を支配する TCP/IP アプリケーション プロトコル。「TCP/IP」を参照してください。
- **ブートまたはブートアップ**.コンピュータが起動時に実行するプロセス。ブートアップ中、コンピュータは自己診断 テストを実行したり、ハードウェアやソフトウェアを設定したりすることができます。
- 復号.受信した暗号データをデコードおよびスクランブル解除すること。「暗号化」と「キー」も参照してください。
- フラッシュメモリ.半永久的な不揮発性のストレージ。回線内で電気的に消去したり、プログラミングしなおしたり することが可能です。

#### ほ

**ホスト コンピュータ**. ネットワーク内の他のターミナルに、演算やデータベース アクセス、監視プログラム、ネット ワーク制御などのサービスを提供するコンピュータ。

### よ

- **読み取り可能コード**. 特定のバーコード タイプ (UPC/EAN、Code 39、PDF417 など) のデータを表すための構造的な ルールと規約。
- 読み取り幅.スキャナがある一定の最小光源幅でシンボルを読み取れる最短距離と最長距離の間の範囲。

### る

ルーター.ネットワークに接続して、パケットのフィルタリングに必要なプロトコルをサポートするデバイス。一般的には、配線の範囲を広げたり、ネットワークのトポロジをサブネットにまとめたりするために使用されます。 「サブネット」を参照してください。

### れ

レーザー (LASER). Light Amplification by Stimulated Emission of Radiation の略。強い光源です。白熱灯バルブから 出力される光と異なり、レーザーからの光はすべて同じ周波数です。レーザー光は一般的にコヒーレントであり、 高いエネルギー密度を持っています。

レーザースキャナ.レーザー光のビームを使用するタイプのバーコードリーダー。

# 索引

### 数字

| 2-D バーコード                  |
|----------------------------|
| 4 スロット予備バッテリ充電器7-1,7-6     |
| 接続                         |
| 5 スロット ユニバーサル充電専用クレードル 7-5 |

### A

| AC 電源コード |      |  |   |  |   |   |  |   |   |   |   |   |   |   |   |   |   |  |   |   | 7-2 |
|----------|------|--|---|--|---|---|--|---|---|---|---|---|---|---|---|---|---|--|---|---|-----|
| AFH      | <br> |  | • |  | • | • |  | • | • | • | • | • | • | • | • | • | • |  | • | • | 5-1 |

### В

| Bluetooth |     |          |     | -      |    |     |   |   |  |  |  |  |  |  |  |  | 5-1 |
|-----------|-----|----------|-----|--------|----|-----|---|---|--|--|--|--|--|--|--|--|-----|
| オフ        |     |          |     |        |    |     |   |   |  |  |  |  |  |  |  |  | 5-4 |
| オン        |     |          |     |        |    |     |   |   |  |  |  |  |  |  |  |  | 5-3 |
| セキ=       | ıIJ | ティ       | 1 . |        |    |     |   |   |  |  |  |  |  |  |  |  | 5-2 |
| 適応西       | し同  | 波對       | 数木  | ッ      | Ŀ  | ° . | 2 | ゲ |  |  |  |  |  |  |  |  | 5-1 |
| デバイ       | イス  | の材       | 食出  |        |    |     |   |   |  |  |  |  |  |  |  |  | 5-4 |
| デバイ       | イス  | $\sim c$ | の接  | 続      | ċ. |     |   |   |  |  |  |  |  |  |  |  | 5-5 |
| 名前0       | D変  | 更        |     |        |    |     |   |   |  |  |  |  |  |  |  |  | 5-5 |
| ペアリ       | ノン  | グ剤       | 解除  |        |    |     |   |   |  |  |  |  |  |  |  |  | 5-6 |
| 無効        |     |          |     |        |    |     |   |   |  |  |  |  |  |  |  |  | 5-4 |
| 有効        |     |          |     |        |    |     |   |   |  |  |  |  |  |  |  |  | 5-3 |
| Bluetooth | ディ  | バイ       | ′ス・ | $\sim$ | の  | 拸   | 紛 | 売 |  |  |  |  |  |  |  |  | 5-5 |
| Bluetooth | の   | 無交       | 加   |        |    |     |   |   |  |  |  |  |  |  |  |  | 5-4 |
| Bluetooth | の   | 有交       | 加化  |        |    |     |   |   |  |  |  |  |  |  |  |  | 5-3 |
|           |     |          |     |        |    |     |   |   |  |  |  |  |  |  |  |  |     |

### D

# L

| LED       |  |
|-----------|--|
| スキャンと読み取り |  |
| バッテリ充電    |  |

### Μ

| MC40 の開始  |    |  |  |  |  |  | <br> |  |  |  |  | 1 | -4 | , | 1- | 6 |
|-----------|----|--|--|--|--|--|------|--|--|--|--|---|----|---|----|---|
| MC40 のリセッ | ット |  |  |  |  |  | <br> |  |  |  |  |   |    | 2 | -1 | 8 |

#### Ρ

### U

| USBコネクタ    |   |  |  |  |  |  |  |  |  |  |  |  | <br>. 1 | 1-3 |
|------------|---|--|--|--|--|--|--|--|--|--|--|--|---------|-----|
| USB/充電ケーブル | / |  |  |  |  |  |  |  |  |  |  |  | <br>7   | 7-1 |

### W

| WLAN               | xi |
|--------------------|----|
| WLAN 802.11a/b/g/n | xi |
| WLAN ネットワークのスキャン   |    |
| WLAN ネットワークへの接続 .  |    |
| WPAN               | xi |
| WPAN Bluetooth     | xi |
| WVGA               | xi |

### あ

| アクセサリ              |        |
|--------------------|--------|
| 4 スロット予備バッテリ充電器 7- | 1, 7-6 |
| USB/充電ケーブル         | 7-1    |
| ケーブル               | 7-3    |
| 仕様                 | A-4    |

# 索引 - 2 MC40 ユーザー ガイド

| シングル スロット充電クレードル | 7-1    |
|------------------|--------|
| 予備バッテリ           | 7-2    |
| アプリケーション         | . 2-13 |

### い

| イメージャー | …データ収集/イメージングを参照 |     |
|--------|------------------|-----|
| イメージング |                  | 3-1 |

# う

| ウィジェッ | ト |  |  |  |  |  |  |  | - |  |  |  |  |  |  | 2- | 6 |
|-------|---|--|--|--|--|--|--|--|---|--|--|--|--|--|--|----|---|
|       |   |  |  |  |  |  |  |  |   |  |  |  |  |  |  |    |   |

# お

| オプ | ショ | ン   | ×     | _ | - | ı٠ | <br>- |   |  |  |   |  |  |   |   |   |  |   |   |   |   |   |   |   | 2 | -9 |
|----|----|-----|-------|---|---|----|-------|---|--|--|---|--|--|---|---|---|--|---|---|---|---|---|---|---|---|----|
| 温度 |    |     |       |   |   |    |       |   |  |  |   |  |  |   |   |   |  |   |   |   |   |   |   |   | A | -2 |
| 3  | 充電 | • • | <br>• | • |   |    | •     | • |  |  | • |  |  | • | • | • |  | • | • | • | • | • | • | • | 1 | -6 |

### か

| き紙          | -7 |
|-------------|----|
| 」メラ         | xi |
| 背面          | -3 |
| 面回転の設定1-    | 10 |
| ◙面輝度の設定1-′  | 10 |
| ┓面タイムアウト設定  | 11 |
| ◙面のロック解除2-′ | 15 |
| ◙面ロック解除 2-′ | 15 |

# き

| 技術仕様<br>アク | 。<br>七 | י.<br>יו | • 1 | J | • | • | • | • | • | • | • | • | • | • | • | • | • | • | • | • | • | • | • | • | • | • | • | • | • | • | • | •  | •  | A-1<br>A-4 |
|------------|--------|----------|-----|---|---|---|---|---|---|---|---|---|---|---|---|---|---|---|---|---|---|---|---|---|---|---|---|---|---|---|---|----|----|------------|
| 規則         |        |          |     |   |   |   |   |   |   |   |   |   |   |   |   |   |   |   |   |   |   |   |   |   |   |   |   |   |   |   |   |    |    |            |
| 表記         |        |          |     |   |   |   |   |   |   |   |   |   |   |   |   |   |   |   |   |   |   |   |   |   |   |   |   |   |   |   |   |    |    | . xii      |
| 輝度         |        |          |     |   |   |   |   |   |   |   |   |   |   |   |   |   |   |   |   |   |   |   |   |   |   |   |   |   |   |   |   |    |    | 1-9        |
| 輝度設定       |        |          |     |   |   |   |   |   |   |   |   |   |   |   |   |   |   |   |   |   |   |   |   |   |   |   |   |   |   |   |   |    |    | 1-9        |
| 機内モー       | ۰ド     |          |     |   |   |   |   |   |   |   |   |   |   |   |   |   |   |   |   |   |   |   |   |   |   |   |   |   |   |   | 1 | -3 | 3, | 5-3        |
| キーボー       | ・ド     |          |     |   |   |   |   |   |   |   |   |   |   |   |   |   |   |   |   |   |   |   |   |   |   |   |   |   |   |   |   |    | 2  | -10        |
|            |        |          |     |   |   |   |   |   |   |   |   |   |   |   |   |   |   |   |   |   |   |   |   |   |   |   |   |   |   |   |   |    |    |            |

# <

| クリーニング                 | 8-1  |
|------------------------|------|
| クレートル                  | 76   |
| 4 スロット ア 偏 ハッ テリ 允 竜 奋 | F/-0 |

# Ľ

| 構成          | <br> |     |
|-------------|------|-----|
| コンテキスト メニュー | <br> | 2-9 |

# さ

| サービスに関する情報 xiii |
|-----------------|
| サイレント モード1-3    |
| サウンド1-11        |
| サウンド設定          |
| 設定1-11          |
| サスペンド           |

### し

### 充電

| シングル スロット充電クレードルの使用     | 7-4  |
|-------------------------|------|
| 予備バッテリ                  | 1-6  |
| 充電温度                    | 1-6  |
| ショートカット                 | 2-6  |
| シングル スロット充電クレードル        |      |
| 充電                      | 7-4  |
| シングル スロット充電ドッキング クレードル  | 7-1  |
| シングル ユーザー ログイン ........ | 2-16 |

### す

| 数字および記号    | 2-10     |
|------------|----------|
| スキャン       |          |
| イメージング     | 3-1      |
| ステータス アイコン | 2-3      |
| ステータス バー   | 2-2, 2-3 |
| スピーカ       | 1-3      |

### せ

| セキュリティ    |           |
|-----------|-----------|
| Bluetooth | 5-2       |
| 設定        | 1-9       |
| 画面回転      | 1-10      |
| 画面輝度      | 1-10      |
| 画面タイムアウト  | 1-9, 1-11 |
| 輝度        | 1-9       |

# そ

| 操作システム.  |              | <br> | <br> | <br> | <br> | xi   |
|----------|--------------|------|------|------|------|------|
| ソフトウェア パ | <b>バージョン</b> | <br> | <br> | <br> | <br> | xii  |
| ソフト リセット | •            | <br> | <br> | <br> | <br> | 2-18 |

# た

| タッチ スクリーン  |   |   |  |   |   |   |  |  |  |  |  |  |  |  | . 1 | -2  | 2 |
|------------|---|---|--|---|---|---|--|--|--|--|--|--|--|--|-----|-----|---|
| タッチスクリーン . | • | • |  | • | • | • |  |  |  |  |  |  |  |  | . 2 | 2-8 | 3 |

### つ

| 通知           |          |       |   |           |   |   |   |   |   |   |   |   |   |   |     |      |   |   |   |   |   |   |   |   |   |   |   |            |        |
|--------------|----------|-------|---|-----------|---|---|---|---|---|---|---|---|---|---|-----|------|---|---|---|---|---|---|---|---|---|---|---|------------|--------|
| 管理           |          |       |   |           |   |   |   |   |   |   |   |   |   |   |     | <br> |   |   |   |   |   |   |   |   |   |   |   | 2-{        | 5      |
| 通知アイ         | ′ ⊐      | ン     |   |           |   |   |   |   |   |   |   |   |   |   |     | <br> |   |   |   |   |   |   |   |   |   |   |   | 2-4        | 1      |
| 通知設定         | 2.       |       |   |           |   |   |   |   |   |   |   |   |   |   |     | <br> |   |   |   |   |   |   |   |   |   |   | 1 | -11        | 1      |
| 通知アイ<br>通知設定 | ′⊐<br>≧. | ン<br> | • | <br><br>• | • | • | • | • | • | • | • | • | • | • | • • | <br> | • | • | • | • | • | • | • | • | • | • | 1 | 2-4<br>-11 | 1<br>1 |

### τ

| ディスプレイxi        |
|-----------------|
| 低バッテリ通知 1-8     |
| 適応型周波数ホッピング5-1  |
| データ収集 xi, 3-1   |
| 2D バーコード 3-1    |
| イメージャー動作モード     |
| ピック リスト モード 3-2 |
| 読み取りモード3-1      |
| イメージング 3-1      |
| スキャン角度 3-2      |
| スキャン距離 3-2      |
| 電源アダプタ 7-1      |
| 電源オフ            |
| 電源ボタン           |

# ٤

| 動作環境        | A-1 |
|-------------|-----|
| トラブルシューティング | 8-5 |
| 取り外し        |     |
| バッテリ        | 1-6 |

# な

| 鼎    | xiii |
|------|------|
| :    |      |
| 時の設定 | 1-10 |

# は

| 背面カメラ 1-3      | 3 |
|----------------|---|
| バーコード          |   |
| 2D             |   |
| パスワード          | 3 |
| パッケージの開梱 1-3   | 3 |
| ベッテリ           |   |
| 充電1-5, 7-4     | ł |
| 状態の確認 1-7      | 7 |
| 取り付け 1-4       | ŧ |
| 取り外し1-6        | 3 |
| ベッテリ交換1-3      | 3 |
| ベッテリ充電 LED 1-2 | 2 |
| バッテリ充電器        |   |
|                |   |

| 4 スロット              | 7-6  |
|---------------------|------|
| バッテリ使用量             | 1-8  |
| バッテリの充電             | 1-5  |
| シングル スロット充電クレードルの使用 | 7-4  |
| バッテリの取り付け           | 1-4  |
| ハード リセット            | 2-19 |

### ひ

| 光センサ | <br> |  |  |  |  |  |  |  | <br> |  |  |  |  |  |  | 1 | -2 | 2 |
|------|------|--|--|--|--|--|--|--|------|--|--|--|--|--|--|---|----|---|
| 表記規則 | <br> |  |  |  |  |  |  |  | <br> |  |  |  |  |  |  | • | xi | i |

### ふ

| ファイル ブラウサ | ۴. | <br> |  | <br> |  |  | <br>- |  |  |  | 2-20  |
|-----------|----|------|--|------|--|--|-------|--|--|--|-------|
| フィードバック設  | 定  |      |  | <br> |  |  |       |  |  |  | 1-11  |
| フォルダ      |    | <br> |  | <br> |  |  |       |  |  |  | . 2-7 |

#### へ

| ペアリング解除     | <br>5-6 |
|-------------|---------|
| ヘッドセット ジャック | <br>1-3 |

### ほ

| ホーム画面 |  |  |  | • |  |  |  |  |  |  |  |  |  |  |  |  |  | 2- | 1 |  |
|-------|--|--|--|---|--|--|--|--|--|--|--|--|--|--|--|--|--|----|---|--|
|       |  |  |  |   |  |  |  |  |  |  |  |  |  |  |  |  |  |    |   |  |

# ま

| マイク           | <br>1-2 |
|---------------|---------|
| マルチ ユーザー ログイン | <br>    |

### හ

| ኦ | インバッ | ノテリ |    |   |  |  |  |      |  |  |  |  |   |    |    |     |   |
|---|------|-----|----|---|--|--|--|------|--|--|--|--|---|----|----|-----|---|
|   | 充電 . |     |    |   |  |  |  | <br> |  |  |  |  | 1 | -4 | 1, | 1-5 | 5 |
|   | 取り付  | け.  |    |   |  |  |  | <br> |  |  |  |  |   |    |    | 1-4 | 1 |
| ሃ | ニュー  |     |    |   |  |  |  | <br> |  |  |  |  |   |    |    | 2-9 | ) |
|   | オプシ  | ョン  |    |   |  |  |  |      |  |  |  |  |   |    |    | 2-9 | 9 |
|   | コンテ  | キス  | ト. |   |  |  |  |      |  |  |  |  |   |    |    | 2-9 | ) |
| ሃ | モリ   |     |    |   |  |  |  |      |  |  |  |  |   |    |    | . x | i |
| ኦ | ンテナン | ス.  |    | • |  |  |  |      |  |  |  |  | • |    |    | 8-′ | 1 |
|   |      |     |    |   |  |  |  |      |  |  |  |  |   |    |    |     |   |

# よ

| 予備バッテリ   |      |      |      |           |
|----------|------|------|------|-----------|
| 2600mAh  | <br> | <br> | <br> | <br>. 7-2 |
| 充電       | <br> | <br> | <br> | <br>. 1-6 |
| 読み取り LED | <br> | <br> | <br> | <br>. 1-2 |

### 索引 - 4 MC40 ユーザー ガイド

| 6                     |    |
|-----------------------|----|
| ラジオ                   | xi |
| IJ                    |    |
| リセット<br>リチウム イオン バッテリ |    |

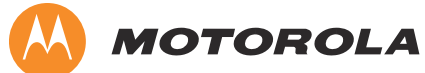

Motorola Solutions, Inc. 1301 E.Algonquin Rd. Schaumburg, IL 60196-1078, U.S.A. http://www.motorolasolutions.com

MOTOROLA、MOTO、MOTOROLA SOLUTIONS、Stylized M のロゴマークは、Motorola Trademark Holdings, LLC の商標または登録商標であり、ライセンスの下に使用されてい ます。その他のすべての商標は、該当する各所有者が権利を有しています。 © 2012 Motorola Solutions, Inc. All Rights Reserved.